# creating & delivering online courses with **Dokeos 1.8**

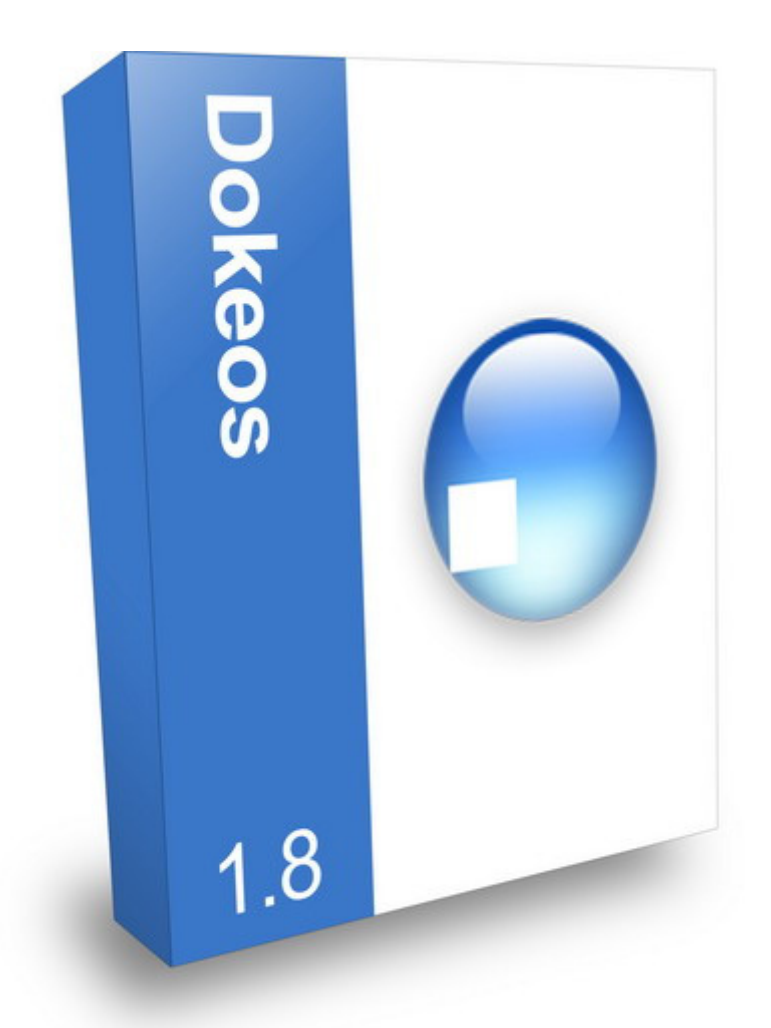

# **Trainer's manual**

© Dokeos – Emmanuel Pecquet April 2007

# Table of contents

| Foreword                                                                 | 5        |
|--------------------------------------------------------------------------|----------|
| What is Dokeos?                                                          | 5        |
| What does Dokeos do?                                                     | 5        |
| For whom is this manual intended?                                        | 6        |
| A word about the author                                                  | 6        |
| Structure of the manual                                                  | 6        |
| Part 1                                                                   | 7        |
| New features of version 1.8.                                             | 7        |
| A customizable interface!                                                | 8        |
| Templates for creating online content                                    |          |
| Oogie: conversion of Ms-PowerPoint presentations into e-learning modules |          |
| Videoconferencina                                                        |          |
| Advanced reporting tools                                                 | 11       |
| Part 2                                                                   | 12       |
| Creating the first course structure                                      | 12       |
| Chapter 1 : Registering online                                           | 13       |
| Chapter 2 : Creating the first course structure                          |          |
| Chapter 3 : The course home page                                         | 15       |
| Structure of the home page                                               |          |
| Navigating the Dokeos interface                                          |          |
| Customizing the introduction text by using the internal editor           |          |
| Chanter 4 - Configuring course settings                                  |          |
| Controlling access to the course                                         |          |
| Part 3                                                                   |          |
| Using Dakaos 1.8 course tools                                            | 20<br>20 |
| Chanter 1 - Managing courses and categories                              | 20<br>21 |
| Chapter 1 - Malaging Courses and Categories                              | 21<br>24 |
| Chapter 2 : Douise description tool.                                     |          |
|                                                                          |          |
|                                                                          |          |
| Guick force a desument from your work and a to the platform              |          |
| Adding commente a document nom your work space to the platform           |          |
| Adding comments to documents and folders.                                | 20       |
|                                                                          | 20<br>27 |
|                                                                          |          |
| The image gallery.                                                       | 20       |
| Creating a new document in num format in Dokeos.                         | 20       |
| Downloading files, folder content, entire Documents content              |          |
| Deteting a file of a folder.                                             |          |
| Cherter 4 - Viele tool                                                   |          |
| Chapter 4 : Links tool.                                                  |          |
| Adding a new link category                                               |          |
| Managing link categories                                                 |          |
| Adding a link                                                            |          |
| Managing links                                                           |          |
| Chapter 5 : Tests tool                                                   |          |
| Create a test.                                                           |          |
| Managing tests                                                           |          |
| Add a question                                                           |          |
| Multiple Choice (one correct answer)                                     |          |
| Multiple answers (several correct answers)                               |          |
| Matching                                                                 |          |
| Fill in the blanks                                                       |          |
| Open question                                                            |          |
| Image Zones (hotspot)                                                    |          |
| Questions pool (question bank)                                           |          |
| Modifying a question related to many tests                               |          |
| Managing questions                                                       |          |
| View test results, comment and correct                                   |          |
| Chapter 6 : Agenda tool                                                  | 40       |
| Add an event item to the agenda (addressed to all course users)          | 40       |
| Add an event item to the agenda (addressed to selected course users)     | 40       |
| Managing agenda items                                                    | 41       |
| Managing the personal agenda                                             | 41       |
| Chapter 7 : Announcements tool                                           | 42       |
| Adding an announcement (and sending it by email to one or many users)    | 42       |
| Managing announcements                                                   | 43       |

| Deleting all course announcements                                       | 43       |
|-------------------------------------------------------------------------|----------|
| Chapter 8 : Forums tool                                                 | 44       |
| Forum views                                                             |          |
| Adding a category to the forum                                          |          |
| Adding a forum                                                          |          |
| Managing categories and forums                                          | 46       |
| Starting a new infeat                                                   | 40       |
| Replying the a message                                                  | 41       |
| Replying to a message                                                   |          |
| Renlying to a thread                                                    |          |
| Deleting a message                                                      |          |
| Chapter 9 · Dropbox tool                                                | 49       |
| Creating categories                                                     | 49       |
| Sending a file to selected recipients                                   |          |
| Managing sent and received files (save, move, delete)                   | 50       |
| Creating and accessing feedback attached to a sent or received file     |          |
| Chapter 10 : Users tool                                                 | 51       |
| Seeking additional information from users                               | 51       |
| Subscribing users to the course                                         | 52       |
| Unsubscribing a user                                                    | 52       |
| Add/change the role of a user                                           |          |
| Subscribing/deleting Classes                                            | 53       |
| Searching the users list                                                | 53       |
| Exporting the users list                                                | 53       |
| Accessing the Tracking report of a user                                 | 54       |
| Chapter 11 : Groups tool                                                |          |
| Configuring group settings                                              |          |
| Creating new groups                                                     |          |
| Assigning users (automatically)                                         |          |
| Assigning users (manually)                                              |          |
| Self-Registration in groups (registration by learners)                  |          |
| Modifying the properties of a group                                     | 57       |
|                                                                         |          |
| Emptyling a group                                                       |          |
| Deleting a group                                                        |          |
| Group overview/Exporting group user lists                               |          |
| Creating group categories (with the authorization of the administrator) |          |
| Chapter 12 · Chat tool                                                  |          |
| Sending a message                                                       | 60       |
| Revisiting and Deleting Chats                                           | 60       |
| Chapter 13 : Assignments tool                                           | 61       |
| Adding introduction text                                                | 61       |
| Configuring the Assignments tool                                        | 61       |
| Sending an assignment file                                              | 61       |
| Creating folders for organizing assignments                             |          |
| Managing assignments                                                    | 62       |
| Chapter 14 : Reporting tool                                             | 63       |
| Chapter 15 : Course Maintenance tool                                    | 64       |
| Deleting a course                                                       | 64       |
| Emptying a course                                                       | 64       |
| Copying a course                                                        | 64       |
| Creating a backup                                                       | 65       |
| Importing a course backup                                               |          |
| Chapter 16 : The Survey tool                                            |          |
| Creating a new survey                                                   | 66       |
| Adding questions to the survey                                          |          |
| Previewing the survey                                                   |          |
| Publishing the survey                                                   |          |
| Survey reports                                                          | 67       |
| wanaging surveys                                                        |          |
| Chapter 17. Viueocomerencing                                            |          |
| r reparing a virtual class                                              | 00<br>مم |
| Conducting a virtual meeting                                            | 00       |
| Part 4                                                                  | 09<br>70 |
| · ••••                                                                  |          |

| Learning Paths                               | 70 |
|----------------------------------------------|----|
| Chapter 1 : Working with learning paths      | 71 |
| Creating a Learning Path                     | 71 |
| Adding the first chapter                     | 71 |
| Adding a step to the chapter                 | 71 |
| Changing the names of the stepss             | 72 |
| Structuring the navigation tree              | 72 |
| Reordering chapters and steps                | 72 |
| Defining pre-requisites                      | 73 |
| Adding narration (audio) to a step           | 73 |
| Testing the path                             | 73 |
| The learning path display area               | 73 |
| The navigation and feedback zone             | 74 |
| Managing learning paths                      | 74 |
| Exporting a learning path as a SCORM package | 74 |
| Chapter 2 : Managing SCORM format courses    | 75 |
| Importing a SCORM course                     | 75 |
| How to create a SCORM course                 | 76 |
| Chapter 3 : Oogie : PowerPoint conversion    | 77 |
| Converting a presentation to a learning path | 77 |
| Annexe 1                                     | 78 |
| Resources                                    | 78 |
| Useful links                                 | 78 |

# What is Dokeos?

**Dokeos** is a web-based e-learning system, technically known as an LMS (Learning Management System) or CMS (Course Management System) or VLE (Virtual Learning Environment).

**Intuitive and easy to use for all its users** (teachers, trainers, students, continuing education providers, etc...), **Dokeos** offers a wide range of e-learning tools and provides abundant scope for creating and organizing interactive multimedia-rich training content and assessment (tests) in an engaging manner.

Apart from its ease of use **Dokeos** is free open source software. The **Dokeos** code is accessible to all and can be modified or adapted for specific requirements by anyone.

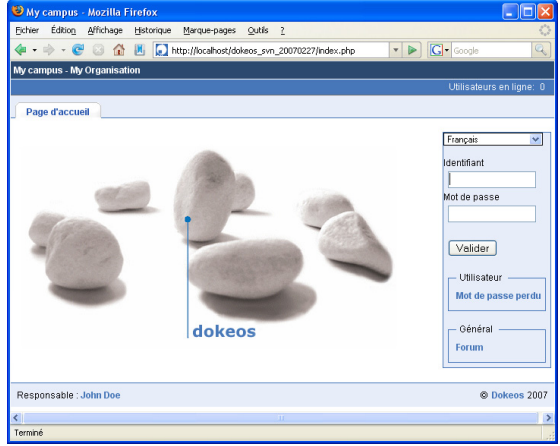

# What does Dokeos do?

**Dokeos** offers an efficient user friendly e-learning environment with online content and assessment creation tools, collaboration tools, as well as sophisticated tracking and reporting tools for monitoring user activity and progress.

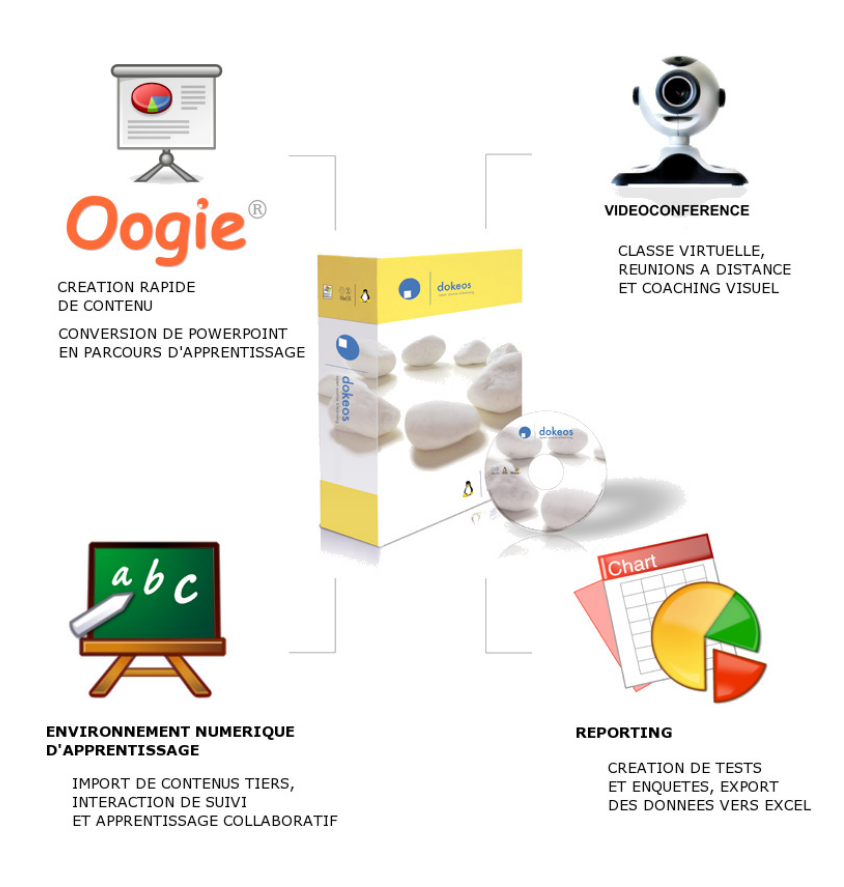

# For whom is this manual intended?

This manual is meant for teachers, trainers and mentors who are keen to use tools that will help them deliver their courses to learners via the Internet. You will soon discover that **Dokeos** is a versatile platform capable of satisfying your most imaginative online teaching and training needs.

If you are convinced that delivering an online course is more than just transferring documents to a server and authorizing access to teachers and students, if you are keen to exploit the interactive multimedia aspects of digital educational content, if you think that collaborative exchanges between users also contribute to the development of competence and acquisition of knowledge - then **Dokeos** is made for you. It will satisfy your concerns as a teacher, instructor or trainer who expects and demands a genuine value-added tool for web-based distance education and training.

#### Do you require specific technical competence to use Dokeos?

Technically speaking, to use Dokeos you only have to be familiar with your favorite web browser. You should be able to handle text and forms and click on icons and buttons (« OK », « Browse », etc...) and to prepare on your own digital documents to place in your courses. That is all. With such ease of use, you will be able to concentrate on what is most important for a creator of an online course - the content. And, of course, the excellent educational environment!

This manual is not concerned directly with the creation of instructional content. We expect that you are already familiar with editing text, and you know how to surf and browse and how to use a messaging/chat tool.

# A word about the author

Emmanuel Pecquet is a mechanical engineer. He has been teaching mechanical construction since 1997 at the Saint Joseph de Troyes School (France). Along with his teaching assignments he is also a trainer for Computer-aided concepts with many companies for continuing education and training programs. He has been using the **Dokeos** platform on a daily basis since 2004 and has written trainer/teacher manuals for Dokeos 1.6 and 1.8 with the intention of creating useful documentation for new users.

### Structure of the manual

Each section of this manual, illustrated with numerous screenshots, will guide you in learning the different tools offered by **Dokeos**. By following the steps shown by the author you will quickly discover new possibilities for online training and teaching.

This manual has four separate sections:

- The first section (page 7 onwards) presents the main new features of the 1.8 version customizable interface (by the administrator of the platform), templates for creating online educational content, **Oogie** (conversion of Microsoft PowerPoint presentations into learning paths), videoconferencing, and advanced reporting tools.
- The second section (page 12 onwards) gives steps on how to proceed with your online registration, and how to create your first course structure.
- The third section (page 20 onwards) demonstrates how to use the different authoring and interaction tools you will need to build and deliver your course.
- The fourth section (page 70 onwards) covers the usage of one widely used tool learning paths.

# Part 1 New features of version 1.8

A few months of waiting since **Dokeos** 1.6.5...

By listening attentively to the requests made by users (you and me!)... A lot of reflection and work by the developer team.... Many tests, experiments, learning... And **Dokeos** 1.8 has arrived with new features!

Five of them are presented briefly in the following pages; just enough to stimulate you to explore. You will then proceed to the third part of the manual where the functions of this platform are explained in detail.

Let's get on with it and discover...

- The customizable interface, via the administration panel (accessible only to the administrator of the platform)
- Templates for creating online learning content
- **Oogie**, or how to convert your Ms-PowerPoint presentations into e-learning modules
- Videoconferencing
- Advanced reporting tools

# A customizable interface!

Regular users of the older versions of **Dokeos**, you are accustomed to the classic blue interface...

Just imagine... now in three clicks the administrator of the platform can radically change the sober blue look into something more...bright! You are not dreaming! **Dokeos** 1.8 has done it! (Excuse me if in my excitement I am overdoing the exclamations)!

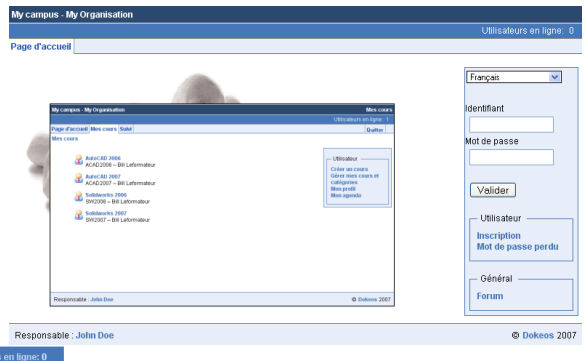

Which Dokeos would you choose?

|                                   |                                                                   |                                                       | POLY 2018 L'UNION ANNA                 |                                   |
|-----------------------------------|-------------------------------------------------------------------|-------------------------------------------------------|----------------------------------------|-----------------------------------|
|                                   |                                                                   | Responsabl                                            | e : John Doe                           |                                   |
| My campus - My Organisatio        | 201                                                               | Utilisateurs en ligne: O                              |                                        |                                   |
| Page d'accueil                    |                                                                   |                                                       |                                        |                                   |
|                                   |                                                                   |                                                       |                                        |                                   |
| Français                          | ×                                                                 |                                                       |                                        |                                   |
|                                   | My campus - My Organisation<br>Page d'accueil - Mes cours - Saivi | Utilisateurs en ligne: 1<br>Culter                    |                                        |                                   |
| Identifiant                       | Mescours                                                          |                                                       |                                        |                                   |
| Mot de passe                      | Créer un cours                                                    | Auto CAD 2005<br>ACAD2006 - Bill Leformateur          |                                        |                                   |
|                                   | Men preti<br>Men arenda                                           | Auto CAD 2007<br>ACAD2007 – Bill Leformateur          |                                        |                                   |
| Valider                           |                                                                   | Stilldweeks 2006<br>SW2006 – Bill Leformateur         |                                        |                                   |
|                                   |                                                                   | Solidworks 2007<br>SW2007 - Bill Laformateur          |                                        |                                   |
| Utilisateur                       | My campus - My Organisation                                       |                                                       | Utilisateurs en ligne: 0               |                                   |
| Inscription<br>Mot de passe perdu | Page d'accuell                                                    |                                                       |                                        |                                   |
| Général                           | Français                                                          |                                                       |                                        |                                   |
| Forum                             |                                                                   |                                                       |                                        |                                   |
|                                   | Identifiant                                                       | My campus a My Organisation                           | Utilisateurs en ligse: 1               |                                   |
|                                   | Mot de parse                                                      | Page d'accueil Mes cours Sabi<br>Mes cours            | Gatter                                 |                                   |
|                                   |                                                                   | Utilisateur Créer un cours ArAD2006 - BBI Laformateur |                                        |                                   |
|                                   |                                                                   | Gérer mes cours et catégories<br>Mon profit           | 101                                    |                                   |
| Responsable : John D              | Valider                                                           | Mon apenda SM/2006 - Bill Lofarmadeur                 |                                        |                                   |
| responsable : commo               | litilisateur                                                      | . Sellówerks 2007                                     | .n                                     |                                   |
|                                   | Inscription                                                       | My campus - My Organisation                           |                                        | Litiliadaura an liana: 0          |
|                                   | Mot de passe perdu                                                |                                                       |                                        | ounsaleurs en lighe, o            |
|                                   | General                                                           | Page d'accueil                                        |                                        |                                   |
|                                   | - Cruin                                                           |                                                       |                                        | Français 💌                        |
|                                   |                                                                   |                                                       |                                        | Identifiant                       |
|                                   |                                                                   | My campus - My Organisation                           | Mes cours<br>Utilisateurs en ligno: 1  |                                   |
|                                   |                                                                   | Page d'accuel Mes cours SaM                           | Quitter                                | Mot de passe                      |
|                                   | Responsable : John Doe                                            |                                                       | 1 Milender v                           |                                   |
|                                   |                                                                   | Assocad 2005<br>ACAD 2005                             | Créer un coars<br>Gérer mos coars et   | Validar                           |
|                                   |                                                                   | - 🔐                                                   | catégories<br>Morsprofil<br>Morsprofil | Valider                           |
|                                   |                                                                   | AC4O2107 - Bill Leformaleur                           |                                        | Utilisateur                       |
|                                   | My campus - My Organisation                                       |                                                       | Utilisateurs en ligne: 0               | Inscription<br>Mot de passe perdu |
|                                   | Page d'accueil                                                    |                                                       |                                        | not de passe per du               |
|                                   | Français V                                                        |                                                       |                                        | Général                           |
|                                   |                                                                   | My carries - My Organization                          | Etilisateuro en lanar 1                | Forum                             |
|                                   | Identifiant                                                       | Page d'accuell Mes cests State                        | Quiter                                 |                                   |
|                                   | Mot de passe                                                      | Utilisateur 🔗 AutoCAD 2006                            |                                        | © Dokeos 2007                     |
|                                   |                                                                   | Créer un cours<br>Gérer mes cours et catégories       |                                        |                                   |
|                                   | Validas                                                           | Mcn agenda ACA02007 - Bill Lefermateur                |                                        |                                   |
|                                   | Valider                                                           | SW2006 – Bill Leformateur                             | ·                                      |                                   |
|                                   | Utilisateur                                                       | SW2007 – Bill Leformateur                             |                                        |                                   |
|                                   | Inscription                                                       |                                                       | V V                                    |                                   |
|                                   | Mot de passe perdu                                                |                                                       |                                        |                                   |
|                                   | Forum                                                             |                                                       |                                        |                                   |
|                                   |                                                                   |                                                       |                                        |                                   |
|                                   |                                                                   | Responsable : John Doe                                | © Dokess 2007                          |                                   |
|                                   |                                                                   |                                                       |                                        |                                   |
|                                   |                                                                   |                                                       |                                        |                                   |
|                                   | Responsable : John Doe                                            |                                                       | © Dokeos 2007                          |                                   |
|                                   | Responsable . John Doe                                            |                                                       | 0 000000 2001                          |                                   |

Perhaps you would be tempted to retain the familiar existing blue of **Dokeos**, while replacing the links on the top left of the screen with tabs? The screenshots used for illustrating the third part of the manual display this interface.

# Templates for creating online content

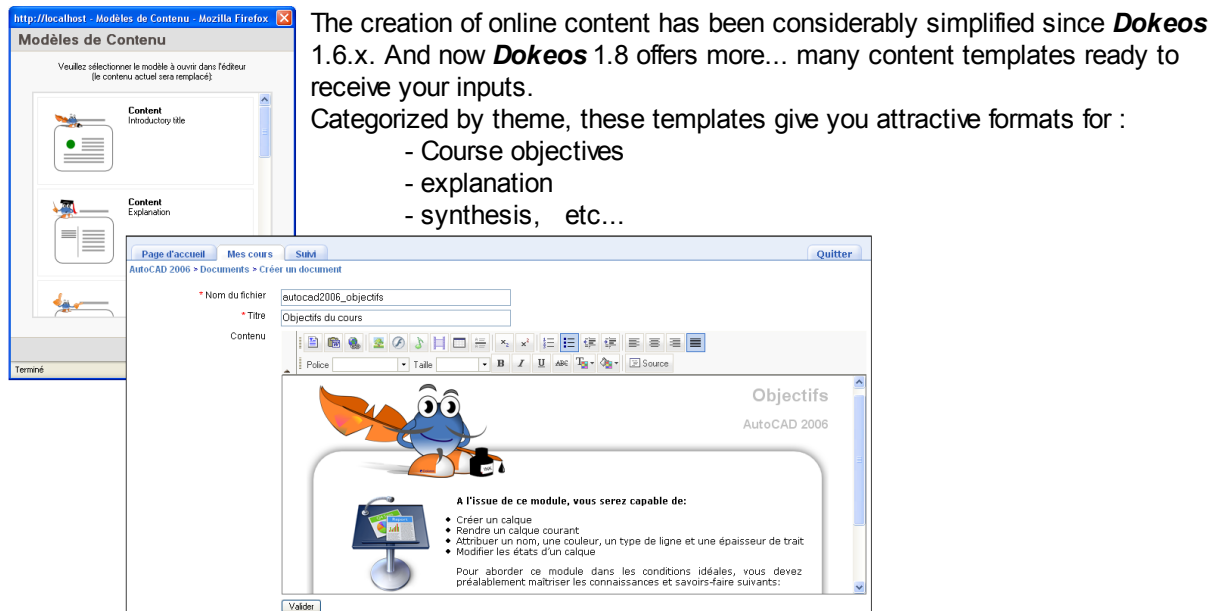

With great simplicity you can create and modify content directly online; the content templates offered have a pleasant appearance and are very readable.

The content templates allow you to concentrate on what you want to convey rather than spending time and effort on the look and feel of the screens. Additionally, you get a consistent looking flow of screens from one course to another.

Here are some examples:

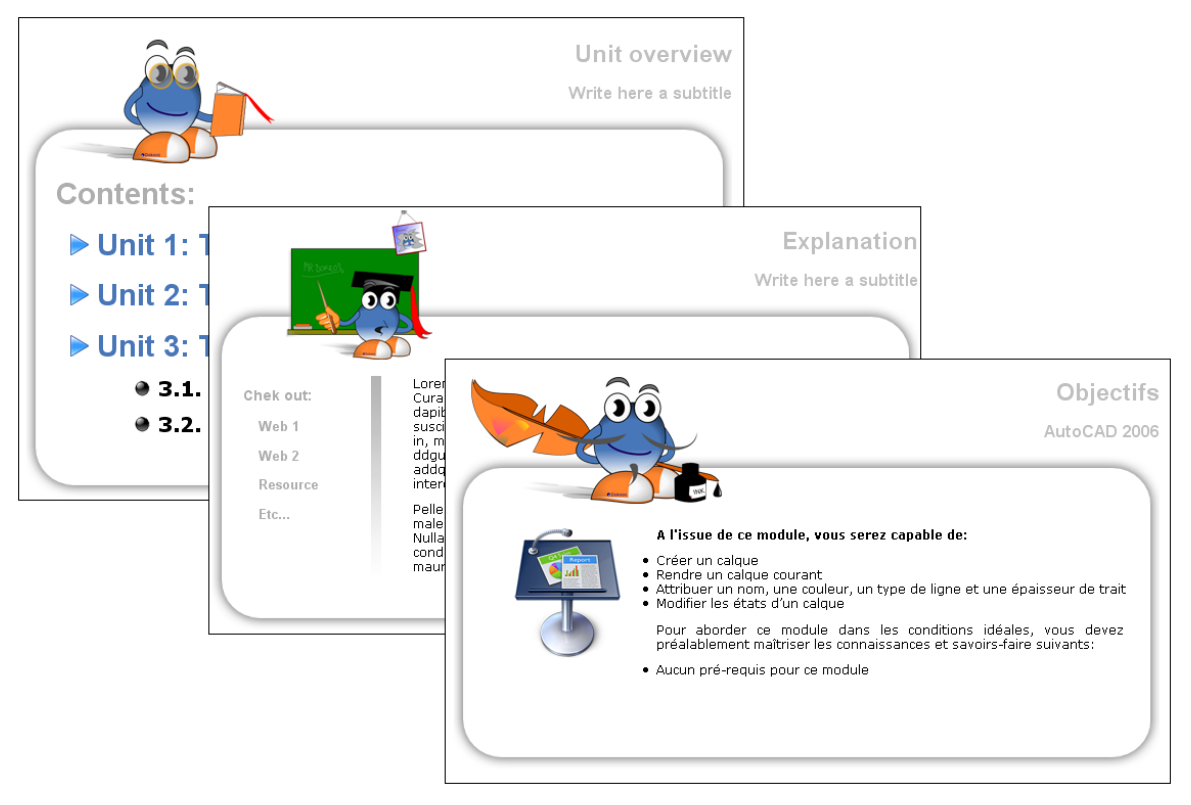

# Oogie: conversion of Ms-PowerPoint presentations into e-learning modules

You have created innumerable lessons as Ms-PowerPoint presentations, but you have no idea how to use them online? **Dokeos** 1.8 comes to your rescue with **Oogie**. **Oogie** converts PowerPoint presentations into online lessons! This tool transforms your presentations into a series of slides which are directly integrated into your learning modules. You can also add narration and sound effects, and integrate tests and other training content with the learning path that is created when you convert your presentation!

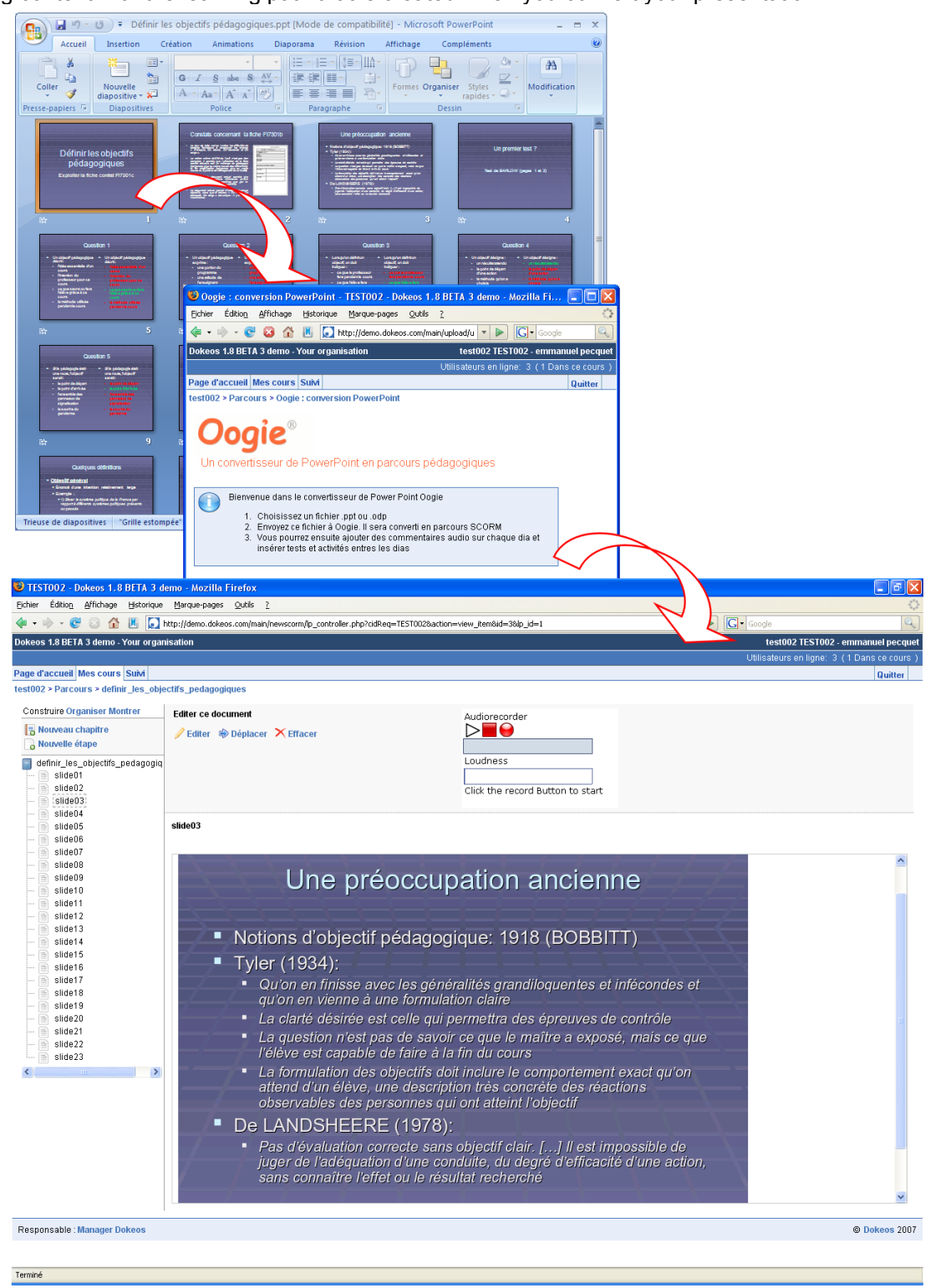

# Videoconferencing

Do you need to conduct both synchronous and asynchronous training? **Dokeos** 1.8 lets you do that! Tools such as « Documents » and learning paths confined **Dokeos** 1.6.x to asynchronous delivery. Now **Dokeos** 1.8 offers a powerful, simple to use videoconferencing tool – prepare a presentation as a support lesson, connect your webcam and microphone to your PC, and have a live dialogue with your students. Your students can respond at once and so can you!

| ) http://demo.dokeos.com - Mozilla Firefo       |                                                                                                    |               |
|-------------------------------------------------|----------------------------------------------------------------------------------------------------|---------------|
| emmanuel pecq()()                               | emmanuel pecquet Cours: test002 Langue: french                                                                                                    | ۵ 🎽           |
|                                                 |                                                                                                    | ) Thick       |
|                                                 | Prérequis ?                                                                                                    | $\angle$      |
|                                                 | <ul> <li>SCANDURA (1983) ; « Plus que la manière dont<br/>l'information est présentée, c'est le moment où<br/>l'information est proposée, et surtout la relation qui<br/>s'établit avec ce que l'apprenant connait détà à ce</li> </ul> | Ś             |
| Chat Slides Members                             | moment la, qui conditionne l'efficacité de<br>l'apprentissage »                                                                                                    |               |
| slide13 X                                       | <ul> <li>Les prérequis sont les connaissances antérieures qu'un<br/>apprenant doit posséder pour aborder avec de bonnes<br/>chances de succès un nouvel apprentissage.</li> </ul>                                                       |               |
| slide18 X<br>slide19 X<br>slide20 X             | <ul> <li>Les prérequis doivent donc être évalués avant de<br/>démarrer un nouveau cours, et une remédiation mise en<br/>place en cas de savoir (faire) insuffisant</li> </ul>                                                           | $\rightarrow$ |
| slide22 X<br>slide23 X<br>D_finirlesobjec.ppt X |                                                                                                    |               |
| ansfert des données depuis demo.dokeos.com      | л                                                                                                    |               |

**Important** - do remember to inform your students of the videoconferencing schedules... Being alone in a live classroom is no fun!

# Advanced reporting tools

The tracking and reporting tools have been redone and their functionality has been greatly expanded.. The individual user's report is more refined and detailed now, and can be exported to your spreadsheet (Excel etc.) for further analysis.

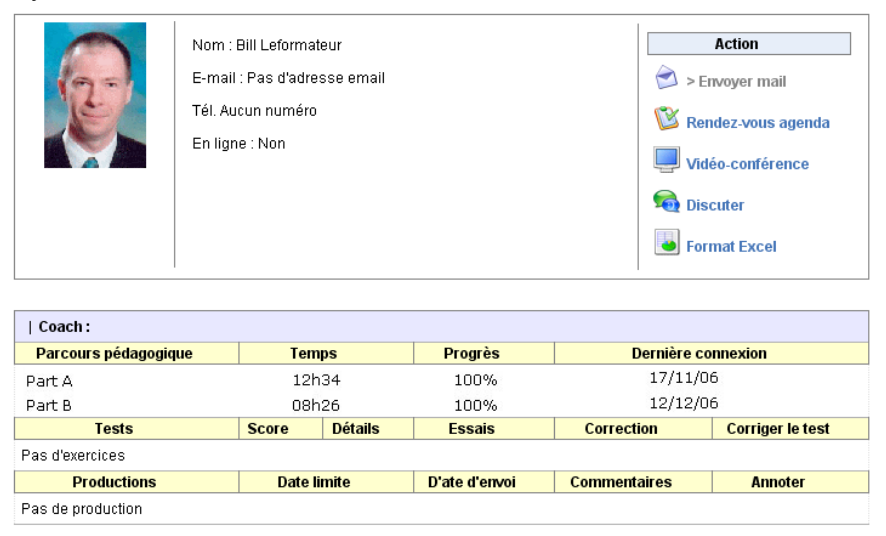

# Part 2 Creating the first course structure

**Dokeos** is accessible via Internet and/or via the intranet of your company/university. The URL address of the **Dokeos** home page is given to you by the platform administrator or the IT incharge. If you do not have the URL address, please contact the concerned persons to obtain this information.

Apart from the home page address, the administrator has perhaps provided you with a user id and a password. The administrator has in fact to make multiple registrations, which helps in avoiding a series of individual registrations. The user id and the password allow you to be recognized by the Dokeos system as the course creator.

If you already have this information, you can directly move to chapter 2 of the second part, where you will create a first structure of a simple course. In chapter 1 you will learn how to register yourself as a course creator.

Chapter 3 will familiarize you with the home page of the first course you create, while chapter 4 gives you a quick tour of the properties related to each course. The course functionality will be discussed in detail in part 3 of the manual.

# **Chapter 1 : Registering online**

Once you have entered the home page address in the address bar of your browser you reach the landing page of the Dokeos platform. If no user id or password has been given to you, you can register yourself as a course creator by clicking on the link « Registration ».

You immediately arrive at a simple form. Now you have to decide and fill in a user id and a password with which you wish to log in to Dokeos on your subsequent visits. Your user id and password should be kept confidential (they are your unique identifiers for Dokeos). We recommend that you keep them carefully and not communicate them to anyone else.

During this part of the registration, please check on the box marked « Create course areas », or else you will be assigned the status of a student and will not be able to create any courses!

Click on the button Valider to confirm your registration as a course creator.

You will then see a confirmation screen. By clicking on the button Suivant, you will come to a new form authorizing the creation of your first course. You have to complete this form to create your new course.

#### Prénom\*:

Identifiant\*:

Statut:

#### Inscription Cher(ère),

Vos coordonnées personnelles ont été enregistrées

Vous pouvez maintenant créer votre cours.

Suivant << Retour

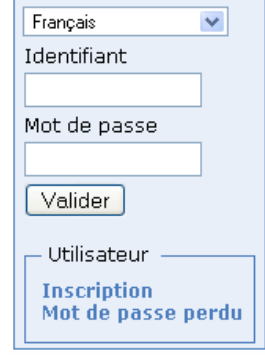

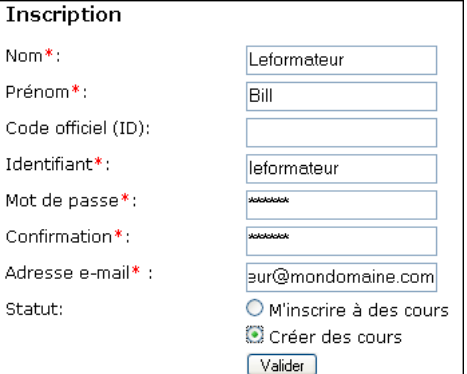

# **Chapter 2 : Creating the first course structure**

\* Titre

Catégorie

\* Code cours

Responsables

Langue

AutoCAD 2006

(PROJ) Projects

Bill Leformateur

acad2006

Français

Valider

p. ex. Gestion de l'innovation

\* Le contenu de ce champ est reguis

~

\*

s'agit du département ou de toute autre structure de votre organisatio

You have just self-registered online. After clicking on the button Suivant the « Create a course area » form appears.

By default, you are in-charge of this course.

Now you only have to provide :

- A clear and detailed course title
- A course category among those displaying in the drop-down list
- A code for your course (use alphanumeric format, matching the title of your course: EPISTEMOL001 or ENGLISH004 for example). Even if you type in lower case, the course code will automatically be changed to capital letters. Similarly, the spaces between letters and numbers will be eliminated
- The language used for publishing your course (you can use English for your course, even if **Dokeos** is installed in French). The choice of language will not influence the content of your course, only the text of the interface within which your content is published

Finally click on the button Valider . You will see a confirmation page, where you will be asked to return to your personal course space (My courses) by clicking on the link «**Back to my courses list**». Once this is done, you will come to your personal course list (My courses), displaying the courses you have created.

| My campus - My Organisation Mes co |                                                                                               |
|------------------------------------|-----------------------------------------------------------------------------------------------|
|                                    | Utilisateurs en ligne: 1                                                                      |
| Page d'accueil Mes cours Suivi     | Quitter                                                                                       |
| Mes cours                          |                                                                                               |
| AutoCAD 2006<br>ACAD 2006          | Utilisateur<br>Créer un cours<br>Gérer mes cours et<br>catégories<br>Mon profil<br>Mon agenda |
| Responsable : John Doe             | © Dokeos 2007                                                                                 |

#### Do you already have a user ID and a password?

If you already have a user ID and password (which would be the case if you have registered earlier or if your administrator has provided these) you can directly reach your course after identifying yourself (logging in) on the home page.

On your first visit, this personal course space will not contain any course. By clicking on the link « **Create a course** », you will reach the course creation form and will be able to proceed to create your first course.

For your subsequent visits, you will proceed in the same way to create new courses.

The structure of your first course is now ready. By using the instructional material you have with you (text, images, flash, video, audio ...) you will be able to populate this structure which right now is just an empty area with many powerful tools, but no learning content whatsoever.

#### What is new between two visits?

In the « My courses » area you are informed of the access by participants to certain tools by icons which appear to the right of the title of your course.

If you have to manage many courses, this information can be very useful – for example, you will get to know of new posts in the forum since your last visit, new documents recieved etc.

# **Chapter 3 : The course home page**

From your « My courses » page one click is enough to reach the course home page :

| Utilis aleurs en figne 1 Page d'accuel Mes cours                                                                                                    | ly campus - My Organisation                  | Mes cours                              |                                                                                |
|----------------------------------------------------------------------------------------------------|----------------------------------------------|----------------------------------------|--------------------------------------------------------------------------------|
| Page diaccuel       Mes cours       Subl       Quitter         AddCAD 2006       AddCAD 2006       AddCAD 2006       AddCAD 2006       Cours       UbBisateurs on light       1 (1 Dans ce cours )) Vue apprented       Image: Cours         Responsable: John Doe       AddCAD 2006       AddCAD 2006       Cours       Subl       Quitter         Responsable: John Doe       Production       Image: Cours       Subl       Quitter         Interaction       Image: Cours       Image: Cours       Image: Cours       Image: Cours       Image: Cours         Interaction       Image: Cours       Image: Cours       Image: Cours       Image: Cours       Image: Cours       Image: Cours         Interaction       Image: Cours       Image: Cours<                                                                                                    |                                              | Utilisateurs en ligne: 1               |                                                                                |
| AutoCAD 2006       AutoCAD 2006       EMIL Leform         ALCO2000 - Bill Latormilieur       Utilisateurs en lighte: 1 (1 Eans ce cours)) Vue appennant I C         Page d'acco.       Cours       Sixte         AdocCAD 2006       Agouter un teste d'infroduction         Responsable: John Doe       Production         Interaction       Imeraction         Interaction       Imeraction         Interaction       Imeraction         Interaction       Imeraction         Interaction       Imeraction         Interaction       Imeraction         Interaction       Imeraction         Interaction       Imeraction         Interaction       Imeraction         Interaction       Image Groupes         Interaction       Image Groupes         Interaction       Image Groupes         Interaction       Image Groupes         Image Groupes       Image Groupes         Image Groupes       Image Groupes         Image Groupes       Image Groupes         Image Groupes       Image Groupes         Image Groupes       Image Groupes         Image Groupes       Image Groupes         Image Groupes       Image State         Image Groupe Groupes </th <th>Page d'accueil Mes cours S<br/>les cours</th> <th>Quitter</th> <th></th>                                                                                                    | Page d'accueil Mes cours S<br>les cours      | Quitter                                |                                                                                |
| • AndoCAD 2006       Example of function         Page director       Cours         Alordon 2006       Alordon 2006         Alordon un toste d'introduction       Production                                                                                                    |                                              | My campus V Organisation               | AutoCAD 2006 ACAD2006 - Bill Leformateur                                       |
| Ajouter un texte d'introduction                                                                                                    | AutoCAD 2006     ACAD2006 - Bill Leformateur | Page d'accus cours SuM<br>AutoCAD 2006 | Utilisateurs en ligne: 1 (1 Dans ce cours )) Vue apprenant   🗙 Alde<br>Quitter |
| Production         □ @ Description         □ W Parcours pédagogique         □ W Tests         □ W Tests         □ Manna         □ Manna         □ W Forums         □ W Forums         □ W Forums         □ W Forums         □ W Forums         □ W Forums         □ W Forums         □ W Forums         □ W Forums         □ W Forums         □ W Forums         □ W Forums         □ W Forums         □ W Forum Stateurs         □ W Forum Stateurs                                                                                                    | Responsable : John Doe                       | Ajouter un texte d'introduction        |                                                                                |
| □       ◯       Description       □       ◯       Decuments         □       ◇       Parcours pédagogique       □       ◇       Liens         □       ◇       Tests       □       ◇       Liens         □       ◇       Agenda       □       ◇       Annonces         □       ◇       Forums       □       ◇       Partage de fichiers         □       ◇       Listateurs       □       ◇       Tavoux         Administration       ○       Cestion des blogs       ◇       SinM         ◇       Propriétés du cours       ◇       Enquétes         ◇       Maintenance du cours        Enquétes                                                                                                    |                                              | Production                             |                                                                                |
| □       ♥ Parcours pédagogique       □       ●       €       Llens         □       ♥       Tests       ■       ●       Annonces         □       ♥       Agenda       □       ●       ●       Annonces         □       ♥       Forums       □       ●       Partage de fichiers         □       ●       ●       ●       Partage de fichiers         □       ●       ●       ●       ●         ●       ●       ●       ●       ●         □       ●       ●       ●       ●         ●       ●       ●       ●       ●         ●       ●       ●       ●       ●         ●       ●       ●       ●       ●         ●       ●       ●       ●       ●         ●       ●       ●       ●       ●         ●       ●       ●       ●       ●         ●       ●       ●       ●       ●         ●       ●       ●       ●       ●         ●       ●       ●       ●       ●         ●       ●       ●       ●       ● <td></td> <td>🗉 🥪 Description</td> <td>🗉 🥁 Documents</td>                                                                                                    |                                              | 🗉 🥪 Description                        | 🗉 🥁 Documents                                                                  |
| ■ W Tests         Interaction         ■ W Agenda       ■ Anonces         ■ W Agenda       ■ Anonces         ■ W Forums       ■ Partage de fictiers         ■ W Disateurs       ■ W Forums         ■ W Discuter       ■ W Foruma         ■ W Discuter       ■ W Foruma         Administration       ● Subd         Ø Gestion des blogs       ● Subd         W Propriétés du cours       ● Enguides         W Martenance du cours       ● Enguides                                                                                                    |                                              | 🗉 💖 Parcours pédagogique               | 🗉 🚱 Liens                                                                      |
| Interaction         □                                                                                                    |                                              | 🗉 🔯 Tests                              |                                                                                |
| □       Marcha       □       Annonces         □       B       Forums       □       Partage de fichiers         □       B       Utilisateurs       □       B       Groupes         □       B       Discuter       □       Travaux         Administration       Image: Second Second Secon                                                                                                    |                                              | - Interaction                          |                                                                                |
| B                                                                                                    |                                              | 🗉 🛐 Agenda                             | Annonces                                                                       |
| □     ●     Utilisateurs     □     ●     Groupes       □     ●     Discuter     □     ●     Travaux         Administration       ○     Gestion des blogs     ●     Sub4       ※     Propriétés du cours     ●     Enquétes       ●     Maintenance du cours     ●     Enquétes                                                                                                    |                                              | 🗉 🔮 Forums                             | Partage de fichiers                                                            |
| Image: Second constraint of the second constraints       Administration       Image: Second constraint of the second constraints       Image: Second constraints       Image: Second constraints                                                                                                    |                                              | 🗉 🤮 Utilisateurs                       | 🗉 🐣 Groupes                                                                    |
| Administration<br>Section des blogs<br>Propriétés du cours<br>Maintenance du cours<br>Maintenance du cours                                                                                                    |                                              | E 🙀 Discuter                           | 🖃 💊 Travaux                                                                    |
| Gestion des blogs     Subd       X     Propriétés du cours       Image: Subd     Image: Subd       Image: Subd     Image: Subd       Image: Subd                                                                                                    |                                              | - Administration                       |                                                                                |
| Image: Second Second |                                              | Gestion des blogs                      | Suivi                                                                          |
| Maintenance du cours                                                                                                    |                                              | 🎇 Propriétés du cours                  | 🥖 Enquêtes                                                                     |
|                                                                                                    |                                              | Maintenance du cours                   |                                                                                |
| Responsable : John Doe Obkeos                                                                                                    |                                              | Responsable : John Doe                 | © Dokeos 2007                                                                  |

# Structure of the home page

The home page of the course is divided into four zones:

- The course heading present on all screens. This allows quick and efficient navigation,
- Customizable Introduction, which can be created/edited by using the **Dokeos** html editor
- The list of tools that are visible to students
- The section visible only to course creators the Administration tools

| Lien permettant d'insi<br>un texte d'introductio<br>L'ajout et la modificat<br>est réalisé par l'intern<br>l'éditeur interne de Do<br>My campus - My Organisa<br>Page d'accueil<br>AutoCAD 2006 | érer<br>n au cours.<br>ion du texte<br>iédiaire de<br>jkeos.<br>tion AutoCAD 2006 ACAD2006 - Bill Leformateur<br>Utilisateurs en ligne: 1 (15/ans ce cours.)] Vue apprenant   ≷ Ade<br>s cours SuiM Quitter |
|----------------------------------------------------------------------------------------------------|----------------------------------------------------------------------------------------------------|
| Ajouter un                                                                                                    | texte d'introduction                                                                                                    |
|                                                                                                    |                                                                                                    |
| - Produc                                                                                                    | tion                                                                                                    |
| □ @                                                                                                    | Description 🛛 🔄 🔁 Documents                                                                                                    |
| - 😵                                                                                                    | Tests                                                                                                    |
| Interact                                                                                                    | ion                                                                                                    |
| . 3                                                                                                    | Agenda 🖃 🚊 Annonces                                                                                                    |
| = <u>8</u>                                                                                                    | Forums 🗉 😥 Partage de fichiers                                                                                                    |
| 🗆 🗉 🧕                                                                                                    | Utilisateurs 🗉 🙆 Groupes                                                                                                    |
| = 👼                                                                                                    | Discuter 😑 💊 Travaux                                                                                                    |
| Adminis                                                                                                    | stration                                                                                                    |
| <b></b>                                                                                                    | Gestion des blogs Gestion des blogs                                                                                                    |
| *                                                                                                    | Propriétés du cours                                                                                                    |
| <b>S</b>                                                                                                    | Maintenance du cours                                                                                                    |
|                                                                                                    |                                                                                                    |
| Responsable : John Doe                                                                                                    | © Dokeos 2007                                                                                                    |
|                                                                                                    | Outils de gestion du cours, disponibles uniquement pour le professeur                                                                                                    |

A course, as defined by **Dokeos**, is a set of tools visible to the user. An invisible tool is inaccessible to users who do not have the status of course creator.

The choice of tool visibility lies with the course creator. Based on the teaching strategy they devise, course creators can hide or show certain tools to learners.

Drawing on their extensive training experience, the designers of the **Dokeos** platform have classified the tools meant for students into two groups : the Authoring tools, and the Interaction tools. If the administrator of the platform has not changed the options, by default all the Authoring and Interaction tools are visible when a new course is created. It is for you to decide, as per your teaching plan, which tools to show and which to hide.

### Navigating the Dokeos interface

The different pages of your course are quickly accessible from the navigation bar at the top of the screen :

| My campus - My Organisation         | AutoCAD 2006 ACAD2006 - Bill Leformateur                            |
|-------------------------------------|---------------------------------------------------------------------|
|                                     | Utilisateurs en ligne: 1 (1 Dans ce cours )  Vue apprenant   💥 Aide |
| Page d'accueil Mes cours Suivi      | Quitter                                                             |
| AutoCAD 2006 > Description du cours |                                                                     |

The tabs give convenient access to the home page of the platform, to your list of courses, to the reporting section and logout (link « **Log out** ») :

| My campus - My Organisation              | Mes cours                                           |                                                |
|------------------------------------------|-----------------------------------------------------|------------------------------------------------|
|                                          | Utilisateurs en ligne: 1                            |                                                |
| Page d'accueil Mes cours                 | Suivi Quitter                                       |                                                |
| Mes cours                                |                                                     |                                                |
| AutoCAD 2006     ACAD 2006     ACAD 2006 | Utilisateur<br>Créer un cours<br>Gérer mes cours et |                                                |
| My campus - My Organis                   | ation                                               | Suivi                                          |
|                                          |                                                     | Utilisateurs en ligne: 1                       |
| Page d'accueil N                         | es cours Suivi                                      | Quitter                                        |
| Responsabl                               |                                                     |                                                |
| Apprenants (0                            | <u>%</u>                                            | Administrateurs (1)                            |
| 🚝 cours (4)                              |                                                     | Parcours                                       |
|                                          |                                                     | <ul><li>Progression</li><li>Réussite</li></ul> |

Below the tabs there is a series of links for quick navigation :

- The first link (on the left, the title of the course) lets you return directly to the home page of the course
- The following link/s allow navigation between different tools of the course (course description, documents, links, learning path etc.)
- You can also connect with online users on the platform by clicking on the link « Users online »

And finally, by clicking on the link « **Student View** », you get to see the interface your students will encounter when they log in to the course. Click on the link « **Teacher View** » to get back to the editing/configuration view of the course. **Note:** if it is not activated by the platform administrator you will not see the Student/Teacher View link.

# Customizing the introduction text by using the internal editor

The introduction text can be changed by using the **Dokeos** internal html editor. The editor applet has been enhanced considerably since **Dokeos** 1.6.5. You will come across this editor in its more (or less) simplified form in many pages.

Using the editor it is possible to format text, add images and create hyperlinks without resorting to html coding. it is also possible to insert Flash, mp3, videos, tables... In addition, the editor gives you access to attractive templates for creating content - covered in the first part of this manual.

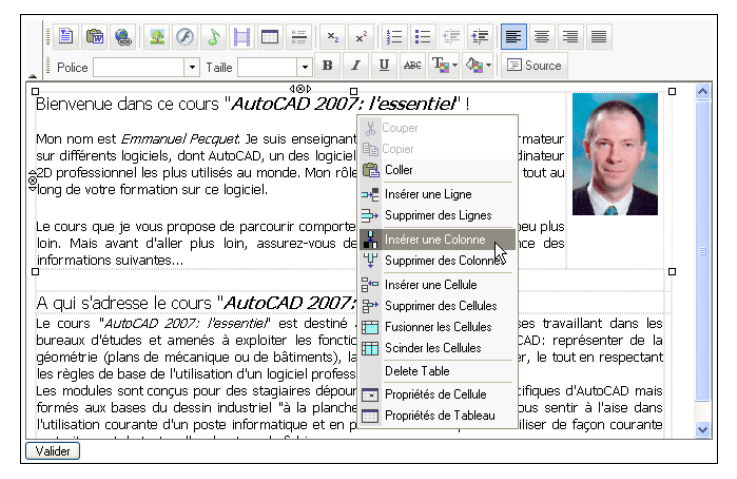

After placing and formatting all the necessary material in the editor click on the button Valider to preview the result :

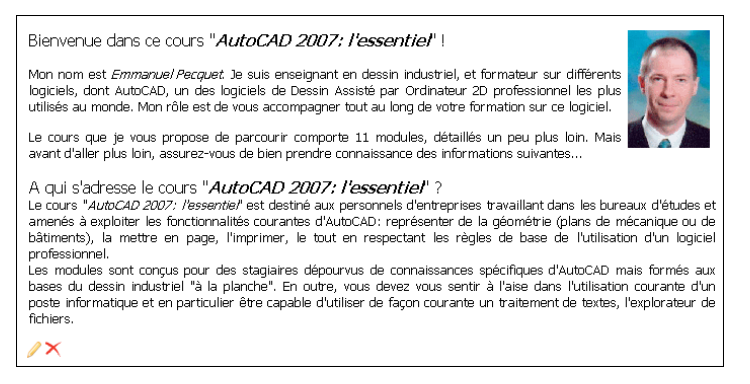

Take advantage of the internal editor to lend impact to key content elements of your course. If activated by the administrator of the platform, the internal editor is available for creating introduction text content for most of the tools you provide to students.

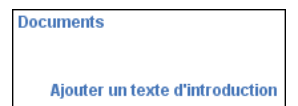

To use the internal editor just click on the link « Add introduction text ». You will be able to use the internal editor to create *html* documents directly in **Dokeos**.

# **Chapter 4 : Configuring course settings**

While creating a course you fill in imformation such as: title and code of the course, the category to which it belongs, etc... All this information, and more, is accessible and modifiable through « **Course settings** ».

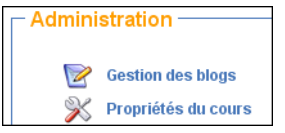

### Controlling access to the course

During the course building stage it is preferable not to allow participants to have access. Student users would be disappointed with incomplete content and hardly be motivated to return - even if in the meantime you have finished setting up the course.

# You can control course access in « Course settings ».

When preparing courses a wise decision would be to prevent access by anyone except course creators, (check the radio buttons « **Completely closed** » under Course Access and « **This function is only available for course admins** » under Subscription. See screenshot below). Now, course access is restricted to the course creator, and no registration is possible by students. Another option - you can allow registration to the course but not allow access (leave the radio button « **Completely closed** » under Course Access checked and check « **Allowed** » under Subscription). In this case, students can enroll but can not access the course.

Eventually you can close registrations and allow access only to registered participants (check the radio buttons « **Private access** » under Course access and « **This function is only available for course admins** » under Subscription). Then, if you need to, from the « **Users list** » you can identify and unsubscribe intruders.

Some organizations do not allow self-registration by learners. They prefer a centralized enrollment approach. The above method is ideal in such situations because you as the course in-charge are in total control of student registration.

| Page d'accueil                   | Mes cours                           | Suivi            |                                                                                                    |
|----------------------------------|-------------------------------------|------------------|----------------------------------------------------------------------------------------------------|
| AutoCAD 2006 > Pro               | opriétés du cou                     | s                |                                                                                                    |
|                                  | Code du                             | cours            | 4C4D2006                                                                                            |
|                                  | * Co-respons                        | ables            | Leformateur Bill (b)                                                                                |
|                                  |                                     | * Titre          | AutoCAD 2006                                                                                        |
|                                  | Cate                                | éaorie           |                                                                                                    |
|                                  | Départe                             | ement            |                                                                                                    |
|                                  | URL du départe                      | ement            |                                                                                                    |
|                                  |                                     | angua            | Ermania 🔛                                                                                           |
|                                  | L.                                  | angue            | Cette langue vaudra pour tous les visiteurs de votre cours                                          |
|                                  | Accès à ce                          | cours            | Ouvert à la planète                                                                                 |
|                                  |                                     |                  | Ouvert à la plateforme                                                                              |
|                                  |                                     |                  | O Accès privé (site réservé aux personnes figurant dans la liste utilisateurs)                      |
|                                  |                                     |                  | O Complètement fermé - le cours est seulement accessible à son administrateur                       |
|                                  | Insc                                | ription          |                                                                                                    |
|                                  |                                     |                  | ○ Refusé                                                                                            |
|                                  | Annuler l'insc                      | ription          | <ul> <li>Autoriser l'annulation de son enregistrement</li> </ul>                                    |
|                                  |                                     |                  | O Ne pas autoriser l'annulation de son enregistrement                                               |
| Alerte par ma                    | il pour nouveau<br>Si               | travail<br>oumis | O Activer alerte par e-mail pour nouveau travail soumis                                             |
|                                  |                                     |                  | 💿 Désactiver alerte par e-mail pour nouveau travail soumis                                          |
| Alerte par e-mail s<br>soumis da | ur nouveau doci<br>ns partage de fi | ument<br>chiers  | $\bigcirc$ Activer alerte par e-mail pour nouveau document soumis dans partage de fichiers          |
|                                  |                                     |                  | Oésactiver alerte par e-mail pour nouveau document soumis dans partage de fichiers                  |
| Autoriser I                      | es utilisateurs à<br>l'agenda du    | éditer<br>cours  | O Activer l'édition de l'agenda du cours par les utilisateurs                                       |
|                                  |                                     |                  | Oésactiver l'édition de l'agenda du cours par les utilisateurs                                      |
| Autoriser les u                  | tilisateurs à édit<br>annonces du   | ter les<br>cours | O Activer l'édition par les utilisateurs                                                            |
|                                  |                                     |                  | Oésactiver l'édition par les utilisateurs                                                           |
|                                  |                                     |                  | Par défaut votre cours est public. Mais vous pouvez définir le niveau de confidentialité ci-dessus. |
| h                                | lot de passe du                     | cours            |                                                                                                    |
|                                  |                                     |                  | Valider                                                                                             |
|                                  |                                     |                  | * Le contenu de ce champ est requis                                                                 |

You have created your first course and you know how to control access in « **Course settings** ». But the course is empty. It does not contain any learning material and the interaction tools are not set up. Part 3 will help you discover the functions of the different course tools.

# Your *Dokeos* course as an instructional offering to the whole world!

If you wish to let the whole world benefit from your course, why not let everyone in? By checking the corresponding box, via a link (installed automatically) on the welcome page of your platform, you make the course accessible to anybody. Only restriction – interactive learner participation is not feasible - no posting of messages in the forum, no sending of documents, assignments etc.

# Part 3 Using Dokeos 1.8 course tools

In the second part of this manual you created an empty course structure. Right now, as mentioned earlier, there is no content in the course and the various course tools have not been set up.

To help you select which tools to use in your course we are going to look at the functions of each tool. Each chapter of the third part covers one tool in detail. In **Dokeos** 1.8 the organization of the tools has been changed. First, the Authoring tools, Then, the Interaction tools, and finally, the Administration tools. The « **learning path** » tool, owing to its powerful features, will be explained separately.

# Chapter 1 : Managing courses and categories

Mes cours

• 🏅

AutoCAD 2006 ACAD2006 – Bill Leformateur

AutoCAD 2007

Solidworks 2006
 SW2006 – Bill Leformateur

Solidworks 2007

SW2007 - Bill Lefor

ACAD2007 - Bill Leformateur

You will soon have to manage a large number of courses. In **Dokeos** 1.8 you can create personal course categories, visible only to you - to help you classify and arrange your courses the way you want in your « **My courses** » page. These categories are not linked to the global course categories created by the platform administrator.

In the « **User** » menu click on the link « **Course Management** » to reach the page with the course management tools. Click on the link « **Create a course category** », fill in the name of the new category and then click on the button Suivant

The category created appears in a list at the bottom of the page. You can at this stage create many personal categories.

Once the categories are created, click on the link « **Sort my courses** ». The list of courses appears on top of the page, and of categories at the bottom of the page.

| Page d'accueil Mes cours Suivi                                                                          |             |
|----------------------------------------------------------------------------------------------------|-------------|
| Gérer mes cours et catégories                                                                           |             |
| Gérer mes cours et catégories                                                                           |             |
| <ul> <li>Trier mes cours</li> <li>Créer une catégorie de cours</li> <li>S'inscrire aux cours</li> </ul> |             |
| Créer une catégorie de cours                                                                            |             |
| Valider                                                                                                 |             |
| Catégories de cours existantes                                                                          |             |
| Trier mes cours                                                                                         |             |
| Solidworks 2007<br>SW2007 - Bill Leformateur 🔶 🥓 Vous êtes l'administrateur de ce cours.                |             |
| AutoCAD 2007<br>ACAD 2007<br>ACAD 2007 - Bill Leformateur                                               |             |
| Solidworks 2006 + Vous êtes l'administrateur de ce cours.<br>SW2006 - Bill Leformateur                  |             |
| AutoCAD 2006<br>ACAD2006 - Bill Leformateur 🔶 🥢 Vous êtes l'administrateur de ce cours.                 |             |
| AutoCAD                                                                                                 | <b>₽</b> ∕× |
| Solidworks                                                                                              | <b>↑</b> /× |

Utilisateur

Mon profil Mon agenda

Créer un cours

Gérer mes cours et catégories

The link « Sort my courses » permits the up/down sequencing

of courses with the help of the Up and Down arrows. To allocate a course to a personal category click on the icon « **Edit** » / and then select the category from the drop down list. Click on the button vaider to confirm the allocation.

| Trier mes cours                                                                                           |                                                                                          |              |
|----------------------------------------------------------------------------------------------------|------------------------------------------------------------------------------------------|--------------|
| AutoCAD 2006<br>ACAD 2006 - Bill Leformateur<br>AutoCAD 2007<br>ACAD 2007 - Bill Leformateur<br>Goldworks | parie de cours Veilder porie de cours Trier mes cours                                    |              |
|                                                                                                    | AutoCAD                                                                                  | <b>↓</b> ∕ × |
|                                                                                                    | AutoCAD 2006<br>ACAD 2006 - Bill Leformateur 🐥 🥖 Vous êtes l'administrateur de ce cours. |              |
|                                                                                                    | AutoCAD 2007<br>ACAD 2007 - Bill Leformateur 🔶 🥢 Vous êtes l'administrateur de ce cours. |              |
|                                                                                                    | Solidworks                                                                               | <b>↑</b> / × |
|                                                                                                    | Solidworks 2006<br>SW2006 - Bill Leformateur 🐥 🖉 Vous êtes l'administrateur de ce cours. |              |
|                                                                                                    | Solidworks 2007<br>SW2007 - Bill Leformateur 🔶 🥢 Vous êtes l'administrateur de ce cours. |              |

Once your courses are sorted and linked to personal categories, your « My Courses » space will be much better organized. Courses which you have not put in categories will show on top of the page :

| Page d'a         | ccueil Mes cours Suivi                                                                |
|------------------|---------------------------------------------------------------------------------------|
| Mes cours        | ŝ                                                                                     |
| •                | tation Géométrique (Geometrical Product Specification)<br>TRGEOGPS – Bill Leformateur |
| AutoCA           | D                                                                                     |
| • 40<br>Au<br>AC | toCAD 2006<br>AD2006 – Bill Leformateur<br>ToCAD 2007<br>AD2007 – Bill Leformateur    |
| Solidwo          | rks                                                                                   |
| • 2<br>50<br>SV  | ililililililililililililililililililil                                                |
| • 🧃<br>So<br>SV  | lidworks 2007<br>V2007 – Bill Leformateur                                             |

To delete a personal category, click on the link « Course Management », then on the link « Sort my **courses** ». A click on the icon  $\times$  permanently deletes (after asking for confirmation) the personal category. The courses within the category then show up on top of the page along with other non-categorized courses :

| AutoCAD                                     | <b>↓</b> / ×                                                                                                    |   |
|---------------------------------------------|----------------------------------------------------------------------------------------------------|---|
| AutoCAD 2006<br>ACAD2006 - Bill Leformateur | 🐥 🥖 Vous êtes l'administrateur de ce cours.                                                                                                    |   |
| AutoCAD 2007<br>ACAD2007 - Bill Leformateur | 🔶 🥜 Vous êtes l'administrateur de ce cours.                                                                                                    |   |
|                                             | La page sur http://localhost dit :                                                                                                    | × |
|                                             | Êtes vous certain de vouloir supprimer cette catégorie de cours? Les cours de cette catégorie seront<br>déplacés en dehors de toute catégorie de cours. | : |
|                                             | OK Annuler                                                                                                    |   |

Interaction between global course categories and personal categories Whenever a course is created you have to link it to one of the existing global course categories visible to the users of the platform. The personal categories described in this section are only meant to help you organize your « My courses » space. The personal categories do not interact with the global course categories of the platform. Other users will not see your personal categories.

For supervision or other reasons you may wish to register as a student user (not as a course creator) in a course offered by a colleague.

By clicking on the link « Subscribe to courses », you will see the list of course S'inscrire aux cours categories. If you know to which category a course belongs, you can easily rethe course title.

Otherwise, you can search the whole or a part of the course title (search by title, by keyword or by a part of the title, whichever works. If you are more pre in your search you will reach the course faster).

| an easily reach                        | Catégories de cours                                                                                                  |  |  |  |
|----------------------------------------|----------------------------------------------------------------------------------------------------|--|--|--|
| (search by full<br>re more precise     | Conception Assistée par Ordinateur (2)     Language skills     PC Skills     Projects (4) Cours dans cette catégorie |  |  |  |
|                                        | Rechercher parmi les cours                                                                                           |  |  |  |
|                                        | Chercher                                                                                                    |  |  |  |
| S'inscrire aux cours                   |                                                                                                    |  |  |  |
| Catégories de cours                    |                                                                                                    |  |  |  |
| < <- Une catégorie vers le hau         | t                                                                                                    |  |  |  |
| Cours dans cette catégorie             |                                                                                                    |  |  |  |
| Cotation dimensionnelle<br>COATDIM - e | Sinscrire                                                                                                    |  |  |  |

Once your colleague's course title appears, click on the icon « Subscribe » 🕵 to proceed with the registration. A confirmation message will appear immediately, indicating that the registration has taken place. You will then have a student user's status and be able to use only those tools enabled for students by your colleague.

Cotation dimension COATDIM - e Cotation Géométrique (Geometrical Product Specification) Déjà inscrit COTAGEOGPS - b

Unsubscribing is equally easy. Start by clicking on the link « **Course Management** ». The course list appears. Proceed by clicking on the icon  $\times$  . A confirmation message will appear. Click « Ok » to unsubscribe. You cannot, of course, unsubscribe from a course you have created.

| Gérer mes cours et catégories                                              |             |
|----------------------------------------------------------------------------|-------------|
| Trier mes cours                                                            |             |
| <ul> <li>Créer une catégorie de cours</li> </ul>                           |             |
| S'inscrire aux cours                                                       |             |
| Trier mes cours                                                            |             |
| Cotation Géométrique (Geometrical Product Specification)<br>COTAGEOGPS - b | <b>↓</b> ∕  |
| Cotation dimensionnelle                                                    | <b>♦ /×</b> |

# **Chapter 2 : Course description tool**

The « **Course description** » tool gives you formal course headings to help you describe the course to your learners, i.e. Objectives, Topics, Methodology, Assessment process etc. Your students will appreciate good, clear and detailed course descriptions for they will get a clear idea of what to expect.

The headings are offered as suggestions. If you need to add your own headings all you have to do is create these in the section « **Other** ».

| Page of | l'accueil Mes                                                 | cours Suivi                                                                                 |                                                               |              |
|---------|---------------------------------------------------------------|---------------------------------------------------------------------------------------------|---------------------------------------------------------------|--------------|
| AutoCA  | 0 2006 > Descriptio                                           | on du cours                                                                                 |                                                               |              |
| ?       | Pour créer une de<br>remplissez le char<br>Cliquez ensuite su | scription du cours, cliquez s<br>mps du formulaire associé.<br>ır Valider et remplissez une | ur une rubrique au choix et<br>autre rubrique de votre choix. |              |
| Desc    | ription du cours                                              | Objectifs                                                                                   | Contenu et structuration<br>du cours                          | Méthodologie |
| Sup     | ports de cours                                                | Ressources humaines et techniques                                                           | Modalités d'évaluation                                        | Autre        |
| La desc | ription du cours est                                          | vide                                                                                        |                                                               |              |

To complete the course description :

- Click on one of the seven course description items, or on « Other », to create a new description item
- The internal editor appears. Fill in the details, highlighting important information.

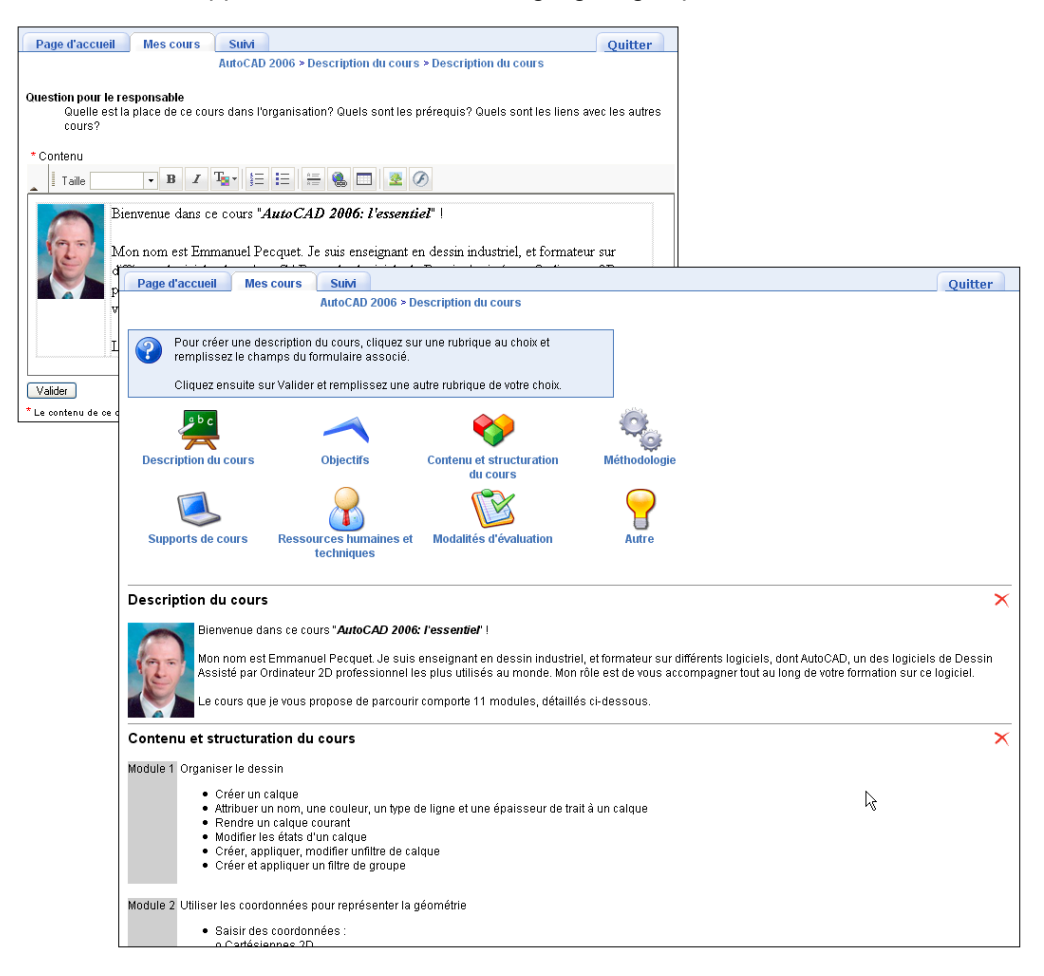

You can delete an item by clicking on the icon  $\times$ , or change the details via the internal editor by clicking again on the description title of the item.

# **Chapter 3 : Documents tool**

The « **Documents** » tool works like the file management system of your computer. You can transfer all types of documents (html, Word, PowerPoint, Excel, Acrobat, Flash, QuickTime, etc.), rename them, and place them in the folders you create. To view and use the documents, users need to have the related applications or viewers installed in their computers. For example, students will not be able to view .doc files if they do not have Microsoft Word or other compatible viewer or application installed in their PCs.

The « **Documents** » tool is probably one of the first tools you will be using. Just as you do with the files in your computer, it is advisable to organize the contents of the « **Documents** » tool with care, so that minimum time is spent searching.

|        | Ajouter           | un texte d'introduction     |                 |                      |                             |
|--------|-------------------|-----------------------------|-----------------|----------------------|-----------------------------|
| éperto | ire courant : rac | ine 💌 🗟 Créer un document 4 | Envoyer un docu | iment 🔛 Créer un réj | pertoire 曻 Sauvegarder (ZIP |
|        | Туре              | Nom ↓                       | Taille          | Date                 |                             |
|        | 2                 | audio                       | 🛃 144.39k       | 24.03.2007           | /× 🔿 🗢                      |
|        | 2                 | documents_pédagogiques      | 08              | 01.04.2007           | / X 🔿 🛪                     |
|        | 6                 | example_document.html       | 🔜 3.29k         | 24.03.2007           | /× 🔿 👁                      |
|        | 2                 | flash                       | 🛃 134.49k       | 24.03.2007           | /× 🔿 👄                      |
|        | 2                 | images                      | 🛃 3.42M         | 24.03.2007           | /× 🔿 🥽                      |
| _      | <b>C</b>          | video                       | 🛃 41.45k        | 24.03.2007           | /× 🔿 👄                      |

# **Creating a folder**

For effective file organization **Dokeos** offers folder and sub-folder (directories and sub-directories) creation facility in the Documents tool.

To create a new folder, click on the link « **Create a folder** » 🥪 , enter the name of the folder and click on the button Valider.

|           | Ajouter un texte d'introduction                                                                             |                        |         |            |         |  |  |  |  |
|-----------|----------------------------------------------------------------------------------------------------|------------------------|---------|------------|---------|--|--|--|--|
| Répertoir | Répertoire courant : Tracine Créer un document De Envoyer un document Créer un répertoire Sauvegarder (ZIP) |                        |         |            |         |  |  |  |  |
|           | Туре                                                                                                    | Nom ↓                  | Taille  | Date       |         |  |  |  |  |
|           |                                                                                                    | audio 🛃                | 144.39k | 24.03.2007 | / 🗙 🏟 👄 |  |  |  |  |
|           | <b>&gt;</b>                                                                                                 | documents_pédagogiques | 08      | 01.04.2007 | / × 🔿 🛪 |  |  |  |  |
|           |                                                                                                    | example_document.html  | 3.29k   | 24.03.2007 | / X 🔿 👁 |  |  |  |  |

### **Quick folder navigation**

When you create a new course, the **« Documents** » tool contains many folders by default (audio, chat, flash, etc...) and an example document (example\_document.html). For quick navigation in the folder tree of your course, a drop down list called **« Current folder** » is present on the top left of the screen. With a click or two you can reach any level of the folder tree you have created for structuring your course.

| Répertoir | e courant : | racine                                                    |
|-----------|-------------|-----------------------------------------------------------|
|           |             | racine<br>– audio                                         |
|           | Туре        | <ul> <li>documents_pédagogiques</li> <li>flash</li> </ul> |
|           |             | - images<br>- examples                                    |
|           |             | – diagrams<br>– animated                                  |
|           | ٥           | - mr_dokeos<br>- small<br>- video                         |
|           |             | flash                                                     |

When you reach a sub-folder, you can use the « Up » b button to reach an upper level of the tree.

For even quicker folder navigation you can use the drop down menu folders tree.

# Transferring a document from your work space to the platform

From drop down menu **«Current folder**», reach the folder where you wish to place the document. Click on the link **«Upload a document**» . On the page that appears, click on the button **« Browse »** <u>Parcourir...</u>. A dialogue box appears which allows you to explore your computer or network's hard disk(s) enabling you to choose the document to transfer. After selecting the document close the dialogue box by clicking on the button **« Open »** <u>Ouvrir</u> (That's right!).

Be careful of files that have the same name as an already uploaded file in the selected folder. If this is the case (the existing file could, for example, be an older version of a document that has been modified), then :

- Ticking « Do nothing » will prevent the transfer and leave the older version of the file on the server.
- Ticking « Overwrite the existing file » replaces without confirmation the older file with the uploaded version
- Ticking « **Rename the uploaded file if it exists** » allows you to preserve the older version on the server. The new version will have an extension added to its name (\_1, then \_2, etc...).

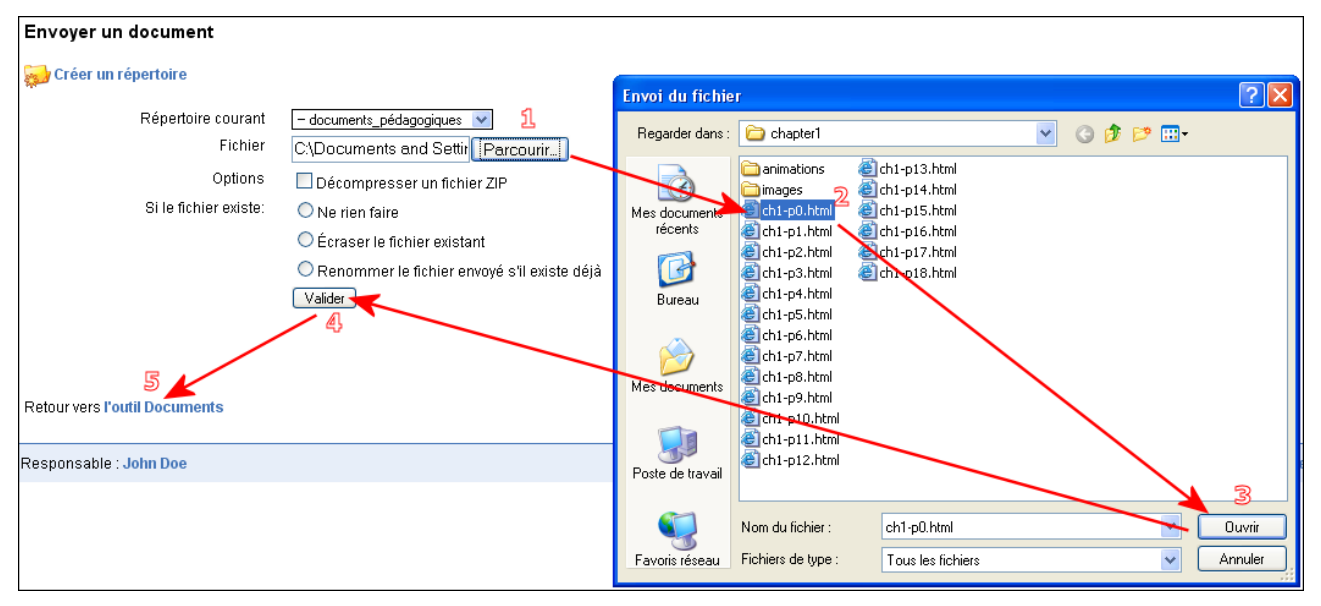

#### Several files to be transferred? Compress then uncompress!

It is not possible to upload multiple files. The work-around is to compress many files to upload into a zipped archive. This way, with a single upload, you can send not only text files but images, animations and audio as well. If the document to be transferred is a compressed document (a file with the« zip » extension) tick the box « **uncompress zip** » to inform the server that it has to uncompress the zip archive file.

# Adding comments to documents and folders

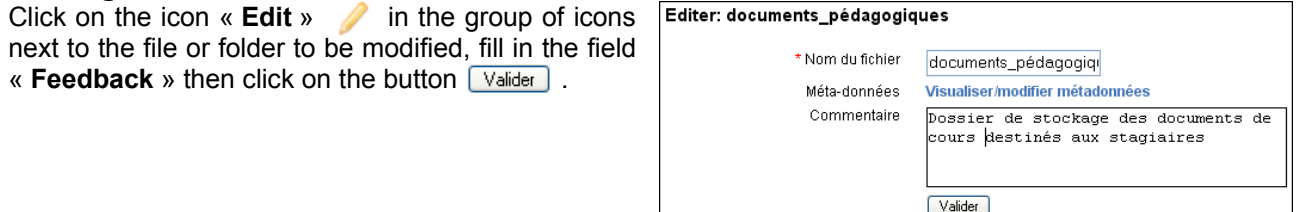

\* Le contenu de ce champ est requis

#### Viewing and modifying metadata

Metadata is data that describes files. Metadata can be compared to printed information on the label of a food can, and the content of the file to the food contained in the can.

When you set the properties of the document on which you are working, you can enter the title of the document, the subject, the author's name, the course incharge... This information does not necessarily appear in the body of the document, but helps in describing the document without having to view it. Just like the information printed on the label of a food can which describes the content of the can, so that you do not have to open the can to check its contents (which would be messy...so many cans to open for choosing a few!). The metadata available in the « **Documents** » tool is based on Learning Object Metadata (LOM), proposed by the American consortium, IMS Global Learning. You can view/edit metadata for a document by following the editing procedure described above. Click on « **View/Edit Metadata** » link above Feedback.

# Changing the visibility of documents and folders

Click on the visibility icon in the group of icons next to the name of the document. The name of a hidden document or folder appears in grey, a visual indication that the document is not visible to student users. The document (or the folder) still exists, but is visible only to the course creator. Click again on the visibility icon to unhide the document or folder. To see what students see click « **Student View** » on top right of the screen :

| Туре |               | Nom L                                                                                           | Taille | Date       |          |            |
|------|---------------|-------------------------------------------------------------------------------------------------|--------|------------|----------|------------|
|      | audio         | le                                                                                              | 144.39 | 24.03.200  | / 🗡 🔿    |            |
| 2    | docur<br>Doss | documents_pédagogiques 4:<br>Dossier de stockage des documents de cours destinés aux stagiaires |        |            | 7 🥖 🗙 🔿  | 3          |
| ٥    | exam          | ple_document.html                                                                               | 3.29k  | 08.04.200  | 7 🖉 🖉 🔿  |            |
|      | flash         | "Vue prof"                                                                                      | 134.49 | 24.03.200  | / / X 🔿  | -          |
|      | image         | mages Vue pror                                                                                  |        | 24.03.2007 | 7 🖉 🗡 🔿  | -          |
|      | video         | L                                                                                               | 41.45k | 24.03.2007 | /×       | -          |
|      |               |                                                                                                 |        |            |          |            |
| Тур  | e             | Nom                                                                                             |        |            | Taille ↓ | Date       |
| 2    |               | documents_pédagogiques<br>Dossier de stockage des documents de cours destinés aux stagiaires    |        | es.        | 42k      | 08.04.2007 |
|      |               | i "Vu                                                                                           | e app  | renant"    |          |            |

### Moving a document or a folder

Click on the icon « **Move** »  $\Rightarrow$  in the last column of the table listing the document. The « Move to » drop down list of the course folders appears. Select the folder/destination, then click on the button « **OK** » Valider. The contents of the current folder are displayed below. To go back to the main/parent folder, click on the icon/link « **Up** » D.

|                | Oéplacer vers                        | / (racine)                                               | Valider                               |         |
|----------------|--------------------------------------|----------------------------------------------------------|---------------------------------------|---------|
| Répertoire cou | urant : 🗕 documents_pédagogiques 💌 🤣 | /audio<br>/documents_techniques<br>/flash                | Envoyer un document 🔛 Créer un répert | toire 扇 |
| Sauvegarder (  | (ZIP)                                | /images<br>/images/examples<br>/images/examples/diagrams |                                       | 1/1     |
| Туре           | Nom                                  | /images/examples/diagrams/animated                       | Taille J Bate                         |         |
| W              | Fiche_de_déroulement_de_séquence.do  | /images/examples/small<br>/video                         | 2k 08.04.2007                         | < 🔿 🗞   |
|                |                                      |                                                          |                                       | 1/1     |

#### Sorting the documents

Just like in your PC's file explorer, the documents folders and sub-folders can be sorted by type, name, size and date.

Clicking on the heading of each of the columns allows sorting by ascending or descending order; sorting by name sorts alphabetically.

A small trick helps in controlling the order of folders and documents. Before the names of the files or folders you can put an index number 01\_, 02\_ etc. to get an ordered sequence.

### The image gallery

The presence of images (in gif, jpeg or png format) in folders is detected by **Dokeos**. The link « **Images** gallery » appears when images with these extensions are stored in the folder.

| Répe | ertoire courant<br>C <mark>réer un répe</mark> i | : <mark>- catures_ecran 🛛 💓</mark><br>rtoire 妃 Sauvegarder (ZIP) 🔍 Gal | Monter<br>erie d'imag<br>1 - 4 / 4 | Créer ur<br>es | document 🚯 | Envoyer un document |
|------|--------------------------------------------------|------------------------------------------------------------------------|------------------------------------|----------------|------------|---------------------|
|      | Туре                                             | Nom ↓                                                                  |                                    | Taille         | Date       |                     |
|      |                                                  | assemblage_des_calques.gif                                             |                                    | 2.31k          | 08.04.2007 | /× 🔿 📚              |
|      |                                                  | calque_courant.png                                                     |                                    | 70.77k         | 08.04.2007 | /× 🔿 🐟              |
|      |                                                  | calque_vue1_a.png                                                      |                                    | 49.65k         | 08.04.2007 | /× 🔿 🐟              |
|      |                                                  | calque_vue2_a.png                                                      |                                    | 47.07k         | 08.04.2007 | /× 🗞 🗞              |

A click on the link « **Images gallery** » el displays the image gallery, which is a simple manual slideshow displaying the images in actual size, as thumbnails, or resized if they are larger than the screen size. The gallery options can be configured via the link « **Set Slideshow Options** ».

| << Fichier précédent   Fichi   | er suivant >>                                                                                                    | Quitter la présentation                                                        |
|--------------------------------|----------------------------------------------------------------------------------------------------|--------------------------------------------------------------------------------|
| Cliquez sur l'une des vignette | 15                                                                                                    | Définir les options de la présentation                                         |
| Re Egg                         |                                                                                                    | 7 6 7                                                                          |
|                                | Options de la présentation<br>©NE PAS REDIMENSIONNER (défaut)<br>Afficher toutes les images dans leur taille d'origine. Aucun re<br>automatiquement si l'image est plus large que votre écran.<br>©REDIMENSIONNER<br>Redimensionner l'image aux dimensions suivantes (en pixe<br>Largeur.<br>Hauteur:<br>Valider | edimensionnement n'est effectué. Les barres de défilement apparaitront<br>els) |

### Creating a new document in html format in Dokeos

Click on the link « **Create a document** » In the page displayed, start by naming the file. Avoid accented letters and spaces (as per the naming rules for files on the Internet). The extension *.html* is added by **Dokeos**. Use the inbuilt html editor to enter and format the information. You can add comments for the newly created document by following the procedure described above in **Adding comments to documents and folders**.

Do not forget that a web page is not a Word document and there are important limitations (file size, page layout constraints, changing display from

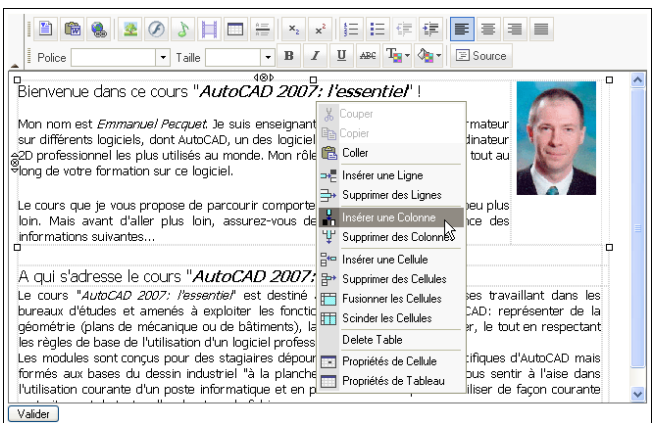

one browser to another and from one computer to another). A quick way to produce content with the help of the inbuilt editor is to copy/paste the content of your Word pages (a command « **Paste from Word** » is available in the html editor of **Dokeos** 1.8). You may lose some elements from the page and at times the links to images, but you will get a quick result.

To create acceptable web pages, you have to learn three procedures - creating hyperlinks, inserting images

and manipulating tables in the inbuilt html editor.

# Downloading files, folder content, entire Documents content

You may need to edit and re-upload files, or you may need backups. You can download an individual file, a folder or the entire content of the Documents repository by using the following downloading options:

• For downloading a zipped archive (file compressed in zip format) containing all the files and folders in the Documents repository, click on the link/icon « Save (ZIP) » 🔄

| 1 | uverture de docun                                                                     | nents.zip                                                  |                      |
|---|---------------------------------------------------------------------------------------|------------------------------------------------------------|----------------------|
| 1 | Vous avez choisi d'ouvri<br>documents.zip<br>qui est un fichier<br>à partir de : http | de type : Fichier WinZip<br>//localhost                    | /×÷≈<br>/×÷≈<br>/×÷≈ |
|   | Que doit faire Firefox                                                                | avec ce fichier ?                                          | /×⊛ അ                |
|   | Enregistrer su     Toujours effer                                                     | r le disque<br>ctuer cette action pour ce type de fichier. | /×⊕ ⊶<br>/×⊕ ⇒       |
| Į |                                                                                       | OK Annuler                                                 | _ /×⊛                |

- For downloading an archive containing all the files and sub-folders of a folder, click on the icon located on the right of the folder name:
- For simply downloading a file, click on the icon located on the right of the file name:

| Туре     | Nom ↓                                                                                        |    | Taille  | Date       |         |
|----------|----------------------------------------------------------------------------------------------|----|---------|------------|---------|
|          | audio                                                                                        | L. | 144.39k | 24.03.2007 | / 🗙 🔿 🥽 |
| 2        | catures_ecran                                                                                | 4  | 169.8k  | 08.04.2007 | / 🗙 🔿 📚 |
| 2        | documents_pédagogiques<br>Dossier de stockage des documents de cours destinés aux stagiaires | 4  | 42k     | 08.04.2007 | /×⊜ അ   |
| 2        | documents_techniques                                                                         |    | 08      | 08.04.2007 | / 🗙 🔿 📚 |
| <b>@</b> | example_document.html                                                                        |    | 3.29k   | 08.04.2007 | /× 🔿 👄  |

### Deleting a file or a folder

To delete, simply click on the icon  $\times$  located next to the file or folder name. You will be asked for a confirmation. The file or folder will be deleted from the « **Documents** » tool.

| 2        | documents_pédagogiques<br>Dossier de stockage des documents de | 8.04.2007                                                   |         |         |
|----------|----------------------------------------------------------------|-------------------------------------------------------------|---------|---------|
| 2        | documents_techniques                                           | La page sur http://localhost dit :                          | 84.2007 | / 🗙 🔿 🐟 |
| <b>@</b> | example_document.html                                          | Êtes vous sûr de vouloir supprimer documents_pédagogiques ? | 04.2007 | / 🗙 🧼 🥽 |
| 2        | flash                                                          |                                                             | 03.2007 | / 🗙 🧼 🧼 |
|          | images                                                         | OK Annuler                                                  | 03.2007 | /×      |

#### Unknown folders in the Documents tool?

You will by default see Folders with the names *audio*, *flash*, *video* in the « **Documents** » tool - these folders are automatically created by Dokeos when a course is created or, while using other tools (discussion, test, ...). Do not worry about the content of these folders - they are *essential* for the correct functioning of certain tools. Please do not delete!

### Watching the course quota

By default the size quota of a course is limited to 50 MB. The platform administrator can decide to increase or decrease this amount. You can verify the space available by clicking on the link « **Show course quota** » at the bottom left of the Document tool's home page.

 Page d'accueil
 Mes cours
 Suivi

 AutoCAD 2006 > Parcours > Quota de documents autorisé
 Suivi
 Suivi

#### Quota de documents autorisé

Ce cours utilise actuellement **4 megabyte**. Votre limite d'espace de stockage **50 megabyte**. Pourcentage de votre quota actuellement utilisé: **8%**. Pourcentage de votre quota libre: **92**%.

8%

# **Chapter 4 : Links tool**

The « Links » tool allows you to create a library of hyperlinks to resources on the web.

When the list of links gets long it is useful to organize them in categories so that students can find them easily. You should verify often whether the links are active or not.

The « **Description** » field can be used effectively to add not just descriptions of documents or sites, but explanations of activities you expect from your

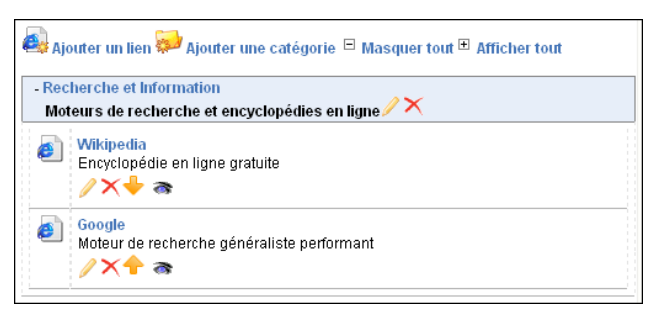

students in relation to the resources. If you have pointed students to a page on Aristotle, for example, you can inform them that they should study the difference between synthesis and analysis.

# Adding a new link category

Click on the link « Add a category » 🥪 Fill in the field « Category name ». Then the « Description » and click the button Valider .

| Ajouter une catégorie  |                                                |
|------------------------|------------------------------------------------|
| Nom de la catégorie* : | Recherche et Information                       |
| Description :          | Moteurs de recherche et encyclopédies en ligne |
|                        |                                                |
|                        | Valider                                        |
|                        | Particular Alafamatica                         |
|                        | Moteurs de recherche et encyclopédies en ligne |

### Managing link categories

The current link management is very similar to the management of personal course categories. To display or hide links in a particular category, click on the category name. To see or hide all links in categories you can click « **Open all categories** » or « **Close all categories** ».

| - Recherche et Information<br>Moteurs de recherche et encyclopédies en ligne                                                                      |
|----------------------------------------------------------------------------------------------------|
| Modifier les paramètres de la catégorie<br>Supprimer la catégorie ainsi<br>que tous les liens qu'elle contient<br>(après demande de confirmation) |

# Adding a link

To add a link, click on « Add a link ». Enter the « URL » (by copying the link from the address field of the browser, for example), then the « Link name » (important – *this* is this name your users will click!), then the « Description » (optional information, explanation of what is on the site etc.). Finally, from the drop down menu select (if available) the category under which the link should belong.

| Modifier un lien        |                                           |     |
|-------------------------|-------------------------------------------|-----|
| URL* :                  | http://www.google.com                     |     |
| Nom du lien :           | Google                                    |     |
| Description :           | Moteur de recherche généraliste performan | t 🔼 |
|                         |                                           | ~   |
| Catégorie :             | - 👻                                       |     |
| Sur la page d'accueil ? | –<br>Recherche et Information             |     |
|                         | Valider                                   |     |

You can decide if the link has to appear directly on the home page of the course by checking the box before « **Show link on homepage** », or if it is to be accessible only through the « **Links** » tool (do not do anything in this case, this is the default). Click on the button Valider to finish this process.

# Managing links

The management of links is exactly like the management of link categories.

| 🚑 Aj  | outer un lien 🔛 Ajouter une catégorie 🗉 Masquer tout 🖲 Afficher tout                                                                                                    |
|-------|----------------------------------------------------------------------------------------------------|
| - Rec | cherche et Information                                                                                                    |
| Mo    | teurs de recherche et encyclopédies en ligne 🖉 🔨                                                                                                    |
| ٥     | Wikipedia<br>Encyclopédie en ligne gratuite<br>∕∕ X ♣ 중                                                                                                    |
| Ø     | Google<br>Moteur de recherche généraliste performant<br>∥X↑ ॡ                                                                                                    |
|       | Contrôle la visibilité du lien pour le stagiaire<br>Permet la réorganisation des liens entre eux<br>Supprime le lien<br>Edite les paramètres du lien (URL, nom, description) |

# **Chapter 5 : Tests tool**

The Tests tool is for creating tests/quiz (evaluation, assessment).

Types of questions :

- Multiple choice (one correct answer)
- Multiple answers (several correct answers)
- Fill in the blanks
- Matching
- Open question
- Image zones (hotspot)

A Test can contain any number of questions of different types.

|                                                                                                    | Intitulé du test |                   | Description             | Modi   | ier        |                  |
|----------------------------------------------------------------------------------------------------|------------------|-------------------|-------------------------|--------|------------|------------------|
| 💕 <sup>1.</sup> Cota                                                                                      | tion 🥖           |                   | 1 Questions             | ٩,>    | K @        |                  |
| <sup>2</sup> . Gérer les calques <sup>2</sup> . Gérer les calques <sup>3</sup> . Mettre en plan le dessin |                  |                   | 6 Questions             | ٩)     | <b>K</b> @ |                  |
|                                                                                                    |                  |                   | 3 Questions             | ۹,)    | <b>K</b> & |                  |
| Résultats >>                                                                                              | << Retour        |                   |                         |        |            |                  |
|                                                                                                    | Utilisateurs     | Test              | Date                    |        | Résultat   | Corriger le test |
|                                                                                                    |                  |                   |                         | 00-4.0 | 25/22      | Editor           |
|                                                                                                    | LeStagiaire1 Mr  | Gérer les calques | Tuesday 17 April 2007 a | 09.18  | 23/32      | Editer           |

#### Create a test

Click on the link « **New test** » 📡 Fill in the field « **Test name** ». The description field is optional but can be used for providing instructions.

Choose a display mode for the test « Test type » - all the questions grouped in the same page; or one question per page. Click on the button « OK ». The test is created, but there are no questions in it.

| * Intitulé du test :<br>Description du test : | Gérer les calques                                                                                                    |
|-----------------------------------------------|----------------------------------------------------------------------------------------------------|
|                                               | Evaluation du module 1: organiser le dessin<br>Cette évaluation concerne la gestion des calques et l'organisation d'un nouveau<br>dessin. |
|                                               |                                                                                                    |
| Type de test :                                | Questions sur une seule page     Une question par page     Valider                                                                        |
|                                               | Valider * Le contenu de ce champ est requis                                                                                               |

#### A page of questions or a question per page?

When creating a test you will have to choose between displaying the whole set of questions on one page or each question on its own page.

Each method has its advantages and disadvantages. Just one page with the whole set of questions, from the point of view of students, helps them in returning to a question (to change the answers) anytime during the test. The disadvantage - the pages can get rather long and would need scrolling. With one question per page the student cannot return to change a previous answer. But this method, with the creation of shorter pages, is a better option for viewing on the screen.

# Managing tests

The tests management interface uses icons you are already familiar with:

| Edite l'intitulé et la description du test<br>Modifie le type: 1 question par page<br>ou toutes les questions sur une même page                                                                                   |                                           |   |   |          |  |  |  |  |
|----------------------------------------------------------------------------------------------------|-------------------------------------------|---|---|----------|--|--|--|--|
| 🔶 Intitulé du test Description Modifier                                                                                                    |                                           |   |   |          |  |  |  |  |
| 😰 1. Cotation 🥖                                                                                                    | 1 Questions                               | 2 | × | <u>8</u> |  |  |  |  |
| 2. Gérer les calques 🥖                                                                                                    | 6 Questions                               | 2 | × | 3        |  |  |  |  |
| <ul> <li>Mettre en plan le dessin /</li> </ul>                                                                                                    | 3. Mettre en plan le dessin / 3 Questions |   |   |          |  |  |  |  |
| Permet de modifier les questions existantes,<br>ou d'en ajouter de nouvelles<br>Supprime le test et toutes ses questions<br>(après demande de confirmation)<br>Contrôle la visibilité du test pour les stagiaires |                                           |   |   |          |  |  |  |  |

# Add a question

Once the test is created you can choose questions from among the six types offered. Proceed by adding one or more questions. Fill in the field « **Question** » with the question. The additional text...etc. field is optional. Complete the question as per the type chosen. Each question type is detailed in the next part of this section. Finally click on the button Valider.

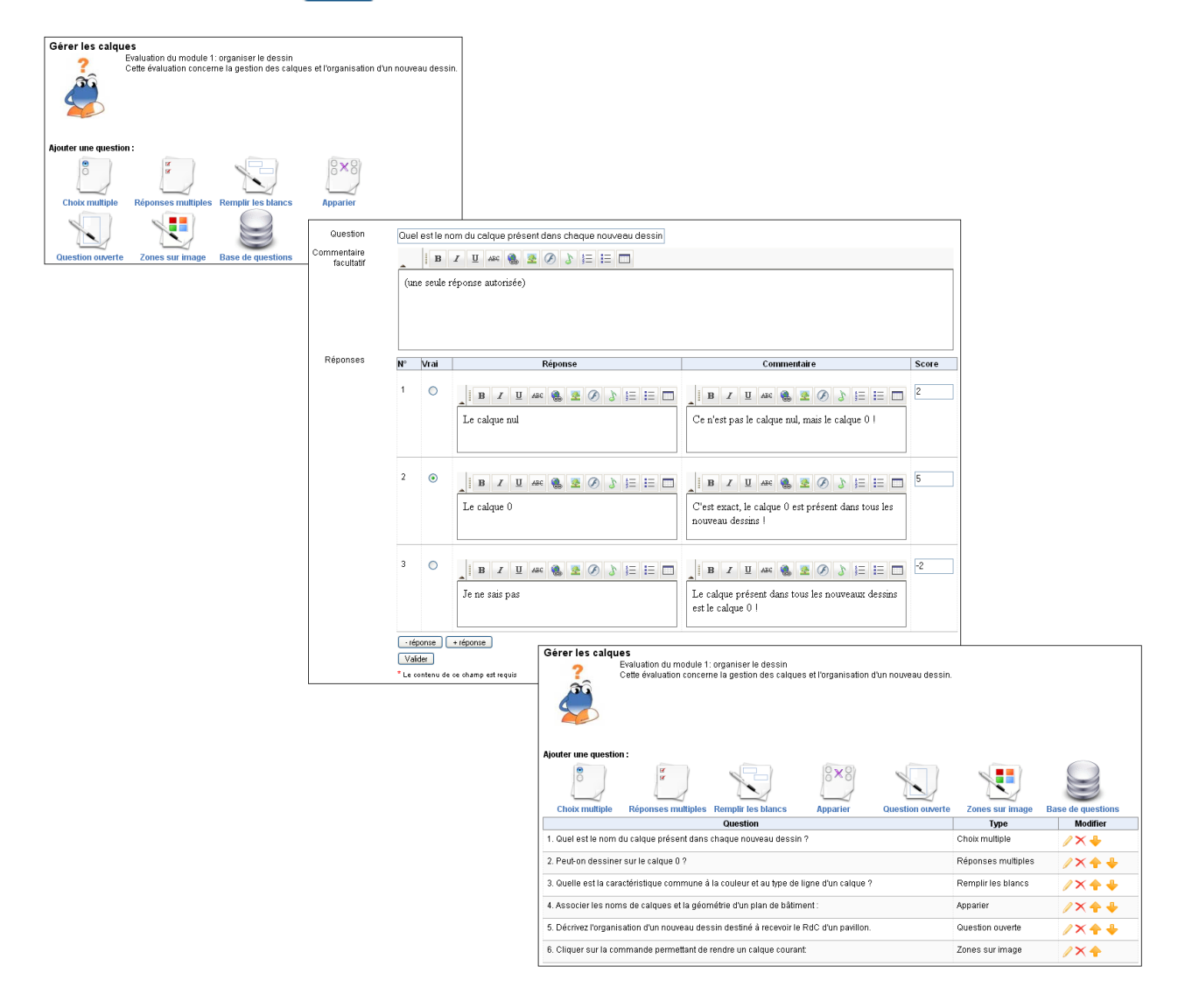

#### Six types of exercises for broader assessment scope

While creating a test you have six question types to choose from. Keep in mind that the same question can be put as any of these types. To break the monotony, and to cover a range of evaluation needs, you can use different question types.

#### Type 1 : Multiple choice (one correct answer)

This is the classic MCQ where one answer is correct. You can strengthen this by giving a negative score for an incorrect reply, which makes the participant think and prevents guessing.

Type 2 : Multiple answers (several correct answers)

A variant of the classic MCQ, allows several correct answers. In this case also you can enter positive and negative scores to give answers appropriate weights.

#### Type 3 : Matching

This type of answer can be chosen to create a question where the user will need to link/match elements from a series of propositions P1 with the elements of a second series of propositions P2. Matching can also be used to ask the user to sort elements in a certain order.

#### Type 4 : Fill in the blanks

These are text strings with blanks. The objective is to make the user fill in words that you have removed from the text. This is a common type of exercise used by language teachers.

#### Type 5: Open question

In this case the student will answer freely. This answer is not evaluated immediately as the evaluation requires the intervention of the teacher. The final score will be given by the teacher after corrections.

#### Type 6: Image zones (hotspot)

In this type of exercise the student will need to identify (by clicking) zones in an image as a reply to a question asked by the teacher.

# Multiple Choice (one correct answer)

By clicking on the buttons <u>reponse</u> or <u>reponse</u>, at the bottom of the Answer and Feedback areas, you can add or reduce the number of answers you wish to display. By default there are two answer fields given in this type of question. Fill in the « **Answer** » fields but take care to give only one correct answer. Check « **True** » to indicate the correct answer.

Fill the « **Feedback** » fields. Remember that the feedback linked to a wrong answer can help the learner understand better why the answer is wrong, and the feedback linked to a correct reply can enhance the learner's knowledge. Next, you can assign a positive or a negative score for each answer. Click on the button Valider to save the question.

| Question                  | Quel est le nom du calque présent dans chaque nouveau dessin |            |                         |                                                     |       |  |  |  |  |
|---------------------------|--------------------------------------------------------------|------------|-------------------------|-----------------------------------------------------|-------|--|--|--|--|
| Commentaire<br>facultatif |                                                              | B          | I U ABC 🍓 💆 🖉 🏅 🗄 🗔     |                                                     |       |  |  |  |  |
|                           | (ur                                                          | ie seule r | réponse autorisée)      |                                                     |       |  |  |  |  |
|                           |                                                              |            |                         |                                                     |       |  |  |  |  |
|                           |                                                              |            |                         |                                                     |       |  |  |  |  |
| Pánonses                  |                                                              |            |                         | 1                                                   |       |  |  |  |  |
| Reponses                  | N°                                                           | Vrai       | Réponse                 | Commentaire                                         | Score |  |  |  |  |
|                           | 1                                                            | 0          | B I ∐ AAR 🍓 💆 🖉 🕽 🗄 🗔   | ▲ B I U AAC 🍓 👱 🖉 🕽 🟣 📰                             | 2     |  |  |  |  |
|                           |                                                              |            | Le calque nul           | Ce n'est pas le calque nul, mais le calque 0 !      |       |  |  |  |  |
|                           |                                                              |            |                         |                                                     |       |  |  |  |  |
|                           |                                                              |            |                         |                                                     |       |  |  |  |  |
|                           | 2                                                            | ۲          | B I U ABC 🍓 💇 🖉 🕽 🗄 🗄 🗔 | ▲ B Z U ABC 🍓 💆 🖉 🏷 🗄 🗮 🗔                           | 5     |  |  |  |  |
|                           |                                                              |            | Le calque 0             | C''est exact, le calque 0 est présent dans tous les |       |  |  |  |  |
|                           |                                                              |            |                         | nouveau dessins !                                   |       |  |  |  |  |
|                           |                                                              |            |                         |                                                     |       |  |  |  |  |
|                           | 3                                                            | 0          | B I U ARC 🍓 🕸 🔗 🁌 🗮 📰   | ▲ B I U 🗛 🍓 💆 🔗 👌 🗄 🖽 🗔                             | -2    |  |  |  |  |
|                           |                                                              |            | Je ne sais pas          | Le calque présent dans tous les nouveaux dessins    |       |  |  |  |  |
|                           |                                                              |            |                         | est le calque 0 !                                   |       |  |  |  |  |
|                           | - ré                                                         | nonse      | + réponse               |                                                     |       |  |  |  |  |
|                           | Val                                                          | ider       |                         |                                                     |       |  |  |  |  |
|                           |                                                              |            |                         |                                                     |       |  |  |  |  |

# Multiple answers (several correct answers)

The steps for creating this kind of question are identical to the preceding question type. Make sure you check « **True** » multiple correct answers and allocate adequate weights to the answers by entering positive and negative scores.

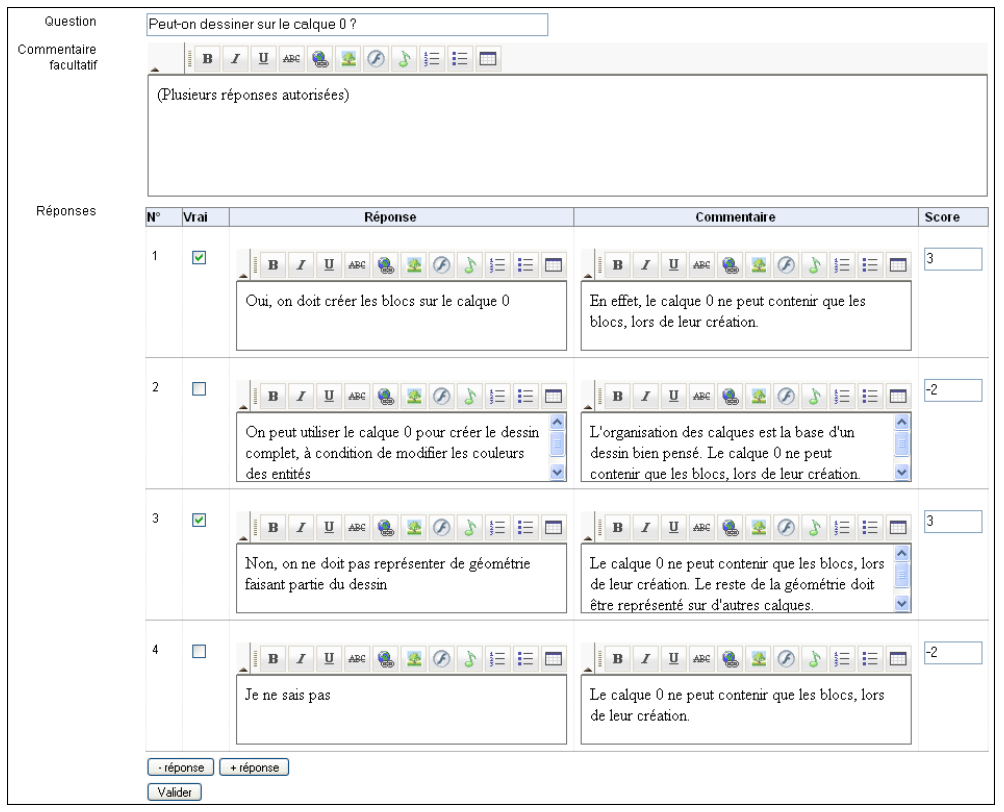

### Matching

By clicking on the buttons <u>+élément</u> or <u>-élément</u> at the bottom of the page you can add or reduce possible matches. By default there are two given matches for this type of question. Fill in the appropriate fields, then the propositions above and the matches below, and with the help of the drop down menu in front of each proposition select the correct corresponding match.

Enter a score (positive or negative) for each possible match. Click on the button Valider.

| Question                     | Associer les noms de calques et la géométrie d'un plan de bâtim |                                 |              |       |
|------------------------------|-----------------------------------------------------------------|---------------------------------|--------------|-------|
| Commentaire<br>facultatif    |                                                                 |                                 |              |       |
|                              |                                                                 |                                 |              |       |
|                              |                                                                 |                                 |              |       |
| Réponses Faites correspondre |                                                                 |                                 |              |       |
|                              | N°                                                              | Réponse                         | Correspond à | Score |
|                              | 1 Le c                                                          | alque 0 doit contenir           | В 💌          | 2     |
|                              | 2 Le c                                                          | alque "ouvrants" peut contenir  | A 💌          | 2     |
|                              | 3 Le c                                                          | alque "doublage" peut conten    | C 💌          | 2     |
|                              | · élément ) + élément                                           |                                 |              |       |
|                              |                                                                 |                                 |              |       |
|                              | N°                                                              | Réponse                         |              |       |
|                              | Α                                                               | les portes                      |              |       |
|                              | в                                                               | les blocs lors de leur création |              |       |
|                              | с                                                               | l'isolation                     |              |       |
|                              | élément     + élément                                           |                                 |              |       |
|                              | Valider                                                         |                                 |              |       |
#### Fill in the blanks

After filling in the field « **Question** », write the required answer in the « **Answer** » box by placing the word(s) that the user has to enter between two square brackets [....]. Allocate a score (positive or negative) to each blank to be filled. Click on the button Valider. As per your need you can also add an introduction, images etc. by using the html editor.

| Question                  | Quelle est la caractéristique commune à la couleur et au type de                                    |
|---------------------------|----------------------------------------------------------------------------------------------------|
| Commentaire<br>facultatif | I B Z U ABC 🍓 🗷 Ø 3 5Ξ ΞΞ                                                                           |
|                           |                                                                                                    |
|                           |                                                                                                    |
|                           |                                                                                                    |
|                           |                                                                                                    |
|                           | Veuillez introduire votre texte ci-dessous, et utilisez des crochets [] pour créer un ou des blancs |
| * Réponse                 | La caractéristique commune est [ducalque].                                                          |
|                           |                                                                                                    |
|                           |                                                                                                    |
|                           |                                                                                                    |
| Score                     | (ducalque) 5                                                                                        |
|                           | Valider                                                                                             |

#### **Open question**

This type of question is easiest to create but tedious to correct! Fill in the field « **Question** » and some (optional) instructions in the « **Additional text.**. » field, and that's it!

| Question<br>Commentaire | Décrivez l'organisation d'un nouveau dessin destiné à recevoir le |
|-------------------------|-------------------------------------------------------------------|
| facultatif              |                                                                   |
|                         |                                                                   |
|                         |                                                                   |
| Score                   | 10                                                                |
|                         | Valider                                                           |

The rest of the work is to be done by the trainer during correction. You will then be asked to add a comment and to enter the score you feel the student deserves for the answer.

| Question 5                                                                           |                                                                      |
|--------------------------------------------------------------------------------------|----------------------------------------------------------------------|
| Décrivez l'organisation d'un nouveau dessin destiné à recevoir le RdC d'un pavillon. |                                                                      |
|                                                                                      | Commentaire Éditer les commentaires et les notes                     |
| Reponse                                                                              | Très hanns arganisation à laquelle vous nouver siguter un colque (MC |
| calque 0: création des blocs                                                         | (ventilation mécanque contrôlée)                                     |
| calque fondations: fondations                                                        | (ionadon modandao controlog).                                        |
| calque murs: murs porteurs                                                           |                                                                      |
| calque ouvrants: portes, fenêtres                                                    |                                                                      |
| calque doublage: isolation                                                           |                                                                      |
| calque cloisons, murs de reiend, cloisons brique ou placoplaire                      |                                                                      |
| calque EF: circuit de distribution de l'eau froide                                   |                                                                      |
| calque EU: circuit d'évacuation des eaux usées                                       |                                                                      |
| calque sanitaires: WC, baignoire, douche                                             |                                                                      |
| calque électricité: circuit électrique                                               |                                                                      |
|                                                                                      | Score : 9/10                                                         |

## Image Zones (hotspot)

In this type of question, as an answer the student has to click on one or many zones (hotspots) in an image which you have earlier uploaded to the server.

Fill in the field « **Question** », click on the button Parcourir... and browse for the image that you wish to display. **Note!** Only a jpeg format image (jpg) is accepted for hotspots. Click on the button Valider . A second screen appears, which lets you place one or many hotspots. Add hotspots with +hotspot . Then give the appropriate description, feedback and score for each hotspot created.

| Question                  | Diquer sur la commande permettant de l | rendre un calque courant:                                                                                                    |                                                                                                    |                                                                                           |                                                        |        |
|---------------------------|----------------------------------------|----------------------------------------------------------------------------------------------------|----------------------------------------------------------------------------------------------------|-------------------------------------------------------------------------------------------|--------------------------------------------------------|--------|
| Commentaire<br>facultatif | B I U ABC 🍓 💆 🔗                        | \$ ≣ ≡ ■                                                                                                    |                                                                                                    |                                                                                           |                                                        |        |
| * Envoi du                | C\Documents and Settin Parcourin.      | Question: Cliquer sur<br>Pour créer une zone " hots<br>Pour déplacer un hotspot<br>Pour ajouter un hotspot cl<br>Pour fermer un polygone: | la commande permettant de rendre un calque courant:<br>pot": sélectionnez la forme à côté de la couleur, ensuite dessinez le hots<br>sélectionnez la couleur, cliquez sur un autre endroit dans l'image et des<br>quez le bouton (-hotspot).<br>ilic-droit et sélectionnez "Fermer le polygone".                                                                                                    | spot.<br>sinez le hotspot.                                                                |                                                        |        |
| fichier                   | Valider                                | Rectangle •                                                                                                    | Containon and the second second secon | Description*     bouton courant     bouton courant     valder     Annuler     Commentaire | Commentaire<br>Rend courant<br>un calque déjà<br>créé. | Score* |

## **Questions pool (question bank)**

All questions created, irrespective of the tests to which they are linked, get stored in the « **Questions pool** ». This question bank can be very useful when you want to reuse or adapt questions.

The « **Questions pool** » page shows the list of all existing questions in your course. With the help of the drop down menu « **Filter** » and the button <u>Valider</u>, you can display questions related to a specific test. Click on the button « **Re-use** » **(** to immediately reuse the question in your exercise. Easy!

|                                                                                                    | ,                                     |
|----------------------------------------------------------------------------------------------------|---------------------------------------|
| Banque de questions                                                                                   |                                       |
|                                                                                                    | Filtre : - Tous les exercices Valider |
| << Retour au test                                                                                     |                                       |
| Question                                                                                              | Récupérer                             |
| Cliquer sur la commande permettant de rendre un calque courant:                                       | <b>+</b>                              |
| Cocher l'emploi de la commande "cotation linéaire"                                                    | <b>(</b>                              |
| Comment pouvez-vous décrire les emplois respectifs de l'Espace Objet et de l'Espace de Présentation ? | ÷                                     |
| Quelle est la fonction de l'Espace de présentation                                                    | ÷                                     |
| Quelle est la fonction du zoom XP ?                                                                   | <b>(</b>                              |

### Modifying a question related to many tests

We just saw that the questions pool facilitates reusing of questions from one test to another. In case modifications are made in questions that are part of many tests, all the tests in which the modified questions appear will be affected. Thus, you have to be very careful when you modify a reused question from the questions pool - the changes will be reflected in all the tests which carry this question!

### **Managing questions**

The management of questions is done through icons you are already familiar with :

| Question                                                                                            | Туре                                                 | Modifier |
|----------------------------------------------------------------------------------------------------|------------------------------------------------------|----------|
| 1. Quel est le nom du calque présent dans chaque nouveau dessin ?                                   | Choix multiple                                       | ∕×↓      |
| 2. Quelle est la fonction du zoom XP ?                                                              | Choix multiple                                       | /×++     |
| Modifie les paramètres de<br>(énoncé, commentaire, répo<br>Supprime la question (après demande de c | la question<br>nses, score) ———<br>confirmation) ——— |          |
| Réorganise l'ordre des questions                                                                    | dans le test ——                                      |          |

#### View test results, comment and correct

By clicking on the link « **Results** » 🗐 , you can display the results of the tests taken by all the students in your course.

One click on the link « **Edit** » in front of the test result displays the answer details. Here you can enter feedback for each question, plus you can also enter scores for answers to open questions. Students can see their scores for open questions only after you have entered them.

| Utilisateurs                          | Test                                                           | Date                           | Résultat                                                              | Corriger le test                 | ]              |  |  |  |
|---------------------------------------|----------------------------------------------------------------|--------------------------------|-----------------------------------------------------------------------|----------------------------------|----------------|--|--|--|
| eStagiaire1 Mr                        | Gérer les calques                                              | Tuesday 17 April 2007 à 09:18  | 25/32                                                                 | Editer                           |                |  |  |  |
| eStagiaire2 Mr                        | Gérer les calques                                              | Tuesday 17 April 2007 à 09:26  | 34/35                                                                 | Editer                           |                |  |  |  |
|                                       |                                                                |                                |                                                                       |                                  |                |  |  |  |
| Question 4<br>Associer les noms de c  | alques et la géométrie d'un pla                                | n de bâtiment :                | Commentaire A                                                         | jouter des commentaires          |                |  |  |  |
| Liste des éléments Correspond à       |                                                                |                                |                                                                       |                                  |                |  |  |  |
| Le calque 0 doit<br>contenir          | les blocs lors de leur créatior<br>blocs lors de leur création | í/les                          |                                                                       |                                  |                |  |  |  |
| Le calque "ouvrants"<br>peut contenir | les portes/les portes                                          |                                |                                                                       |                                  |                |  |  |  |
| Le calque "doublage"<br>peut contenir | l'isolation/l'isolation                                        |                                |                                                                       |                                  |                |  |  |  |
| Our office 5                          |                                                                |                                |                                                                       |                                  | Sc             |  |  |  |
| Décrivez l'organisation               | d'un nouveau dessin destiné à i                                | recevoir le RdC d'un pavillon. | Commentaire Éditer les commentaires et les notes                      |                                  |                |  |  |  |
| Réponse                               |                                                                |                                | Très honne organisation à laquelle vous nouvez siguiter un calque VMC |                                  |                |  |  |  |
| calque 0: création des l              | plocs                                                          |                                | (ventilation méca                                                     | anque contrôlée).                | ourque         |  |  |  |
| calque fondations: fond               | ations                                                         |                                | B                                                                     | Z U ABG                          |                |  |  |  |
| calque ouvrants: portes               | , fenêtres                                                     |                                |                                                                       |                                  |                |  |  |  |
| calque doublage: isolat               | ion                                                            |                                | Très bonne o                                                          | rganisation, à laquelle vous pou | vez ajouter un |  |  |  |
| calque cloisons: murs                 | de refend, cloisons brique ou pl<br>atribution de l'eou shoude | acoplatre                      | calque VMC                                                            | (ventilation mécanque contrôlé   | e).            |  |  |  |
| calque EF: circuit de dis             | stribution de l'eau froide                                     |                                |                                                                       |                                  |                |  |  |  |
| calque EU: circuit d'éva              | cuation des eaux usées                                         |                                |                                                                       |                                  |                |  |  |  |
| calque sanitaires: WC,                | baignoire, douche                                              |                                |                                                                       |                                  |                |  |  |  |
| calque electricite, circui            | relectrique                                                    |                                | Assigner un sco                                                       | re 9 🗸                           |                |  |  |  |
|                                       |                                                                |                                | . Isoightir dhioto                                                    |                                  | Sco            |  |  |  |

## **Chapter 6 : Agenda tool**

The Agenda tool is a part of each course and can be used for planning, coordination and scheduling. The agenda is also accessible from « **My courses** » page from the « **User** » menu on the right, « My agenda ». The agenda records course events. You can also make personal event item entries which will not show in students' courses.

In Dokeos 1.8, the agenda tool has been enhanced. It is now easier to use and has a better interface.

#### Add an event item to the agenda (addressed to all course users)

Click on the link « Add an Agenda item » ( ), then fill in the fields Start Date and End Date, Starting Time and Ending Time, Title of the event. Select the starting and finishing dates with the help of the calendar by clicking on the icon. Finally click on the button Valider to add the event to the list. By default, the added event is visible to all who are registered for the course.

|                |         | Av                | ril 200        | 7               |          |          | Aloufer un nouvel évènement                                                                |   | 🕑 ht     | tp://   | localh       | ost -    | (           |             | X        |
|----------------|---------|-------------------|----------------|-----------------|----------|----------|--------------------------------------------------------------------------------------------|---|----------|---------|--------------|----------|-------------|-------------|----------|
| Lun            | Mardi   | Mer               | Jeu            | Ven             | Sam      | Dim<br>1 | Erwoyé à: Tous Modifier la liste des destinataires                                         |   | <u>(</u> | < Avi   | ∙il <u>»</u> |          | <u>«</u> 20 | 07 <u>»</u> |          |
| 2              | 3<br>10 | 4<br>11           | 5<br>12        | 6<br>13         | 7        | 8<br>15  | Date de début: 9 🔍 Avril 🔍 2007 🔍 🋲 Heure de début: 09 🔍 h 00 🕓                            | 1 | 1        | 2       | 3            | 4        | 5           | 6           | 5am<br>7 |
| 16<br>23<br>30 | 24      | 18<br>25          | 26             | 20              | 21<br>28 | 22       | Date de fin: 16 V Avril V 2007 V Heure de fin: 18 V h 00 N                                 |   | 8<br>15  | 9<br>16 | 10<br>17     | 11<br>18 | 12<br>19    | 13<br>20    | 14<br>21 |
|                | 5       |                   |                |                 |          |          | Titre de l'évènement : Première séance de TP                                               |   | 22       | 23      | 24           | 25       | 26          | 27          | 28       |
| Filt           | Ajoute  | er un r<br>groupe | e/utilis       | l évèr<br>ateur | emer     | nt       | Taile ▼ B Z Ta+ 5= 1= 1= 8 . 2 Ø                                                           |   | 29       | 30      |              |          |             |             |          |
|                | Affich  | er les            | évène          | i<br>emen       | ts (du   | plus     | La première séance de TP aura lieu le Lundi 16 Avril 2007, de 14h00 à 18h00, en salle T52. | L | Termin   | né      |              |          |             |             |          |
| and            | Affich  | pius r<br>er les  | ecent<br>évène | )<br>emen       | ts       |          |                                                                                            |   |          |         |              |          |             |             |          |
| co             | aranto  |                   |                |                 |          |          | La page sur http://localhost dit :                                                         |   |          |         |              |          |             |             |          |
|                |         |                   |                |                 |          |          | vous navez pas selectionne de destinacare. L'annonce sera visible par tous.                |   |          |         |              |          |             |             |          |
|                |         |                   |                |                 |          |          | Valider                                                                                    |   |          |         |              |          |             |             |          |

#### Add an event item to the agenda (addressed to selected course users)

After clicking « Add an Agenda item » click on the link « Modify recipient list » to choose specific users. Two lists appear. The left list shows potential users, the right the users already selected. In each list multiple selections are possible. Keep the « Ctrl » key pressed to select non-sequentially. To select sequentially keep the « Shift» key pressed. Click the left and right arrow icons to move users from one list to the other.

| Avril 2007 Ajouter un nouvel                                                                                                    | évènement                                                             |                                      |
|----------------------------------------------------------------------------------------------------|-----------------------------------------------------------------------|--------------------------------------|
| Lun Mardi Mer Jeu Ven Sam Dim<br>1 Envoyé à: Tous Me                                                                                                    | odifier la liste des destinataires                                    |                                      |
| 2         3         4         5         6         7         8           9         10         11         12         13         14         15           16         17         18         19         20         21         22           23         24         25         26         27         28         29           30 | LeStagaret Mr<br>LeStagaret Mr<br>LeStagaret Mr                       |                                      |
| Date de début                                                                                                    | 9 V Avril V 2007 V Heure de début:                                    | 09 💌 h 00 💌                          |
| Filtrer par groupe/utilisateur Date de fin:<br>Afficher tout                                                                                                    | 16 V Avril V 2007 V Heure de fin:                                     | 18 💌 h 00 💌                          |
| Afficher les évènements (du plus<br>Titre de l'évèneme                                                                                                    | nt : Rappel: fiche d'inscription aux TP                               |                                      |
| Afficher les évènements courants                                                                                                    | • B Z Ta• 1= 1= 1= 🐁 🗂 📐 🖉                                            |                                      |
| Merci de bien                                                                                                    | vouloir me remettre la fiche d'inscription aux TP avant le 16 avril   | 2007                                 |
|                                                                                                    |                                                                       |                                      |
|                                                                                                    |                                                                       |                                      |
|                                                                                                    |                                                                       |                                      |
|                                                                                                    |                                                                       |                                      |
| Valider                                                                                                    | Rappel: fiche d'inscription aux TP                                    | Envoyé à: Envoyé à                   |
|                                                                                                    | Début: Lundi 09 Avril 2007 09:00                                      | Fin: Lundi 16 Avril Mr LeStagiaire1  |
|                                                                                                    | 🚔 Merci de bien vouloir me remettre la fiche d'inscription aux TP ava | ant le 16 avril 2007 Mr Lestagiaire3 |
|                                                                                                    | <u>∕X</u> <u>&amp;</u> a                                              | <b>A</b>                             |

## Managing agenda items

The managment of agenda items is done with icons you are already familiar with. :

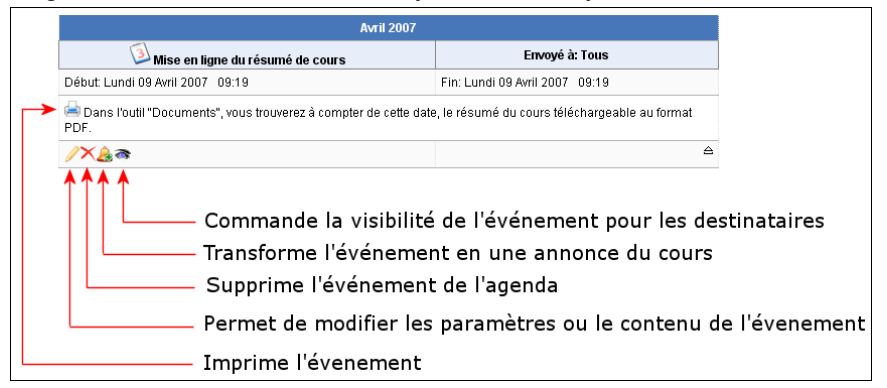

#### Icons specific to the « Agenda » tool :

| lcon | Action                             |
|------|------------------------------------|
|      | Sort Agenda chronologically (down) |
|      | Sort Agenda chronologically (up)   |
|      | Show current Agenda items          |

#### Managing the personal agenda

The personal agenda, « My agenda », not only displays all event items related to the course, but also personal event items you create for yourself. By default « My agenda » shows a monthly view. By clicking the icons below the calendar you can see daily as well as weekly views.

The procedure for creating a personal agenda item is the same as that for a course agenda item. Please note in the screenshot below that the two types of event items are displayed differently. Clicking on the event displays the full list of events, both course-wide and personal.

| «                                               |        | Av      | ril 200 | )7    |        | »     |          |                                                |         |         |        |        |          |            | Avril 2007                                        |  |  |
|-------------------------------------------------|--------|---------|---------|-------|--------|-------|----------|------------------------------------------------|---------|---------|--------|--------|----------|------------|---------------------------------------------------|--|--|
| Lun                                             | Mardi  | Mer     | Jeu     | Ven   | Sam    | ı Dim | 09       | ) Avril 2                                      | 007 1   | 0:25    |        |        |          |            |                                                   |  |  |
|                                                 |        |         |         |       |        | 1     | Cr       | éer la j                                       | page o  | l'accè  | èsà la | i docu | menta    | tion       |                                                   |  |  |
| 2                                               | 3      | 4       | 5       | 6     | 7      | 8     | C        | réer un                                        | e page  | e d'aci | cès (p | aqe p  | erso) (  | our donner | accès à la dernière version du manuel mis à jour. |  |  |
| 9                                               | 10     | 11      | 12      | 13    | 14     | 15    | de       | lestinataires: traducteurs de la documentation |         |         |        |        |          |            |                                                   |  |  |
| 16                                              | 17     | 18      | 19      | 20    | 21     | 22    |          | X                                              |         |         |        |        |          |            |                                                   |  |  |
| 23                                              | 24     | 25      | 26      | 27    | 28     | 29    | 09       | Avril 2                                        | 007 1   | 0:24    |        |        |          |            |                                                   |  |  |
| - 30                                            |        |         |         |       |        |       | M        | ettre à                                        | jour la | sect    | ion "# | genda  | a''      |            | Affichage des événements                          |  |  |
|                                                 |        |         |         |       |        |       | Te       | erminer                                        | la mi   | se à ji | our de | la se  | ction "A | Agenda"    | de l'agenda personnel                             |  |  |
|                                                 | Vue pa | ar moi  | s       |       |        |       | 6        | ×                                              |         |         |        |        |          | -          |                                                   |  |  |
|                                                 | Vue pa | ar sen  | naine   |       |        |       |          |                                                |         |         |        |        |          |            |                                                   |  |  |
|                                                 | Vue pa | ar jour |         |       |        |       | **       | _                                              | Av      | ril 200 | )7     |        | *        | «          | Lundi 9 Avril 2007                                |  |  |
|                                                 | Aioute | r un é  | véne    | ment  | pers   | D     | Lun      | Mardi                                          | Mer     | Jeu     | Ven    | Sam    | Dim      | 5 h 00     |                                                   |  |  |
| -                                               |        |         |         |       | p 01 0 |       |          |                                                |         |         |        |        | 1        | 5 h 30     |                                                   |  |  |
|                                                 | visual | iser n  | agen    | da pe | rso    |       | 2        | 3                                              | 4       | 5       | 6      | 7      | 8        | 6 h 00     | Mise en évidence des événements                   |  |  |
|                                                 |        |         |         |       |        |       | 9        | 10                                             | 11      | 12      | 13     | 14     | 15       | 6 h 30     | aux cours at das ávánoments norse                 |  |  |
|                                                 |        |         |         |       |        |       | 16       | 17                                             | 18      | 19      | 20     | 21     | 22       | 7 h 00     | aux cours et des evenements perso                 |  |  |
|                                                 |        |         |         |       |        |       | 23       | 24                                             | 25      | 26      | 27     | 28     | 29       | 7 h 30     | dans l'agenda personnel (vue par                  |  |  |
|                                                 |        |         |         |       |        |       | 30       |                                                |         |         |        |        |          | 8 h 00     |                                                   |  |  |
|                                                 |        |         |         |       |        |       |          |                                                |         |         |        |        |          | 8 h 30     |                                                   |  |  |
|                                                 |        |         |         |       |        |       |          |                                                |         |         |        |        |          | 9 h 00     | 09:00 ACAD2006 Première séance de TP              |  |  |
| 09:19 ACAD2006 Mise en ligne du résumé de cours |        |         |         |       |        |       |          |                                                |         |         |        |        |          |            |                                                   |  |  |
|                                                 |        |         |         |       |        |       |          | Vue p                                          | ar ser  | naine   |        |        |          | 9 h 30     |                                                   |  |  |
|                                                 |        |         |         |       |        |       |          | Vue p                                          | ar jou  | r -     |        |        |          | 10 h 00    | 10:24 Mettre à jour la section "Agenda"           |  |  |
|                                                 |        |         |         |       |        |       | <b>E</b> | Aioute                                         | er un é | véne    | ment   | perso  |          |            | 10:25 Créer la page d'accès à la documentation    |  |  |
|                                                 |        |         |         |       |        |       |          | 16                                             |         |         |        |        |          | 10 h 30    |                                                   |  |  |
|                                                 |        |         |         |       |        |       | "        | visua                                          | iiser i | agen    | ua pe  | 150    |          | 11 h 00    |                                                   |  |  |

## **Chapter 7 : Announcements tool**

The « **Announcements** » tool allows you to send messages to students by email and/or publish important information directly in your course. You can inform learners that you have inserted new documents, or announce dates for submitting reports/assignments, or praise a student for good work.

The functioning of the « **Announcement** » tool is much the same as the functioning of the « **Agenda** » tool. Many of the screenshots will be similar.

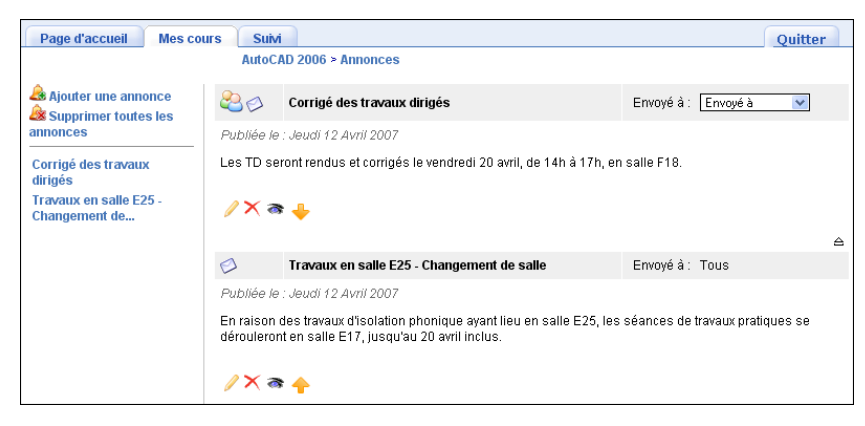

#### Adding an announcement (and sending it by email to one or many users)

Click on the link « Add announcement » 🚑 , then fill in the field « Subject for this mail », then the content of the announcement in the html editor. By default an announcement is visible to all users registered for the course. You can select specific recipients (individual participants or groups of participants) by clicking on the link « Modify recipient list ».

| Envoyé à: Tous Modifier la                                                                   | liste des destinataires                               |   |
|----------------------------------------------------------------------------------------------|-------------------------------------------------------|---|
| LeStagiaire10 Mr<br>LeStagiaire2 Mr<br>LeStagiaire5 Mr<br>LeStagiaire6 Mr<br>LeStagiaire7 Mr | LeStagiaire1 Mr<br>LeStagiaire3 Mr<br>LeStagiaire4 Mr | ~ |

Two lists appear. The left list shows potential users, the right the users already selected. In each list multiple selections are possible. Keep the « **Ctrl** » key pressed to select non-sequentially. To select sequentially keep the « **Shift**» key pressed. Click the left and right arrow icons to move users from one list to the other. Finally click on the button Valider to add the announcement.

| Page d'accueil Mes c                                                                                              | ours Suivi Quitter                                                                                                    |
|----------------------------------------------------------------------------------------------------|----------------------------------------------------------------------------------------------------|
| AutoCAD 2006 > Annonces                                                                                           |                                                                                                    |
| Ajouter une annonce<br>Supprimer toutes les<br>annonces<br>Corrigé des travaux<br>dirigés<br>Travaux en salla E25 | Envoyé à: Tous Modifier la liste des destinataires Sujet du mail: Annulation de séance           B         Z         U         Asc         Asc |
| Changement de                                                                                                    | La séance de Travaux Pratiques du vendredi 13 avril 2007 (13h - 16h) est annulée.<br>Cette séance est reportée au Vendredi 27 avril 2007 (9h - 12h).                                                                                                    |

## Managing announcements

The management of announcements is done with more or less the same icons as the agenda tool.

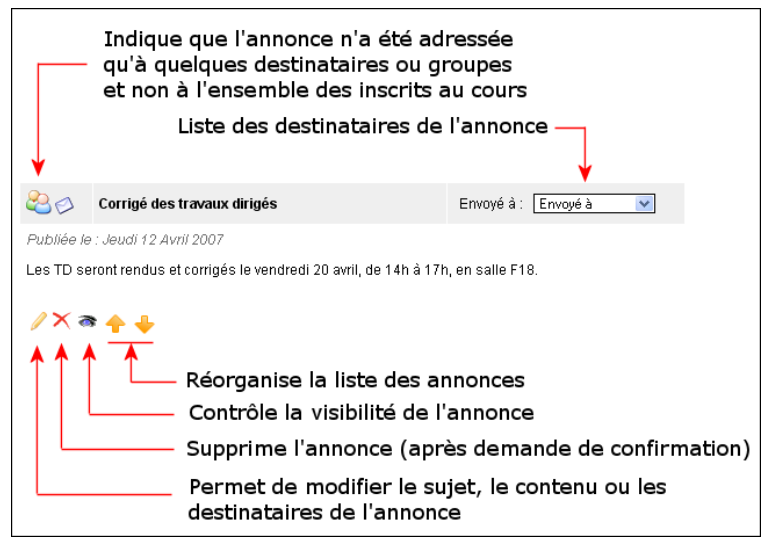

#### **Deleting all course announcements**

During the final cleaning up of your course you would probably like to delete all announcements instead of deleting them one by one. Use the link « **Clear up list of announcements** » A.

## **Chapter 8 : Forums tool**

The forum is an asynchronous discussion tool. Unlike email, forum discussions take place in a public or semi-public space with several participants.

To use the « **Forums** » tool provided by **Dokeos** users only need a web browser (Firefox, Opera, Internet Explorer, ...), and not an email application (Thunderbird, Eudora, Outlook...).

The structure of the forum pages is as follows:

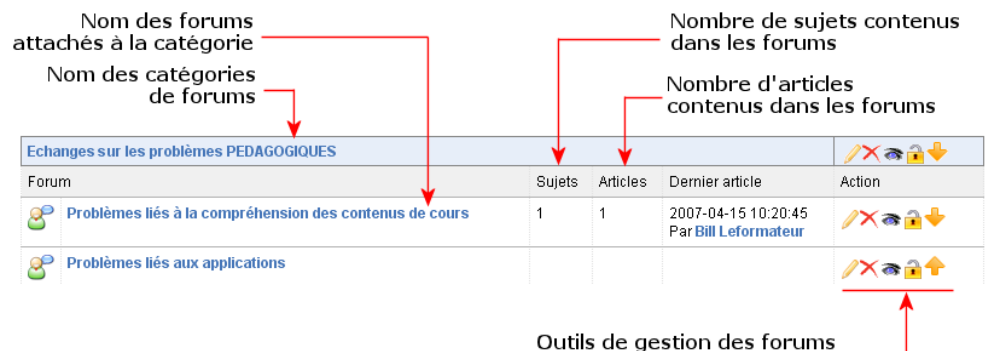

outils de gestion des forums et des catégories de forums

Forum exchanges are organized in a hierarchical manner as follows: *Categories > Forums > Topics > Posts*.

#### Forum views

For browsing discussion posts effectively three different forum views can be invoked.

The Flat view simply displays the posts chronologically :

| Répondre à ce sujet                                      | Vue linéaire Vue thématique (Vue hiérar                                                                                                    | chiq |
|----------------------------------------------------------|----------------------------------------------------------------------------------------------------|------|
| Echanges sur les problèm                                 | es TECHNIQUES                                                                                                    |      |
| Problèmes d'installation                                 |                                                                                                    |      |
| Installation et anti-virus                               |                                                                                                    |      |
|                                                          |                                                                                                    |      |
| Mr LeStagiaire1                                          | Installation et anti-virus                                                                                                    |      |
| 2007-04-15 10:13:30<br>/ 🗙 🐟 🧇                           | Le logiciel me demande de fermer l'anti-virus durant le temps de l'Installation.<br>Que dois-je faire ?                                                                                                    |      |
| Répondre à ce message<br>Donner une note à ce<br>message |                                                                                                    |      |
| Bill Leformateur                                         | Re:Installation et anti-virus                                                                                                    |      |
| / 🗙 👁 🔿                                                  | Le risque est faible de fermer l'anti-Arus, <b>à condition de ne pas être connecté à internet</b> durant la phase d'installation.<br>Dans le cas contraire, la procédure d'installation sera raiente, mais pours aller correctement à terme.<br>Préférez la seconde solution, quitté à perdre une bonne dizaine de minutes pendant l'installation! |      |
| Répondre à ce message<br>Donner une note à ce<br>message |                                                                                                    |      |
| Mr LeStagiaire1                                          | Re:Re:Installation et anti-virus                                                                                                    |      |
| / 🗙 📚 🐡                                                  | Merci pour la rapidité de votre réponse I<br>J'ai effectivement plé pour la seconde alternative, et après 35 minutes, tout était corrcetement installé.<br>Bonne journée.                                                                                                    |      |
| Repondre a ce message<br>Donner une note à ce<br>message |                                                                                                    |      |
| Bill Leformateur                                         | Re:Re:Installation et anti-virus                                                                                                    |      |
| 2007-04-15 10:18:36                                      | Notation Mr LeStagiaire1:                                                                                                    |      |
| ∕ X & ⊗<br>Répondre à ce message                         | Merci pour la rapiólité vortre réponse l<br>J'ai effectivement golé pour la seconde alternative, et après 35 minutes, tout était correctement installé.<br>Bonne journée.                                                                                                    |      |

The Threaded view shows only one post at a time:

| Répondre à ce sujet                                  | Vue linéaire Vue thématique Vue hiérarchique                                                                                                    |
|------------------------------------------------------|----------------------------------------------------------------------------------------------------|
| Echanges sur les problèm                             | es TECHNIQUES                                                                                                    |
| Problèmes d'installation                             |                                                                                                    |
| Installation et anti-virus                           |                                                                                                    |
| Mr.L.oStaniaire 1                                    | Parthedustallation of anti-time                                                                                                    |
| 2007-04-15 10:17:36                                  | Restantstandoon et anti-virus                                                                                                    |
| / 🗙 👁 🔿                                              | Merci pour la rapiolle de vours reponse :<br>J'al effectivement opté pour la seconde alternative, et après 35 minutes, tout était corrcetement installé.<br>Bonne journée. |
| Répondre à ce message                                |                                                                                                    |
| Donner une note à ce<br>message                      |                                                                                                    |
|                                                      |                                                                                                    |
| Structure                                            |                                                                                                    |
| Installation et anti-virus                           |                                                                                                    |
| Re:Installation et anti-vir<br>Re:Re:Installation et | us<br>antivirus                                                                                                    |
| Re:Re:Re:Installa                                    | tion et anti-virus                                                                                                    |

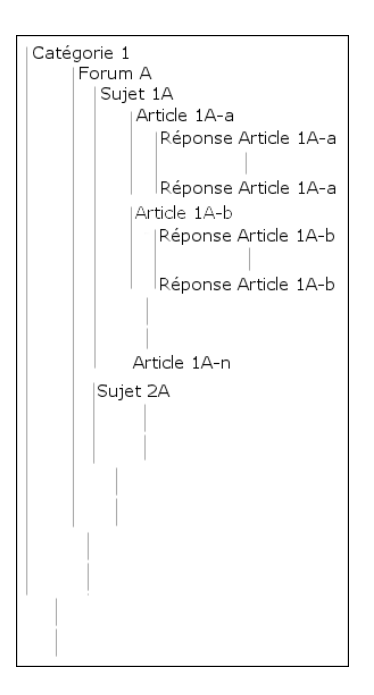

The Nested view nests posts related to a topic:

| Répondre à ce sujet                                      | Vue linéaire   Vue thématique   Vue hiérarchiqu                                                                                                    |
|----------------------------------------------------------|----------------------------------------------------------------------------------------------------|
| Echanges sur les problèmes                               | TECHNIQUES                                                                                                    |
| Problèmes d'installation                                 |                                                                                                    |
| Installation et anti-virus                               |                                                                                                    |
|                                                          |                                                                                                    |
| Mr LeStagiaire1 1                                        | nstallation et anti-virus                                                                                                    |
| /× a ()                                                  | .e logiciel me demande de fermer l'anti-virus durant le temps de l'installation.<br>Que dois-je faire ?                                                                                                    |
| Répondre à ce message<br>Donner une note à ce<br>message |                                                                                                    |
| Bill Leformateur                                         | ReInstallation et anti-virus                                                                                                    |
| 2007-04-15 10:16:22                                      | Le risque est haibe de fermer l'amb-virus, à condition de ne pas d'en connecté à intermet durant la phase d'installation.<br>Dans le cas contraise, la procédure d'arbitalion eser a relative, mais poura alle procentement à terme.<br>Préférez la seconde solution, quite à perdre une bonne dizaine de minutes pendant Installation!                                                                                                    |
| Mr LeStaniaire1                                          | De/De/Installation at anti-virus                                                                                                    |
| 2007-04-15 10:17:36                                      | Research and the second second s |
| / X a 🔿                                                  | Merci pour la rapiolité de votré réponse l<br>J'ai effectivement opté pour la seconde alternative, et après 35 minutes, tout était corrcetement installé.<br>Bonne journée.                                                                                                    |
| Répondre à ce messa<br>Donner une note à ce<br>message   | ge -                                                                                                    |
| Bill Leformateur                                         | Re:Re:Installation et anti-virus                                                                                                    |
| 2007-04-15 10:18:                                        | 36 Notation Mr LeStagiaire1:                                                                                                    |
| / X a 🐵                                                  | Merci pour la rapidité de votre réponse (                                                                                                    |

#### Adding a category to the forum

Click on the link « Add a new forum category » 💰 . Fill in the field « Title » on top of the page, put in a description for the category in « Feedback », then click on the button 💷 .

| Ajouter une nouvelle catégori | jouter une nouvelle catégorie de forum |                                                                                                    |                                                                                                    |                                  |              |                                             |                       |  |  |
|-------------------------------|----------------------------------------|----------------------------------------------------------------------------------------------------|----------------------------------------------------------------------------------------------------|----------------------------------|--------------|---------------------------------------------|-----------------------|--|--|
| * Titre                       | WaterCooled                            |                                                                                                    |                                                                                                    | -                                |              |                                             |                       |  |  |
| Commentaire                   | <b>B</b>                               |                                                                                                    |                                                                                                    |                                  |              |                                             |                       |  |  |
|                               | Cette catégorie es                     |                                                                                                    |                                                                                                    |                                  |              |                                             |                       |  |  |
|                               | Libre à vous d'y p                     | ooster des articles sortant du ca                                                                               | adre du cours, pourvu que ceux-ci res                                                                          | stent corrects                   |              |                                             |                       |  |  |
|                               | Tout manquement                        | t à cette règle unique verra l'au                                                                               | teur de l'article radié du cours.                                                                              |                                  |              |                                             |                       |  |  |
|                               |                                        |                                                                                                    |                                                                                                    |                                  |              |                                             |                       |  |  |
|                               |                                        | WaterCooled<br>Cette catégorie est réservée à<br>Libre à vous d'y poster des art<br>Tout manquement à cette règ | à la décompression.<br>ticles sortant du cadre du cours, pourvu<br>le unique verra l'auteur de l'article radié | ı que ceux-ci reste<br>du cours. | ent corrects | 5!                                          | ∕Xa∎∳                 |  |  |
|                               | * Ce champ est requis                  | Forum                                                                                                    |                                                                                                    | Sujets                           | Articles     | Dernier article                             | Action                |  |  |
|                               |                                        | Echanges sur les problèmes l                                                                                    | PEDAGOGIQUES                                                                                                   |                                  |              |                                             | ∕Xa <u>}</u> ++       |  |  |
|                               |                                        | Forum                                                                                                    |                                                                                                    | Sujets                           | Articles     | Dernier article                             | Action                |  |  |
|                               |                                        | Problèmes liés à la com                                                                                         | préhension des contenus de cours                                                                               | 1                                | 1            | 2007-04-15 10:20:45<br>Par Bill Leformateur | <b>∕</b> ×≈ <u></u> + |  |  |

#### Adding a forum

In the forum home page click on the link « Add a new forum » S. Fill in the field « Title » on top of the page and then the field « Feedback ». Then choose a category from the drop down list, if applicable. You can decide to allow or prevent students from editing their own posts. It is recommended that you allow them; at least they can correct spelling mistakes! It is also recommended that you allow them to start new discussion threads to bring in more richness to the exchanges. Finally, you choose the default view for the new forum. Click on the button OK.

| Ajouter un nouveau forum                                                                           |                                                                       |                           |                                       |                              |             |                 |                |
|----------------------------------------------------------------------------------------------------|-----------------------------------------------------------------------|---------------------------|---------------------------------------|------------------------------|-------------|-----------------|----------------|
| * Titre                                                                                            | Libre expression                                                      |                           |                                       |                              |             |                 |                |
| Commentaire                                                                                        | B                                                                     | ΙÜ                        | ABC                                   |                              |             |                 |                |
|                                                                                                    | Articles sans rap                                                     | port ave                  | c le cours.                           |                              |             |                 |                |
| Créer dans la catégorie<br>Autoriser les apprenants à<br>éditer leurs propres articles             | WaterCooled<br>○ Oui                                                  |                           | ×                                     |                              |             |                 |                |
| ?<br>Autoriser les apprenants à<br>ouvrir de nouveaux sujets<br>de discussion ?                    | ⊙Oui ○Non                                                             |                           |                                       |                              |             |                 |                |
| Vue par défaut                                                                                     | 💿 Linéaire 🔘 Th                                                       | atique                    | O Hiérarchique                        |                              |             |                 |                |
| WaterCooled<br>Cette catégorie est réserv<br>Libre à vous d'y poster de<br>Tout manquement à cette | rée à la décompress<br>s articles sortant du<br>règle unique verra l' | n.<br>adre du<br>uteur de | cours, pourvu q<br>l'article radié du | ue ceux-ci reste<br>u cours. | nt corrects | ;!              | ∕X <b>a</b> ≩∳ |
| Forum                                                                                              |                                                                       |                           |                                       | Sujets                       | Articles    | Dernier article | Action         |
| Libre expression<br>Articles sans rapport                                                          | avec le cours.                                                        |                           |                                       |                              |             |                 | ∕Xaî           |

## Managing categories and forums

The management of categories and forums is identical to that of agenda and announcements tools and uses the same icons :

|                                                                                                    |                                                                                                    |                                                                                                    |                                                                                                    | _    | _  |                      |   |            |
|----------------------------------------------------------------------------------------------------|----------------------------------------------------------------------------------------------------|----------------------------------------------------------------------------------------------------|----------------------------------------------------------------------------------------------------|------|----|----------------------|---|------------|
| Echanges sur les problèmes PEDAGOGIQUES                                                                                                    |                                                                                                    |                                                                                                    |                                                                                                    | 1    | ×  | 3                    | • | <b>♦</b> ₩ |
| Forum                                                                                                    | Sujets                                                                                                   | Articles                                                                                                    | Dernier article                                                                                                    | Acti | on |                      |   |            |
| Problèmes liés à la compréhension des contenus de cours                                                                                                    | 1                                                                                                    | 1                                                                                                    | 2007-04-15 10:20:45<br>Par <mark>Bill Leformateur</mark>                                                                                                    | 1    | ×  | 3                    | 2 | +          |
| Problèmes liés aux applications<br>Permet la modification des catég<br>Permet aussi de modifie<br>d'un forum, ainsi q<br>Supprime (aprè<br>Contrôle la visibilité des catégori<br>invisible rend invisibl<br>Contrôle la modification du contenu<br>verrouillée rend inaccessible le contenu<br>Contrôle l'ordre d'afficha | du titre<br>ories e<br>er la ca<br>jue les<br>s dema<br>les et f<br>es tou<br>u des<br>u detou<br>ge des | e, de la<br>at des fo<br>paramé<br>ande de<br>catégo<br>forums:<br>s les fo<br>forums:<br>s les fo<br>a catégo | description ou<br>prums assiciés<br>de référence<br>ètres du forum<br>confirmation)<br>ries ou forums<br>une catégorie<br>rums associés<br>une catégorie<br>rums associés |      |    | <ul> <li></li> </ul> |   |            |

## Starting a new thread

When the content of a forum is displayed, click on the link « New Thread » 🧠 . Fill in the fields « Title » and « Text ».

Before clicking on the button « OK » Valider , you can consider the option of being notified by email if someone replies, and the option of making the thread sticky - it will always appear on top of the threads list with a sticky icon. You can check the boxes next to these options to enable them.

|                  | Forur       | n    |                      |              |              |                                 |                                                                                                    |                 |                                            |
|------------------|-------------|------|----------------------|--------------|--------------|---------------------------------|----------------------------------------------------------------------------------------------------|-----------------|--------------------------------------------|
|                  |             |      |                      |              |              |                                 |                                                                                                    |                 |                                            |
|                  | Program No. | uvea | u sujet              |              |              |                                 |                                                                                                    |                 |                                            |
| $\left  \right $ | Echan       | ges  | sur les problèmes TE | CHNIQUES     | 5            |                                 |                                                                                                    |                 |                                            |
| 1/               | Problè      | emes | d'installation       |              |              |                                 |                                                                                                    |                 |                                            |
| /                |             | Tit  |                      | Dé.          |              | tutour htuso                    | Domisradisio                                                                                           |                 |                                            |
|                  |             | Ins  | Echanges sur les p   | roblemes i   | TECHNIQUES   |                                 |                                                                                                    |                 |                                            |
| A I              |             |      | Froblemes diristali  | auon         |              |                                 |                                                                                                    |                 |                                            |
| N 1              | -0          | ou   |                      | * Titre      | Indicences   | de l'OS sur l'nstallation       |                                                                                                    |                 |                                            |
|                  |             |      |                      | Texte        | Taile        | • B / Tg•                       | E E = . T                                                                                              |                 |                                            |
| 121              |             |      |                      |              | A 1          |                                 |                                                                                                    |                 |                                            |
|                  |             |      |                      |              | Merci de     | bien vouloir reporter ici les   | s éventuels problèmes rencontrés pendant l'intallation du logiciel de Ca                               | AO,             |                                            |
| /۲               |             |      |                      |              | avec vos     | différents systèmes d'explo     | itation.                                                                                               |                 |                                            |
| V                |             |      |                      |              | Les expei    | nences des uns pourront au      | nsi servir aux autres (et inversement !).                                                              |                 |                                            |
|                  |             |      |                      |              |              |                                 |                                                                                                    |                 |                                            |
|                  |             |      |                      |              |              |                                 |                                                                                                    |                 |                                            |
|                  |             |      |                      |              |              |                                 |                                                                                                    |                 |                                            |
|                  |             |      |                      |              |              |                                 |                                                                                                    |                 |                                            |
|                  |             |      |                      |              | [            | Forum                           |                                                                                                    | 11              |                                            |
|                  |             |      |                      |              |              | Pánondro à co quiat             |                                                                                                    | Muel            | inéaire Mue thématique Mue hiérarchique    |
|                  |             |      |                      |              |              | Fchanges sur les problème       | es TECHNIQUES                                                                                          | Vuel            | nieane   vue ulemauque   vue merarchique   |
|                  |             |      |                      |              |              | Problèmes d'installation        |                                                                                                    |                 |                                            |
|                  |             |      |                      |              | 🔲 Me prévé   | Indianana de I/OR eus liest     | allakan                                                                                                |                 |                                            |
|                  |             |      |                      |              | C'est un     | indicences de 105 sur Inst      | anaton                                                                                                 |                 |                                            |
|                  |             |      |                      |              | Valider      |                                 |                                                                                                    |                 |                                            |
|                  |             |      |                      |              | * Ce champ e | 2007-04-15 14:32:19             | Indicences de l'OS sur l'installation                                                                  |                 |                                            |
|                  |             | L    |                      | $\checkmark$ | p            |                                 | Merci de bien vouloir reporter ici les éventuels problèmes rencontrés pend<br>systèmes d'exploitation. | ant l'intallati | on du logiciel de CAO, avec vos différents |
|                  |             |      |                      | K .          |              | // A 🤜 🤿                        | Les expériences des uns pourront ainsi servir aux autres (et inversement !                             | ).              |                                            |
|                  |             |      |                      | N /          |              | Répondre à ce message           |                                                                                                    |                 |                                            |
|                  |             |      |                      | (7)          |              | Donner une note à ce<br>message |                                                                                                    |                 |                                            |
|                  |             |      |                      | $\neg$       |              |                                 |                                                                                                    |                 |                                            |
|                  |             |      |                      | Ý            | L            |                                 |                                                                                                    |                 |                                            |

## **Managing threads**

The management of threads is identical to that of categories or forums, with the additional feature that you can move a thread from one forum to another, i.e. where the context is more appropriate :

| Echa | nges sur les problèmes TECHNIQUES    | 5                         |                                                                                                    |                                                                     |                                                                                                    |        |
|------|--------------------------------------|---------------------------|----------------------------------------------------------------------------------------------------|---------------------------------------------------------------------|----------------------------------------------------------------------------------------------------|--------|
| Prob | lèmes d'installation                 |                           |                                                                                                    |                                                                     |                                                                                                    |        |
|      | Titre                                | Réponses                  | Auteur                                                                                             | Vues                                                                | Dernier article                                                                                                    | Action |
| 5    | Indicences de l'OS sur l'nstallation | 2                         | Bill Leformateur                                                                                   | 8                                                                   | 2007-04-15 14:48:42 Par Mr LeStagiaire1                                                                                                    | ≍≈ì⇔   |
| 5    | Installation et anti-virus           | 3                         | Mr LeStagiaire1                                                                                    | 18                                                                  | 2007-04-15 10:18:36 Par Bill Leformateur                                                                                                    | ≍≈ì⇒   |
| 5    | ouverture du forum                   | 0                         | Bill Leformateur                                                                                   | 11                                                                  | 2007-04-15 10:13:30 Par Bill Leformateur                                                                                                    | ≍≈ì⇒   |
|      |                                      | S<br>le suj<br>Perm<br>ar | iupprime (apr<br>et ainsi que<br>C<br>et de<br>Clôture<br>plus<br>et de déplace<br>ticles qu'il co | rès d<br>tous<br>contro<br>tous<br>un su<br>acce:<br>er un<br>ontie | emande de confirmation)<br>les articles qu'il contient<br>ble la visibilité d'un sujet<br>les articles qu'il contient<br>ujet, celui-ci n'étant alors<br>ssible qu'en lecture seule<br>sujet, ainsi que tous les<br>nt, d'un forum à un autre |        |

To move a thread, first click the arrow icon in the group of icons in the Action column of the thread. Then select the destination forum from the « Move Thread » drop down list. Click on the OK button to shift the thread to the new forum.

#### Replying to a message

To the left of every message there is a link « **Reply to this message** ». Clicking on this link will open a page with the internal html editor where you can enter your reply. Below the editor you can re-read the messages related to the same subject. Click on the button « OK » Valider to submit your reply.

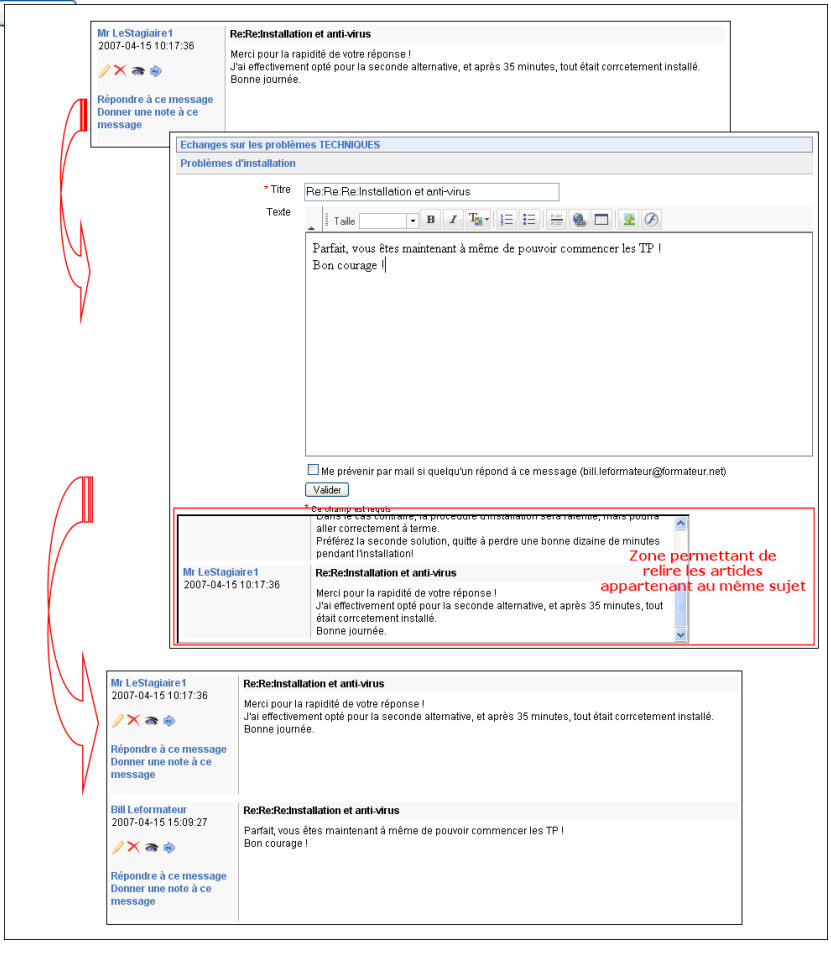

### Quoting a message

Click on the link « **Quote this message** ». When replying in a forum discussion it is often practical to quote all or a portion of the preceding message for easy reference. Your reply will be attached to the message you are referring to. The quoted message appears in green text.

| Echanges sur les problèm         | es TECHNIQUES                                                                                                    |
|----------------------------------|----------------------------------------------------------------------------------------------------|
| Problèmes d'installation         |                                                                                                    |
| * Titre<br>Texte                 | Re Re Installation et anti-virus                                                                                                    |
|                                  | Notation Mr LeStagiaire1:                                                                                                    |
|                                  | . Merci pour la rapidité de votre réponse !<br>J'ui effectivement opté pour la seconde alternative, et après 35 minutes, tout était correctement<br>installé.<br>Bome Journée. |
|                                  | Parfait, vous êtes maintenant à même de pouvoir commencer les TP  <br>Bon courage                                                                                              |
|                                  | Me prévenir par mail si quelqu'un message (bill leformateur@formateur.net)                                                                                                    |
| Bill Leformateur                 | Re:Re:Installation et anti-virus                                                                                                    |
| 2007-04-15 15:25:40              | Notation Mr LeStagiaire1:                                                                                                    |
| ∥× रू ⊚<br>Répondre à ce message | Merci pour la rapidité de votre réponse l<br>J'ai effectivement opté pour la seconde alternative, et après 35 minutes, tout était corroetement installé.<br>Bonne journée.     |
| Donner une note à ce             | Parfait yous êtes maintenant à même de nouvoir commencer les TP I                                                                                                    |

## Replying to a thread

If you use the link « **Reply to this thread** », you will insert a reply which is situated on the same level as the starting topic of the thread (you will notice this when you choose the « Threaded View »).

| Répondre à ce sujet ——                 |                                                                                  | Vue linéaire   Vue thématique   Vue hiérarchique |  |  |  |  |
|----------------------------------------|----------------------------------------------------------------------------------|--------------------------------------------------|--|--|--|--|
| Echanges sur les problèm               | es TECHNIQUES                                                                    |                                                  |  |  |  |  |
| Problèmes d'installation               |                                                                                  |                                                  |  |  |  |  |
| Installation et anti-virus             |                                                                                  |                                                  |  |  |  |  |
| Ma La Otaviala d                       |                                                                                  |                                                  |  |  |  |  |
| Mr Lestaglaire1<br>2007-04-16 10:12:20 | Installation et anti-virus                                                       |                                                  |  |  |  |  |
| 2007-04-13 10:13:30                    | Le logiciel me demande de fermer l'anti-virus durant le temps de l'installation. |                                                  |  |  |  |  |
| /× 📚 🔿                                 | Que dois-je faire ?                                                              |                                                  |  |  |  |  |
| Rénondre à ce message                  |                                                                                  |                                                  |  |  |  |  |
| Donner une note à ce                   |                                                                                  |                                                  |  |  |  |  |
| message                                |                                                                                  |                                                  |  |  |  |  |
|                                        |                                                                                  |                                                  |  |  |  |  |
| Structure                              |                                                                                  |                                                  |  |  |  |  |
| Installation et anti-virus             |                                                                                  |                                                  |  |  |  |  |
| Re:Installation et anti-vir            | rus                                                                              |                                                  |  |  |  |  |
| Re:Re:Installation et                  | anu-virus                                                                        |                                                  |  |  |  |  |
| Exécution normal du logicie            | el et code malicieux                                                             |                                                  |  |  |  |  |

### **Deleting a message**

To delete a message, click on the cross icon (shown below). You will get a warning that you will also be deleting all replies to the message. Click « **OK** » if you wish to delete, or « **Cancel** » to close the alert box. You can switch to the the Threaded view to check which posts would get deleted. See the screenshot below :

| Répondre à ce sujet                                       | Vue linéaire   Vue thématique   Vue hiérarchique                                                        |
|-----------------------------------------------------------|----------------------------------------------------------------------------------------------------|
| Echanges sur les problème                                 | es TECHNIQUES                                                                                           |
| Problèmes d'installation                                  |                                                                                                    |
| Installation et anti-virus                                |                                                                                                    |
|                                                           | Article de départ                                                                                       |
| Mr LeStagiaire1                                           | Installation et anti-virus                                                                              |
| 2007-04-15 10-12:30                                       | Le logiciel me demande de fermer l'anti-virus durant le temps de l'installation.<br>Que dois-je faire ? |
| Répondre à ce message<br>Donner une note à ce<br>message  | La page sur http://localhost dit :                                                                      |
| Structure                                                 |                                                                                                    |
| Installation et anti-virus<br>Re:Installation et anti-vir | US OK Annuler                                                                                           |
| Re:Re:Installation et<br>Re:Re:Re:Installa                | anti-virus                                                                                              |
| Exécution normal du logicie                               | let code malicieux en même temps que l'article de départ                                                |

## **Chapter 9 : Dropbox tool**

The « **Dropbox** » facilitates file exchange between course participants. The course creator can send files to one or many students; students can send files to the course creator; students can also send files to each other (if the administrator of the platform has enabled this option). Apart from this, the files sent can contain comments; thus, the trainer can annotate the personal work of a student, or the student can inform the trainer that the sent document is perhaps not very clear!

#### **Creating categories**

The Dropbox has two sections, Sent Files and Received Files. As the dropbox fills up you will find this basic division very useful. Categories are also easy to create, using the same procedures as in the **« Documents »** tool. Click on the link **« Add a new category »**, assign a name to the category and click on the button **« OK »** <u>Valider</u>.

| Ajoute | er une n | iouvelle c  | atégorie              |         |            |             |          |           |                              |          |             |          |
|--------|----------|-------------|-----------------------|---------|------------|-------------|----------|-----------|------------------------------|----------|-------------|----------|
| Nom    | de la ca | atégorie: 🛛 | Compte-rendu de TP    |         |            |             |          |           |                              |          |             |          |
|        |          | (           | Valider 🔭             |         |            |             |          |           |                              |          |             |          |
|        | Fich     | iers reçu   | s Fichiers envoy      | ÓS      |            |             |          |           |                              |          |             |          |
| P) EI  | nvoyer i | un nouve    | au fichier 🔛 Ajout    | er une  | nouvelle   | catégorie   | Э        |           |                              |          |             |          |
| 1      | Гуре     | Titre       | Auteurs Desc          | ription | Taill      | le Re       | nvoyé j  | oour la d | lernière fois le             | Envoyé à | Modifie     | r        |
|        |          |             |                       |         |            | o lieto aet | uido     |           |                              |          |             |          |
|        |          | Envoy       | er un nouveau fichie  | r 🔬     | Ajouter u  | une nouve   | lle caté | gorie     |                              |          |             |          |
|        |          |             |                       |         |            |             | 1 -      | 3/3       |                              |          |             | 171      |
|        |          | Туре        | Titre                 | Aı      | iteurs     | Descripti   | ion      | Taille    | Renvoyé pour la d<br>fois le | lernière | Envoyé<br>à | Modifier |
|        |          | • 📁         | Fiches de<br>synthèse | - 🛃     |            | -           |          | -         |                              |          | -           | /×       |
|        |          | - 🔛         | Compte-rendu<br>de TD | - I     |            | -           |          | -         | -                            |          |             | /×       |
|        | -        | - 📁         | Compte-rendu<br>de TP | - 🛃     |            | -           |          | -         | -                            |          | -           | /×       |
|        | т        | out sélec   | tionner - annuler to  | ites le | s sélectio | ons avec le | es séle  | ctions:[  | Télécharger                  | Vai      | der         | 171      |

#### Sending a file to selected recipients

Click on the button « **Send a new file** » (a) to browse and locate the file to be sent/shared. Select the file and click on the button « **Open** ». Then, fill in the field « **Remarks** » to add instructions/comments.

In the « **Send to**» list, by using the keystrokes « **Ctrl+click** », select one or many recipients for the file. One or many groups can also be recipients. Finally click on the button Valider.

The « **Sent Files** » list now shows the file you just sent and the recipient can immediately access the file. The area « **Received Files** » contains files sent by other users of the course.

| Envo  | yer un do | cument: C:\Documents a                                                          | nd Settir Pa        | rcourir                                 |        |                                           |                   |                  |
|-------|-----------|---------------------------------------------------------------------------------|---------------------|-----------------------------------------|--------|-------------------------------------------|-------------------|------------------|
| Auteu | irs:      | PECQUET Emmanue                                                                 | əl                  |                                         |        |                                           |                   |                  |
| Desc  | ription:  | Corrigé du c                                                                    | ompte-rend          | lu de TD n°1                            |        |                                           |                   |                  |
| Envo  | verà:     | DEPRAETERE, The<br>marul 1, manul 1<br>G: Groupes 1 - 1<br>Transféré<br>Valider | omas                |                                         |        | ×                                         |                   |                  |
|       | Туре      | Titre                                                                           | Auteurs             | Description                             | Taille | Renvoyé<br>pour la<br>dernière<br>fois le | Envoyé<br>à       | Modifier         |
| -     |           | Fiches de synthèse 🛛 🛃                                                          | -                   | -                                       | -      | -                                         | -                 | /×               |
| -     |           | Compte-rendu de TD 🛃                                                            | -                   | -                                       | -      | -                                         | -                 | /×               |
| -     |           | Compte-rendu de TP 🛛 🛃                                                          | -                   | -                                       | -      | -                                         | -                 | /×               |
|       | W         | Compte-rendu_TD_1.doc                                                           | PECQUET<br>Emmanuel | Corrigé du<br>compte-rendu<br>de TD n°1 | 22 Kb  | 2007-04-26<br>07:24:42                    | manu11<br>manu11, | O Feedback 🖓 🏟 🗙 |

## Managing sent and received files (save, move, delete)

Apart from the common administration icons you are familiar with, you will find some specific ones for managing sent/received files.

|   |      |                        |                     |                                         | Μ                   | odifie le nom                                   | de la cat                               | égorie —            |
|---|------|------------------------|---------------------|-----------------------------------------|---------------------|-------------------------------------------------|-----------------------------------------|---------------------|
|   |      | Г                      | Sauve<br>ou le d    | garde le fichier<br>dossier complet     | partaç              | gé                                              |                                         |                     |
|   | Туре | Titre                  | Auteurs             | Description                             | Taille              | Renvoyé pour la<br>dernière fois le             | Envoyé à                                | Modifier            |
| - |      | Fiches de synthèse 🛛 🛃 | -                   | -                                       | -                   | -                                               | -                                       | /×                  |
| - |      | Compte-rendu de TP 🛃   | -                   | -                                       | -                   | -                                               | -                                       | /×                  |
|   | W    | Compte-rendu_TD_1.doc  | PECQUET<br>Emmanuel | Corrigé du<br>compte-rendu de TD<br>n°1 | 22 Kb               | 2007-04-26<br>07:24:42                          | manu11<br>manu11,                       | 0 Feedback 🖓 🔷      |
|   |      |                        |                     | Ajou                                    | ute un<br>Dép<br>ou | feedback au<br>blace le fichie<br>vers une autr | fichier pa<br>r vers la r<br>e catégori | rtagé<br>acine<br>e |
|   |      |                        |                     | Supprime<br>le fichier                  | e (aprè<br>parta    | es demande d<br>gé ou la caté                   | e confirma<br>gorie                     | ation)              |

In the « **Dropbox** » tool when a student deletes a file sent to her/him, the same is not deleted at the trainer's end.

#### Creating and accessing feedback attached to a sent or received file

By clicking on the icon « **Feedback** », you can add and read comments attached to a sent or received file. The comments with their creation date appear in the lower half of the screen.

|              | Туре         | Titre                                                          | Auteurs                             | Descripti                                | on            | Taille                                  | Renvoyé pour la<br>dernière fois le | Modifier         |
|--------------|--------------|----------------------------------------------------------------|-------------------------------------|------------------------------------------|---------------|-----------------------------------------|-------------------------------------|------------------|
|              |              | application_1.dv                                               | a manu11<br>g manu11                | Fichier Auto<br>Plan de pavi             | CAD -<br>Ilon | 30 Kb                                   | 2007-04-26<br>07:32:51              | O Feedback ⋝ 🐟 🗙 |
| Fern         | ner          | Ajouter nouveau                                                | feedback                            | -                                        |               |                                         |                                     |                  |
| feed         | lback        | Bien, vous p<br>ouvrants sur<br>Submit                         | pourrez p(<br>r le plan             | oursuivre vot                            | re tra        | Feed                                    | n insérant les<br>Iback écrit coi   | té professeur    |
|              |              |                                                                |                                     |                                          |               |                                         |                                     | 1                |
|              | Туре         | Titre                                                          | Auteurs                             | Description                              | Taille        | Renvoy<br>pour la<br>dernièn<br>fois le | ré<br>a Envoyéà<br>e                | Modifier         |
|              |              | application_1.dwg                                              | manu11<br>manu11                    | Fichier AutoCAD<br>- Plan de<br>pavillon | 30 Kb         | 2007-04<br>07:32:51                     | I-26 PECQUET<br>1 Emmanuel,         | 1 Feedback 🖓 🏟 🗙 |
| Fern<br>feed | ner<br>Iback | Date: 2007-04-26 0<br>Auteur: Emmanuel<br>Texte: Bien, vous po | 7:34:53<br>PECQUET<br>ourrez poursu | iivre votre travail er                   | inséran       | Fe<br>t les ouvra                       | edback vu co<br>nts sur le plan.    | té participant   |
|              |              | Ajouter nouveau fee                                            | dback                               |                                          |               |                                         |                                     |                  |
|              |              |                                                                |                                     |                                          |               |                                         |                                     |                  |

## **Chapter 10 : Users tool**

The « **Users**» tool displays the users list, the list of participants registered for the course. You use this tool for managing users, like adding new students and allocating roles. The « **Users** » tool also gives you access to reports of user activities.

|      | Export CSV   絕     | Inscrire des ut | tilisateurs   絕 In | iscrire des utili | sateurs com | me respons | able   🧯 Gestion d  | es groupes   Classes      |
|------|--------------------|-----------------|--------------------|-------------------|-------------|------------|---------------------|---------------------------|
|      |                    | Linecharche     |                    | 1 - 10/           | 10          |            |                     | 171                       |
|      | Code Officiel      | Prénom          | Nom L              | Descriptif        | groupe      | Coach      | Responsable         |                           |
|      | -                  | Bill            | Leformateur        | Professor         | -           | Coach      | Responsable         | 🗞 🌒 🥖                     |
|      | -                  | Mr              | LeStagiaire1       | -                 | -           | -          | -                   | 💩 🌒 / 🗙                   |
|      | -                  | Mr              | LeStagiaire2       | -                 | -           | -          | -                   | 💩 🕘 /×                    |
|      | -                  | Mr              | LeStagiaire3       | -                 | -           | -          | -                   | 8 🕘 / 🗙                   |
|      | -                  | Mr              | LeStagiaire4       | -                 | -           | -          | -                   | 💩 🕣 /×                    |
|      | -                  | Mr              | LeStagiaire5       | -                 | -           | -          | -                   | 💩 🕣 /×                    |
|      | -                  | Mr              | LeStagiaire6       | -                 | -           | -          | -                   | 💩 🜒 / 🗙                   |
|      | -                  | Mr              | LeStagiaire7       | +                 | •           | -          | -                   | 💩 🕣 🦯 🗙                   |
|      | -                  | Mr              | LeStagiaire8       | -                 | -           | -          | -                   | 8 🕣 / 🗙                   |
|      | -                  | Mr              | LeStagiaire9       | -                 | -           | -          | -                   | 8 🜒 🧪                     |
| Tout | sélectionner - ann | uler toutes les | sélections Désir   | nscrire 🔽 Valio   | der         |            |                     | 1/1                       |
|      |                    |                 |                    |                   |             | Rés        | ervé au responsable | e : Définir les intitulés |

#### Seeking additional information from users

You can add new sections (headings) in the user information areas of your course participants. The users will then have access to one or many additional fields permitting them to add more details about themselves. Click on the button <u>Définir les initiulés</u> at the bottom right of the users list (you will see the « **Define Headings** » button only if it is enabled by the platform administrator). In the new page that appears scroll down and click on the button <u>Ajouter un initial</u>, at least fill in the field « **Title** », which will become a heading for the section that is added in the user information area of each course participant. The field « **Feedback** » is optional; you can add instructions/comments to help the user. Finally, from the drop down menu choose the number of lines of text that you wish to allocate to the added section.

Click on the button <u>Valider</u> to display the supplementary sections (headings) page.

| AutoCAD 200 | 6 > utilisateurs > utilisateur | s             |                           |                     |                           |                                |
|-------------|--------------------------------|---------------|---------------------------|---------------------|---------------------------|--------------------------------|
| utilisateu  | rs                             |               |                           |                     |                           |                                |
|             |                                |               | Ajouter un intitulé       | Retour à la liste d | les membres               | _                              |
|             | utilisateurs                   |               |                           |                     |                           |                                |
|             |                                |               |                           | Reto                | our à la liste des membre | s                              |
|             | * Titre                        | Compétence    | s informatic              |                     |                           |                                |
|             | Commentaire                    |               |                           |                     |                           |                                |
|             |                                |               |                           |                     |                           |                                |
|             |                                |               |                           |                     |                           |                                |
|             | Nombre de lignes               | 3 lignes 🔽    | 0                         |                     |                           |                                |
|             |                                |               | utilisateurs              |                     |                           |                                |
| I           |                                | Le contenu de |                           |                     |                           | Retour à la liste des membres  |
|             |                                |               | Competences informatiques |                     |                           |                                |
|             |                                |               | ×∥♣♥                      |                     |                           |                                |
|             |                                |               | Logiciels maîtrisés       |                     |                           |                                |
|             |                                |               | ×∥♠♦                      |                     |                           |                                |
|             |                                |               | Compétences linguistiques |                     |                           |                                |
|             |                                |               | ≍∕++                      |                     |                           |                                |
|             |                                |               |                           | Ajouter u           | un intitulé               | Retour à la liste des membres  |
|             |                                |               |                           |                     |                           | recour a la nace dea filembrea |

You can manage the headings by using the usual icons for editing, deleting etc.

## Subscribing users to the course

On the users list page, click on the link « **Subscribe users to this course** ». A list of users appears. These are the registered users of the platform, but they are not yet registered for your course.

If you wish to register only one person for your course, click on the link « **Register** » to the right of the student's name.

If you wish to register many participants in one go, tick on the boxes in the first column of each user's information. Then

| Rechercher      | J             |        |        |          |
|-----------------|---------------|--------|--------|----------|
|                 | 1 - 1         | 17/17  |        |          |
| Code Officiel ↓ | Nom           | Prénom | E-mail | Inscrire |
|                 | LeStagiaire15 | Mr     | 15     | Inscrire |
| -               | LeStagiaire14 | Mr     | 14     | Inscrire |
| -               | LeStagiaire13 | Mr     | 13     | Inscrire |
| -               | LeStagiaire12 | Mr     | 12     | Inscrire |
| -               | LeStagiaire11 | Mr     | 11     | Inscrire |
| -               | LeStagiaire10 | Mr     | 10     | Inscrire |
| -               | LeStagiaire16 | Mr     | 16     | Inscrire |

column of each user's information. Then from the actions drop down at bottom select « **Register** » and the click the button vaider.

#### Managing groups from the « Users » tool

You will see the link « **Group management** » above the users list. Group management is discussed exhaustively in the next chapter. To know all about groups, simply turn the page!

#### Unsubscribing users

Even in this case you have the choice of individual or group action.

If you wish to unsubscribe one user, click on the icon  $\times$  in the icons column next to the user's name. Once you click « **OK** » in the confirmation alert message box the selected user is deleted from the list.

If you wish to unsubscribe several users in one go, tick the boxes next to the names of the users to be unsubscribed, select « **Unsubscribe** » from the actions drop down, and click « **OK** »

|          | Codo Official        | Drónom          | Nom               | Descriptif     | droupo | Coach  | Poenoneablo |         |
|----------|----------------------|-----------------|-------------------|----------------|--------|--------|-------------|---------|
|          | Code Officier ;      | Frenom          | Nom               | Descripti      | groupe | Coacii | Responsable |         |
|          | -                    | Mr              | LeStagiaire/      | -              | -      | -      | -           | 🍪 🕣 🦯 🗙 |
|          | -                    | Mr              | LeStagiaire8      | -              | -      | -      | -           | 💩 🌒 🖊 🗙 |
| <b>v</b> | -                    | Mr              | LeStagiaire9      | -              | -      | -      | -           | 💩 🌒 🖊 🗙 |
|          | -                    | Bill            | Leformateur       | Professor      | -      | Coach  | Responsable | ۷ 🍚 🚳   |
|          | -                    | Mr              | LeStagiaire6      | -              | -      | -      | -           | 💩 🌒 🖊 🗙 |
|          | -                    | Mr              | LeStagiaire5      | -              | -      | -      | -           | 💩 🜒 🖊 🗙 |
|          | -                    | Mr              | LeStagiaire2      | -              | -      | -      | -           | 💩 🕣 🖊 🗙 |
|          | -                    | Mr              | LeStagiaire3      | -              | -      | -      | -           | 💩 🌒 🖊 🗙 |
|          | -                    | Mr              | LeStagiaire4      | -              | -      | -      | -           | 💩 🜒 🖊 🗙 |
|          |                      | Mr              | LeStagiaire1      | -              | -      | -      | -           | 💩 🌒 🖊 🗙 |
| Tout     | sélectionner - annul | er toutes les s | sélections Désins | crire 🔽 Valide | er     |        |             | 1/1     |

### Add/change the role of a user

In the users list, click on the icon « **Edit** » /. Fill in or change the entry in the « **Role** » field to inform other participants of the role played by one of them in the training schedule. Tick the box « **Coach** » (coach) or the box « **Teacher** » to assign the level of responsibility you wish to give to a participant.

| Code 0  | Officiel  | Préno      | m Nom↓      | Descriptif   | groupe     | Coach  | Responsable | e                 |               |
|---------|-----------|------------|-------------|--------------|------------|--------|-------------|-------------------|---------------|
| -       |           | Bill       | Leformateur | r Professor  | -          | Coach  | Responsable | e 🔥 🌏 🥖           | •             |
| -       |           | Mr         | LeStagiaire | 1 -          | -          | -      | -           | 8                 | ×             |
| utilisa | teurs     |            | i           | 1            |            |        |             |                   |               |
|         |           |            |             |              |            |        |             | Retour à la liste | des membres   |
| Nom     |           |            | rôle/statut |              | Tuteur     | Respo  | nsable      |                   |               |
| Mr LeS  | tagiaire1 | ı          |             |              | >          |        |             | Ok                |               |
| 1       |           |            |             |              |            |        | /           | /                 |               |
|         |           | Code Offic | ciel Prénom | Nom 🛓        | Descriptif | groupe | Coach       | Responsable       |               |
|         |           | -          | Bill        | Leformateur  | Professor  | -      | Coach       | Responsable       | 🇞 🜒 🧪         |
|         |           | -          | Mr          | LeStagiaire1 | -          | -      | Coach       | -                 | å <b>€</b> ∕× |

#### **Roles - Coach or Teacher?**

The role of a Coach would amount to giving the user the permission to moderate a group forum. The 'coach' student will be able to delete and change users' messages in a group forum.

Assigning the role of Teacher will give a student exactly the privileges you have as the course creator! Displaying/hiding tools, populating the « Documents » repository, adding and deleting users to the course... This can be useful if there is a co-incharge for a course.

However, ticking the box « **Teacher** » will not display the name of the new teacher in the course title. For this, you will have to use the « **Course settings** » tool and select the name of the new teacher from the « Teachers » drop down list.

#### Subscribing/deleting Classes

A class is a group of learners created bv the platform administrator. If you wish to register only one class for your course click on the link « Register » on the extreme right of the name of the class. If you wish to register many classes in one go, tick on the boxes in the first column of the list, then select « Register » and click on the button Valider

To delete a class, click on the icon  $\times$ .

### Searching the users list

When you have many registrations in a course you will at times need to use the search function to locate a user. The search function will help you find one or many users from a part or whole of the first name or last name.

Just enter in the search field the name information you have and click on the button Rechercher .

A list of learners with similar names will appear almost immediately.

Classes

Inscrire des classes d'utilisateurs à un cours

Classe

Tout sélectionner

Tout sélec

V

Rechercher

Inscrire des classes d'utilisateurs à un cours

#### Exporting the users list

On the users list page, click on the link « **Export as CSV file** » It download a file containing the list of users registered in your course. You can import this file's contents into your spreadsheet application. It is advisable to take a CSV snapshot of your users list at regular intervals.

| typort as<br>g the list<br>an import<br>plication.<br>our users | ×.                                                                                                    | (port CSV) 🕰 Ins                                                                         | crire des utilisateurs   🜲 Inscrire des utilisateurs comme respons<br>Ouverture de export.csv |
|-----------------------------------------------------------------|----------------------------------------------------------------------------------------------------|------------------------------------------------------------------------------------------|-----------------------------------------------------------------------------------------------|
| nlication                                                       | m                                                                                                    | Nom                                                                                      | Vous avez choisi d'ouvrir                                                                     |
| our users                                                       |                                                                                                    | LeStagiaire13                                                                            | qui est un fichier de type : Fichier CSV Microsoft Office Excel                               |
| our users                                                       |                                                                                                    | LeStagiaire12                                                                            | à partir de : http://localhost                                                                |
|                                                                 | xport as<br>g the list<br>n import<br>blication.<br>bur users       Image: Image: Imag | Que duic faire mierox avec ce incluier ?     Quyrir avec Microsoft Office Excel (défaut) |                                                                                               |
|                                                                 |                                                                                                    |                                                                                          |                                                                                               |

lefor

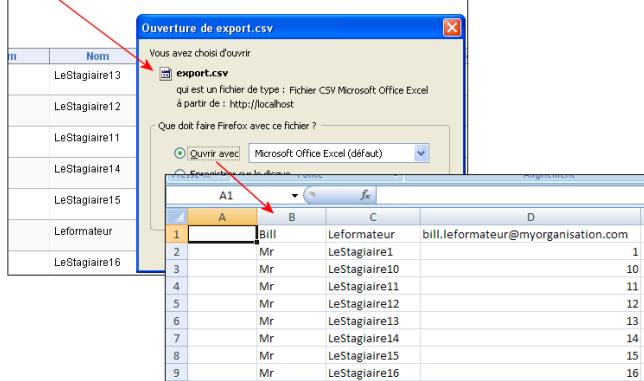

| Nom de la classe \downarrow        | Nombr                     | e d'utilisateurs | Inscrire |          |
|------------------------------------|---------------------------|------------------|----------|----------|
| CAO                                | 7                         |                  | Inscrire |          |
| nnuler toutes les sélections linso | rire Valider              |                  |          | 1/1      |
| Nom de la classe                   | e↓                        | Nombre d'utili   | sateurs  |          |
| Classe CAO                         | 7                         |                  |          | $\times$ |
| onner - annuler toutes les sélecti | ons Désinscrire 💙 Valider |                  |          |          |

Code Officiel 1

Rechercher

Prénom

Bill

Nom

Leformateur

## Displaying the Tracking report of a student

On the users list page, click on the icon « **Tracking** » • next to the student's name. A comprehensive user activity report will be displayed. The user's activity in each tool is shown in detail - downloaded documents, work submitted to teacher, discussion forum posts...

You can correct tests by clicking on the button  $\bigotimes$ , and obtain learning path details by clicking on the  $\bigotimes$  icon in front of each learning path.

The students' tracking reports put within quick and easy reach their complete course activity information, you will find these very useful when evaluating individual performance.

|                      |                                                                                               |          |       |          |                           |                                                  | 📥 lm                                       | primer 🔳 Export C | sv          |        |         |
|----------------------|-----------------------------------------------------------------------------------------------|----------|-------|----------|---------------------------|--------------------------------------------------|--------------------------------------------|-------------------|-------------|--------|---------|
| . 001204             | Info                                                                                          | rmations |       |          | Si                        | ivi                                              |                                            | Action            |             |        |         |
|                      | Nom : Mr LeStagiaire1<br>E-mail : <b>1.2@start.com</b><br>Tél. Aucun numéro<br>En ligne : Non |          |       |          | Demière<br>Temps pa<br>Pr | connexio<br>ssé sur la<br>plateformo<br>ogressio | n 21 Avril 2007<br>a 0:09:51<br>e<br>n 0 % | 🖄 Envoyer mail    |             |        |         |
|                      |                                                                                               |          |       |          |                           | Scor                                             | e 0%                                       |                   |             |        |         |
| AutoCAD 2006   Co    | ach : Bill Leformateur                                                                        |          |       |          |                           |                                                  |                                            |                   |             |        |         |
| Parcours p           | édagogiques                                                                                   | Temps    | Score |          | Progression               | Der                                              | nière connexion                            | Détails           |             |        |         |
| acad2006_welcom      | e12e                                                                                          | 0:00:06  |       | 0        | 80%                       |                                                  | 18 Avril 2007                              | >>                |             |        |         |
|                      | Tests                                                                                         |          | Score |          | Tentatives                |                                                  | Corriger                                   | le test           |             |        |         |
| Gérer les calques    |                                                                                               |          |       | 68 %     |                           | 1                                                | ٢                                          | 2                 |             |        |         |
| Mettre en plan le de | essin                                                                                         |          |       | 50 %     |                           | 1                                                | 1                                          | 2                 |             |        |         |
| Cotation             |                                                                                               |          |       | 0%       |                           | 1                                                | ٢                                          | <u>y</u>          |             |        |         |
|                      |                                                                                               |          | AL    | rtres ou | tils                      |                                                  |                                            |                   |             |        |         |
| Travaux              |                                                                                               |          | 7     |          |                           |                                                  |                                            |                   |             |        |         |
| Messages             |                                                                                               |          | 21    | Auto     | CAD 2006 - acad2006 w     | elcome 12                                        | e - LeStagiaire1 Mr                        |                   |             |        |         |
| Liens visités        |                                                                                               |          | 0     |          | -                         |                                                  | Ū                                          |                   |             |        |         |
| Documents télécha    | argés                                                                                         |          | 9     |          |                           |                                                  |                                            |                   |             |        |         |
|                      |                                                                                               |          |       | ¢        | Titre de la leçon         |                                                  |                                            |                   | Statut      | Points | Temps   |
|                      |                                                                                               |          |       |          | Bienvenue dans ce co      | urs !                                            |                                            |                   | Complété(e) | -      | 0:00:00 |
|                      |                                                                                               |          |       |          | De quoi avez-vous bes     | oin ?                                            |                                            |                   | Complété(e) | -      | 0:00:01 |
|                      |                                                                                               |          |       |          | Pour accéder aux inf      | ormations                                        | s essentielles                             |                   | Complété(e) | -      | 0:00:01 |
|                      |                                                                                               |          |       |          | Comment le cours est      | -il structu                                      | ré ?                                       |                   | Complété(e) | -      | 0:00:02 |
|                      |                                                                                               |          |       |          | Découvrir l'interface     | d'AutoCAE                                        | )                                          |                   | Complété(e) | -      | 0:00:02 |
|                      |                                                                                               |          |       |          | Total des étapes acco     | mplies                                           |                                            |                   |             | -      | 0:00:06 |
|                      |                                                                                               |          |       |          |                           |                                                  |                                            |                   |             |        |         |

You can see in this screen that you can export the tracking report in CSV format, unless you prefer to print it. If you notice that a learner is slowing down do not hesitate to send her a motivational message!

## **Chapter 11 : Groups tool**

The « **Groups** » tool allows trainers to create and manage workgroups. When a course is created there are no groups and thus no users assigned to groups. After groups are created, users can be added automatically or manually. You can also allocate documents, agenda, assignments, announcements and forums tools specifically to each group :

|           |          | 1-3/3   |            |          |
|-----------|----------|---------|------------|----------|
| Groupes † | Inscrits | maximum | Modérateur | Modifier |
| Groupe 3  | 3        | 4       | -          | /× 🍰 🔔   |
| Groupe 2  | 3        | 4       | -          | ∕≍⊴₄     |
| Groupe 1  | 3        | 4       | -          | ∕×≜&     |

### **Configuring group settings**

On the Groups home page, click on the link « **Modify settings** ». Decide if a learner can belong to many groups, set the maximum limit of the number of learners in each group, permit or prevent learners from selfregistering/unregistering.

You can decide on the availability and the public or private character of the tools provided to each group (**public** : all learners of the course will have access to the tools of the group, even if they are not a part; **private** : only the learners registered to a group will have access to the tools of the group). Finally click on the button « **OK** ».

| Modifier les proprie    | étés                                                                    |
|-------------------------|-------------------------------------------------------------------------|
| Limite                  | Un membre peut être inscrit dans 🚺 💽 groupes                            |
| Paramètres par défaut p | iour les nouveaux groupes                                               |
| Limite                  | ◯ Sans limite                                                           |
|                         | • maximum <sup>8</sup> places (facultatif)                              |
| Inscription             | Utilisateurs autorisés à s'inscrire eux-même dans les groupes           |
|                         | Les utilisateurs sont autorisés d'annuler leur inscription des groupes. |
| Documents               | O Non disponible                                                        |
|                         | Opublic                                                                 |
|                         | O privé                                                                 |
| Travaux                 | O Non disponible                                                        |
|                         | O public                                                                |
|                         | O privé                                                                 |
| Agenda                  | O Non disponible                                                        |
|                         | <ul> <li>public</li> </ul>                                              |
|                         | ○ privé                                                                 |
| Annonces                | O Non disponible                                                        |
|                         | ● public                                                                |
|                         | ○ privé                                                                 |
|                         | Valider                                                                 |

### **Creating new groups**

On the Groups home page, click on the link « **Create new group(s)** ». Enter the number of groups to be created and click on the button « **OK** » vaider. On the page that appears change, if required, the names of the groups to be created and set, if you need to, the maximum number of learners allowed in a group. Click on the button « **OK** » vaider.

The new groups appear. At this stage they are still empty.

| Créa   | ation de groupes      |                      |                       |                |          |
|--------|-----------------------|----------------------|-----------------------|----------------|----------|
| nouve  | au(x) groupe(s)       |                      |                       |                |          |
|        |                       | créer 3 no           | ouveau(x) groupe(s) 🗌 | Valider        |          |
|        |                       | Création de gro      | oupes                 |                |          |
|        |                       | Nom du groupe        | places (facu          | litatif)       |          |
|        |                       |                      | 🗹 Même ch             | iose pour tous |          |
|        |                       | Groupe 1             | 4                     |                |          |
|        |                       | Groupe 2             |                       |                |          |
|        |                       | Groupe 3             |                       |                |          |
|        |                       | Valider              |                       |                |          |
|        |                       |                      |                       |                |          |
|        | Groupes ↓             | Inscrits             | maximum               | Modérateur     | Modifier |
|        | Groupe 1              | 0                    | 4                     | -              | /× 🍰 🔔   |
|        | Groupe 2              | 0                    | 4                     | -              | /× 🍰 🚨   |
|        | Groupe 3              | 0                    | 4                     | -              | /× 🍰 🔔   |
| Tout s | électionner - annuler | toutes les sélection | 15 Effacer            |                | 1/1      |

## Assigning users (automatically)

On the Groups home page, click on the icon « Add users » to automatically assign users to a group. If you wish to automatically assign users to several groups, tick the boxes before the groups names, then from the drop down list select « Add users » and click on the « OK » button. The groups are assigned registered learners who are not yet allocated to any group. The names are added randomly, you do not control the user composition of the groups. But, you can do that manually whenever you want to.

|          | Groupes 1 | Inscrits | maximum | Modérateur | Modifi  |
|----------|-----------|----------|---------|------------|---------|
|          | Groupe 1  | 4        | 4       |            | - / X 😹 |
|          | Groupe 2  | 0        | 4       | -          | /×.     |
| <b>V</b> | Groupe 3  | 0        | 4       | -          | /×.     |

## Assigning users (manually)

On the Groups home page, click on the name of the group you want to add users to. You come to the « Group area » of the group. Click on the button « **Edit this group** ». At the bottom of the page that appears, on the left are the names of learners who have registered in the course but are not yet part of a group. Use the button  $\gg$  to transfer the learners to the area on the right which shows the list of learners registered to the group. You can make multiple selections by using the following key combination « **Ctrl + click** ». Click on the button <u>Valider</u> to return to the « Group area » of the group.

This method is definitely more tedious, but you get full control of group composition and can comprehensively configure the group's properties as well.

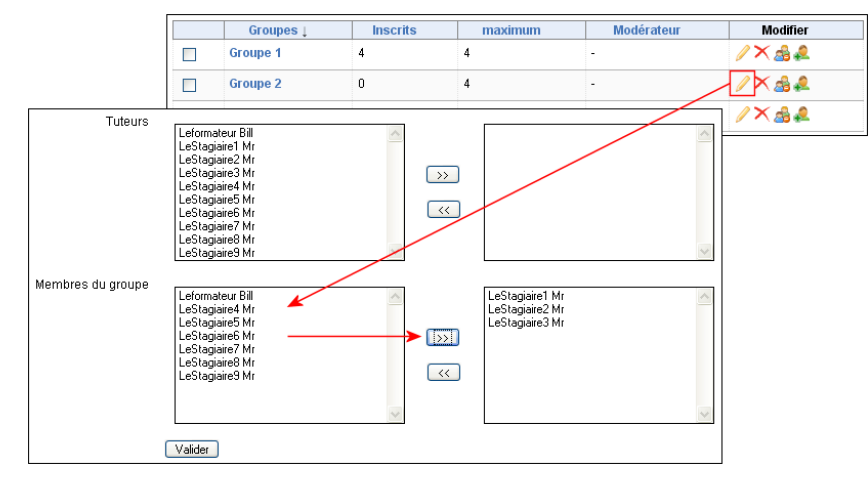

## Self-Registration in groups (registration by learners)

This facility is offered to course participants provided you have selected self-register in the group's property settings page (check the group properties options described earlier). By using this method, you partially control the initial composition of the groups, and can finetune manually when needed.

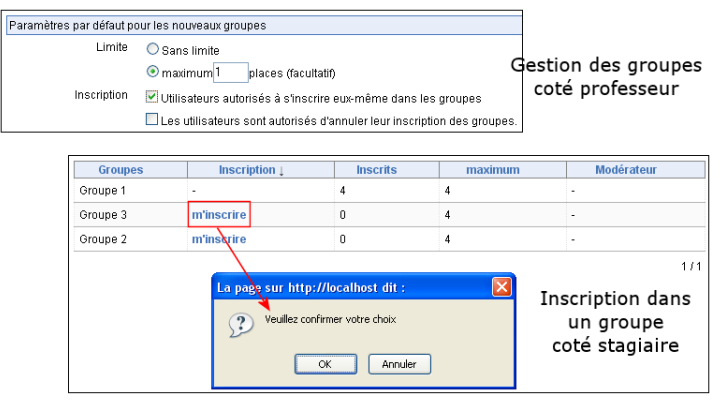

## Modifying the properties of a group

On the Groups home page, click on the button « Edit this group » / in the « Modify » column next to the group name. You now have direct access to the group's properties.

| Editer ce groupe |                                                                         |
|------------------|-------------------------------------------------------------------------|
| Espace de groupe |                                                                         |
| * Nom du groupe  | Groupe 1                                                                |
| Description      |                                                                         |
|                  |                                                                         |
|                  |                                                                         |
|                  |                                                                         |
| Limite           | O Sans limite                                                           |
|                  | • maximum 4 places (facultatif)                                         |
| Inscription      | 🗹 Utilisateurs autorisés à s'inscrire eux-même dans les groupes         |
|                  | Les utilisateurs sont autorisés d'annuler leur inscription des groupes. |

#### **Reaching the Group area**

On the Groups home page, click on the group's name. You reach the « Group area » of the group. The links « **Documents** », « **Agenda**», « **Assignments** », and « **Announcements** » are specific to a group (see « Modifying group properties » above).

You can also, from the group area, look up information on a learner. Click on a learner's name which appears at the bottom of the screen in the list of members of the group.

**Note:** In **Dokeos** 1.8, the group forums are not directly managed from group areas. A group's forum is created through the « **Forums** » tool, using the « public » or « private » options (see the screenshot below).

| Espace d  | e groupe Groupe 1 |
|-----------|-------------------|
| Outils:   |                   |
|           | Documents         |
| 3         | Agenda            |
| N         | Travaux           |
| 2         | Annonces          |
| Tuteurs:  |                   |
| (auc      | un)               |
| Membres d | u groupe:         |
| 8         | Mr LeStagiaire6   |
| 2         | Mr LeStagiaire7   |
| 8         | Mr LeStagiaire8   |
| 8         | Mr LeStagiaire9   |
|           |                   |

| Ajouter un nouveau forur                                                      | m                                                                       |  |
|-------------------------------------------------------------------------------|-------------------------------------------------------------------------|--|
| * Titre                                                                       | Forum du groupe 1                                                       |  |
| Commentaire                                                                   | B I U APC                                                               |  |
|                                                                               |                                                                         |  |
|                                                                               |                                                                         |  |
|                                                                               |                                                                         |  |
|                                                                               |                                                                         |  |
| * Créer dans la<br>catégorie                                                  | Forum des groupes                                                       |  |
| Autoriser les<br>apprenants à éditer<br>leurs propres articles<br>?           | ○ Oui                                                                   |  |
| Autoriser les<br>apprenants à ouvrir de<br>nouveaux sujets de<br>discussion ? | ⊙ Oui ◯ Non                                                             |  |
| Vue par défaut                                                                | 💿 Linéaire 🔘 Thématique 🔍 Hiérarchique                                  |  |
| Paramètres de<br>groupe                                                       |                                                                         |  |
| Pour le groupe                                                                | Groupe 1                                                                |  |
| Le forum du groupe<br>doit-il être public ou<br>privé ?                       | O Pour tous les membres du cours 😨 Pour les membres du groupe seulement |  |
|                                                                               | OK                                                                      |  |

### Emptying a group

To delete all learners assigned to a group, click on the icon « unsubscribe all users » 🖂 in the « Modify » column next to the group's name.

### **Deleting a group**

To delete a group, click on the button « **Delete** »  $\times$  in the « Modify » column next to the group's name. After a request for confirmation the group is deleted.

## Managing many groups together

By ticking one or many groups and by using the drop down menu below the list of groups you can manage two or several groups together – the lot actions are limited to automatic deletion/assigning/unassigning of users.

|          | Group         | es↓           | Inscrits       | maximum          | Modérateur | Modifier |
|----------|---------------|---------------|----------------|------------------|------------|----------|
|          | Groupe 1      |               | 4              | 4                | -          | ∕× 🍰 🕰   |
|          | Groupe 2      |               | 0              | 4                | -          | ∕×≗₽     |
|          | Groupe 3      |               | 0              | 4                | -          | ∕×≜₽     |
| Tout sél | ectionner - a | nnuler toutes | les selections | Valider<br>teurs | 1/1        |          |

## Group overview/Exporting group user lists

By clicking on the link « **Group overview** », you get the list of groups and the learners registered in them.

The export CSV or XLS file functionality described in the Chapter on «  ${\pmb Users}$  » tools is also available here.

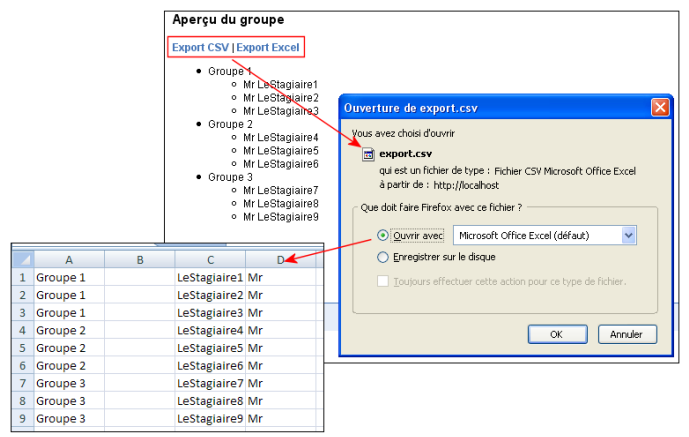

## Creating group categories (with the authorization of the administrator)

You can create group categories if the platform administrator has activated this feature. If activated, the groups home page looks a little different from the standard groups home page : a link « Add a category » appears, and you will have to click on another link « Default groups » to see the list of regular groups.

| Créer nous | veau(x) groupe(x) Ajo | outer une catégor  | ie 🗳 Aperçu du gro<br>1 - 3/3 | oupe 🔄 Groupes par d | éfaut (3 Groupes) |
|------------|-----------------------|--------------------|-------------------------------|----------------------|-------------------|
|            | Groupes 🕽 🗲           | Inscrits           | maximum                       | Modérateur           | Modifier          |
|            | Groupe 1              | 3                  | 4                             | -                    | /× 🍰 🚨            |
|            | Groupe 2              | 3                  | 4                             | -                    | /× 🍰 🔔            |
|            | Groupe 3              | 3                  | 4                             | -                    | /× 🍰 🚨            |
| Tout s     | sélectionner - annule | r toutes les sélec | ctions Effacer                | Valide               | 11                |

When you add a new category for the groups you have to name the category, describe it, and then configure properties for the new groups that will fall in the category, just as you did for default groups.

| Ajouter une catég     | orie                                                                         |
|-----------------------|------------------------------------------------------------------------------|
| * Titre               | Groupe Option CAO                                                            |
| Description           |                                                                              |
| Limite                | Un membre peut être inscrit dans 🗵 💌 groupes                                 |
| Paramètres par défaut | pour les nouveaux groupes                                                    |
| Limite                | <ul> <li>Sans limite</li> </ul>                                              |
|                       | O maximum places (facultatif)                                                |
| Inscription           | Utilisateurs autorisés à sinscrire eux-même dans les groupes                 |
|                       | Les utilisateurs sont autorisés d'annuler leur inscription des groupes.      |
| Documents             | O Non disponible                                                             |
|                       | O public                                                                     |
|                       | 💿 privé 🌼 réer nouveau(x) groupe(x) Alouter une catégorie 🗯 Apercu du groupe |
| Travaux               | O Non disponible                                                             |
|                       | O public                                                                     |
|                       | ⊙ privé                                                                      |
| Agenda                | O Non disponible                                                             |
|                       | O public Groupe Option CAO (0 Groupes) / A T                                 |
|                       |                                                                              |
| Annonces              | O Non disponible                                                             |
|                       | O public                                                                     |
|                       | ⊙ privé                                                                      |
|                       | Valider                                                                      |

One of the advantages of creating new group categories is that you can create groups from existing classes (classes have to be created by the platform administrator). Thus, you can allocate group tools to one or many classes, without having to recreate a new course just for these classes.

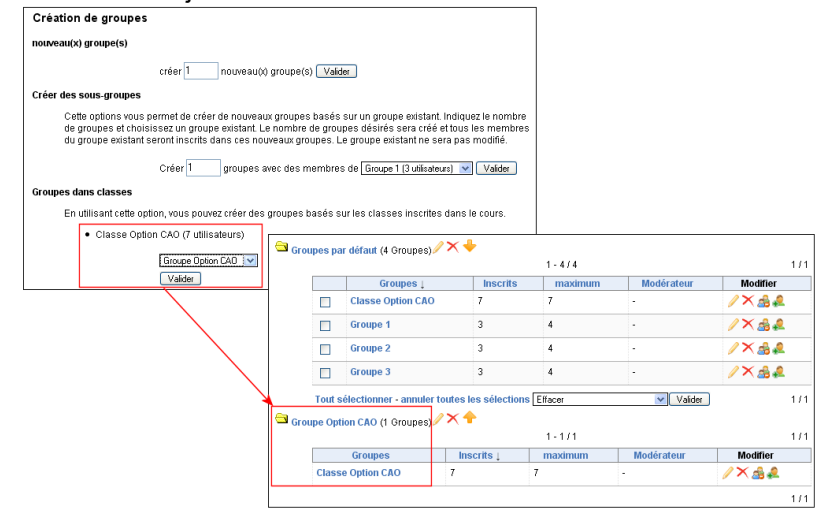

## **Chapter 12 : Chat tool**

The « **Chat** » tool helps you interact live with the learners of the course. Unlike the different chat tools available online, this one functions within Dokeos in the browser and does not need installation of an additional application (like Microsoft Messenger®, Yahoo! Messenger® etc). The advantages of this solution are Dokeos integration and immediate availability. The shortcoming - the list of messages does not refresh immediately; it can take 5 to 10 seconds.

If a learner has uploaded his photo from the « **My profile** » area, this will appear when you click on the name of the learner. Only the trainer can clear (delete) the chat list (messages) when the discussion is over.

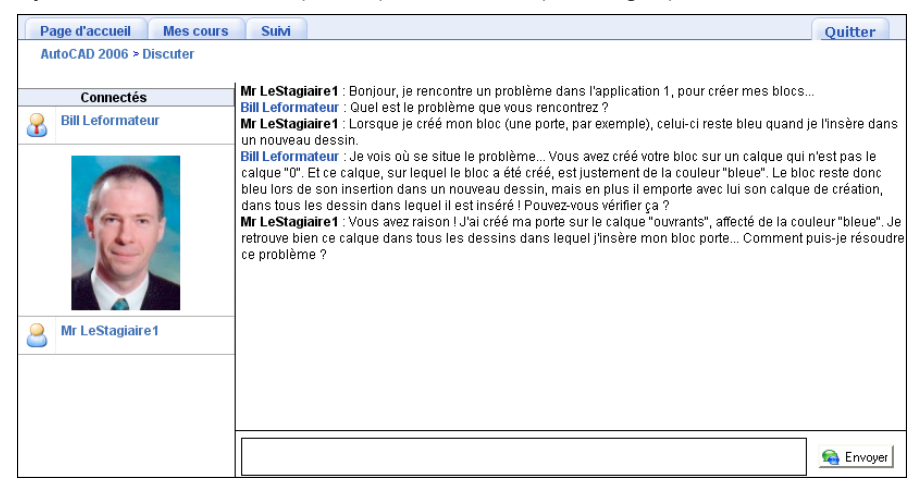

#### Sending a message

Simply type your text in the field located at the bottom of the page and click on the button « **Send** ». In the message display the name of the trainer has a different color from the learners'.

### **Revisiting and Deleting Chats**

Message exchanges from Chats are available date wise in the folder « chat\_files » which is located in the « **Documents** » tool. You can revisit past chat exchanges and delete the file(s) as you would do for any other type of document: by clicking on the icon « **Delete** »  $\times$  .

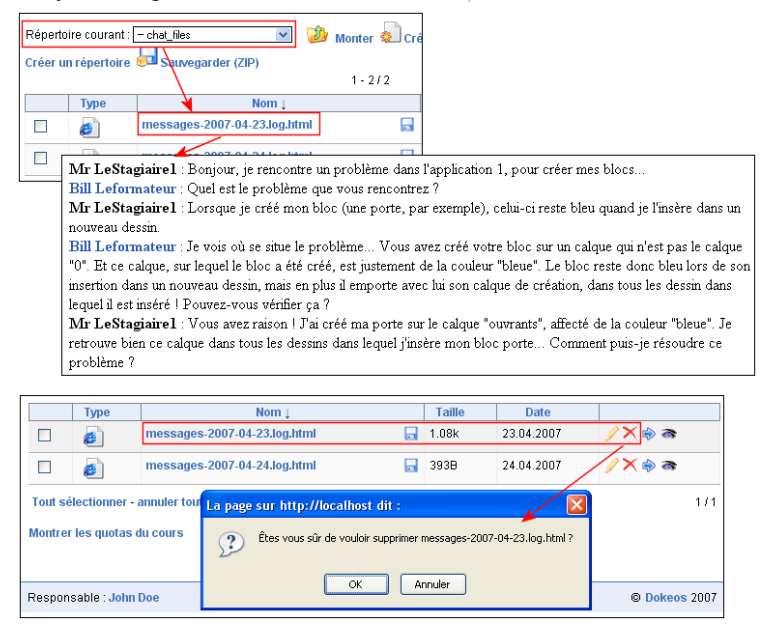

## **Chapter 13 : Assignments tool**

The « **Assignments** » tool is a very simple tool allowing all learners to send documents to trainers. It can be used to receive individual and collective homework assignments, answers to open questions and all other forms of documents.

#### Adding introduction text

Click on the icon « **Edit** »  $\nearrow$  to use the inbuilt html editor to format the content of your introduction. Click on the icon « Delete »  $\times$  to delete the introduction - a link « **Add introduction text** » will replace it. You can then add the introduction later.

**Note:** the Introduction text functionality has to be activated by the platform administrator. You will not see the « **Edit** » and « **Delete** » icons if this functionality has not been activated.

#### **Configuring the Assignments tool**

The essential function of the « **Assignments** » tool is to make it possible for learners to send files (exercises, reports, written work...) to trainers. Then it is up to the trainer to make corrections etc.. Another useful function the tool serves is to allow all learners registered in a course to enrich their learning by consulting each others' work/assignments.

The choice between private (solely meant for the trainer) or public assignments (all learners can consult each other's assignments) can be configured by clicking on the icon/link « **Edit Tool Options** »  $\gg$  . Trainers can choose to show or hide the entire lot of assignments sent. You decide on the public or private character of the learners assignments by checking the corresponding radio button.

| Envoyer un document 🔀 Éditer les options des outils                   |                                                                                                    |
|-----------------------------------------------------------------------|----------------------------------------------------------------------------------------------------|
|                                                                       | Modifier                                                                                                    |
| Tous les fichiers :                                                   | Xa                                                                                                    |
| Visibilité par défaut des documents envoyés (y compris dans le futur) | ⊙ Les nouveaux documents sont par défaut visibles par tous les membres<br>○ Les nouveaux documents sont par défaut visibles seulement par les<br>responsables |
| Valider les changements : Valider                                     |                                                                                                    |

#### Sending an assignment file

Click on the link « **Upload a document** », then click on the button « **Browse** » to locate the file on your hard disk or on the network. Give a title to this document. It is this name which will be the link allowing access to the file. By default, the name of the file is the title. Finally fill in the fields « **Author** » and « **Description** ». Click on the button « **OK** ». The document is added to the list at the bottom of the page.

| Envoyer un document                    | 🕉 Éditer les options des outils            |                  |                     |          |
|----------------------------------------|--------------------------------------------|------------------|---------------------|----------|
| Charger le fichier                     | C:\Documents and Settir Parcourir          |                  |                     |          |
| Titre du document en<br>toutes lettres | Pavillon RdC - CORRIGI                     |                  |                     |          |
| Auteurs                                | Bill Leformateur                           |                  |                     |          |
| Description                            | Ce fichier constitue                       |                  |                     |          |
|                                        | la correction du TP 1<br>Valider           |                  |                     |          |
| /                                      | 1-3/3                                      | 3                |                     | 1/       |
| Titre 🎷                                | Description                                | Auteurs          | Date                | Modifier |
| Pavillon RdC - CORRIGE                 | Ce fichier constitue la correction du TP 1 | Bill Leformateur | 2007-04-23 21:11:04 | ∕X¢≈     |
| 问 Travaux_pratiques                    | -                                          | -                | -                   | ×        |
| 🥟 Travaux_dirigés                      | -                                          | -                | -                   | ×        |
|                                        |                                            |                  | 1                   | 17       |

Note: The procedure described above is exactly the one which learners will follow to send you their assignments.

## Creating folders for organizing assignments

If the number of learners is your course is large, you will undoubtedly receive a large number of assignments to be corrected....To help you with grading assignments, **Dokeos** 1.8 now lets you create folders. The procedure is very simple, but you must know that these folders are totally invisible to the learner. Moving assignment files from the root to a folder (or from one folder to another) is only for the trainer's convenience. Students not see any change in their Assignment areas.

To create a new folder, click on the link « Edit Tool Options », then on the link « Create a folder ». Give a name to the new folder, click on the button « OK ». The folder is created.

| Envoyer un document 🖇                                        | KÉditer les options des o                        | utils                           |                                       |      |
|--------------------------------------------------------------|--------------------------------------------------|---------------------------------|---------------------------------------|------|
| Tous les fichiers :                                          |                                                  | ×                               |                                       |      |
| Visibilité par défaut des doc<br>compris dans le futur)      | cuments envoyés (y                               | oo<br>me<br>Ou<br>par           |                                       |      |
| Valider les changements : 🗋<br>Répertoire courant 🛛 (racine) | /alider                                          |                                 |                                       |      |
| Créer un répertoire                                          | Envoyer un document<br>Nom du nouveau répertoire | X Éditer les of<br>Compte-rendu | ptions des outils<br>s di∨ers Valider |      |
| Titre ↓                                                      | Description                                      |                                 | Auteurs                               | Date |

| nure 🖡                 | Description                                | Auteurs          | Date                | woamer             |
|------------------------|--------------------------------------------|------------------|---------------------|--------------------|
| 🤀 Compte-rendus_divers | -                                          | -                | -                   | ×                  |
| 🞾 Travaux_dirigés      | -                                          | -                | -                   | ×                  |
| 🞾 Travaux_pratiques    | -                                          | -                | -                   | ×                  |
| Pavillon RdC - CORRIGE | Ce fichier constitue la correction du TP 1 | Bill Leformateur | 2007-04-23 21:11:04 | <mark>∕</mark> X¢≈ |

### **Managing assignments**

For managing assignments you use the same icons as for managing documents :

| Titre                                                                                                    | Description                                                                                                    | Auteurs                                                                                          | Date †                                                                                          | Modifier           |
|----------------------------------------------------------------------------------------------------|----------------------------------------------------------------------------------------------------|--------------------------------------------------------------------------------------------------|-------------------------------------------------------------------------------------------------|--------------------|
| Pavillon RdC - CORRIGE                                                                                                    | Ce fichier constitue la correction du TP 1                                                                     | Bill Leformateur                                                                                 | 2007-04-23 21:11:04                                                                             | <mark>∕</mark> X⊜≋ |
| CR TP 2                                                                                                    | Compte-rendu du TP n°2                                                                                         | Mr Lestagiaire2                                                                                  | 2007-04-23 18:41:41                                                                             | ∕X¢≈               |
| availion RdC - CORRIGE       Ce fichier constitue la correction du TP 1       Bill Leformateur       2007-04-23 21:11:04       Image: Compte-rendu du TP n*2         RTP 2       Compte-rendu du TP n*2       Mr Lestagiaire2       2007-04-23 18:41:41       Image: Compte-rendu du TP n*2         RTP 1       -       Mr Lestagiaire2       2007-04-23 18:41:40       Image: Compte-rendu du TP n*2         Travaux_dtirigés       -       -       Image: Compte-rendu du TP n*2       Image: Compte-rendu du TP n*2         Travaux_dtirigés       -       -       Image: Compte-rendu du TP n*2       Image: Compte-rendu du TP n*2         Travaux_dtirigés       -       -       Image: Compte-rendu du TP n*2       Image: Compte-rendu du TP n*2         Travaux_dtirigés       -       -       Image: Compte-rendu du TP n*2       Image: Compte-rendu du TP n*2         Travaux_pratiques       -       -       Image: Compte-rendu du TP n*2       Image: Compte-rendu du TP n*2         Permet de modifier les titre, auteur ou description du document coté professeur, mais pas coté utilisateur       Image: Compte-rendu du Compte-rendu du Compt-rendu du Compte-rendu du Compte-rendu du Compt-rendu | ∕×⊜≈                                                                                                    |                                                                                                  |                                                                                                 |                    |
| 🌽 Travaux_dirigés                                                                                                    | -                                                                                                    | -                                                                                                | -                                                                                               | ×                  |
| 🧼 Travaux_pratiques                                                                                                    | -                                                                                                    | -                                                                                                | -                                                                                               | ×                  |
| S<br>Déplace                                                                                                    | Permet de ma<br>upprime (après demande de<br>coté professeur,<br>le document vers la racine (e<br>ou vers un c | odifier les titr<br>description<br>confirmation)<br>mais pas co<br>emplacement<br>lossier préala | re, auteur ou<br>du document<br>le document<br>té utilisateur<br>le plus haut)<br>iblement créé |                    |
| C                                                                                                    | ontrôle la visibilité du docum                                                                                 | ent pour le(s                                                                                    | ) stagiaire(s) —                                                                                |                    |

## Chapter 14: Reporting tool

The «Reporting» tool allows you to track course activity in two ways:

• **Globally:** by clicking on the « **Reporting** » tab (or the link « **Reporting** ». You will get access to course-wide statistics of the courses you are in charge of. From here, you can also access the reports of individual learners.

| Page d'acc<br>Suivi<br>Votre liste de | e cours                | s Suivi                           |                                 | 1 4               |                         |                     |                              |            | ) Imprime            | r 🗷       | Quitter<br>Export CSV |        |
|---------------------------------------|------------------------|-----------------------------------|---------------------------------|-------------------|-------------------------|---------------------|------------------------------|------------|----------------------|-----------|-----------------------|--------|
| Titre du<br>cours                     | Nombre<br>d'apprenants | Temps<br>passé<br>sur le<br>cours | Progress<br>moyenne<br>apprenar | ion<br>des<br>nts | Score r<br>de<br>apprer | noyen<br>s<br>nants | Messages<br>par<br>apprenant | <b>i</b> . | Travaux p<br>apprena | oar<br>nt | Détails               |        |
| AutoCAD<br>2006                       | 16                     | 0:00:56                           |                                 | 4.53 %            |                         | 0%                  |                              | 0          |                      | 0.19      | >>                    |        |
| AutoCAD<br>2007                       | 7                      | 0:00:04                           |                                 | 0%                |                         | 0%                  |                              | 0          |                      | 0.29      | >>                    |        |
| Solidworks<br>2006                    | Suivi des appr         | enants   <mark>Suivi</mark>       | du coure                        | <u>0 a</u>        |                         | 0.00                | c                            | 0          |                      | è         | ) Imprimer            | Export |
| Solidworks<br>2007                    | Nom                    | Prénom<br>↓                       | Temps                           | Progres           | ssion                   | 1 - 1671<br>Score   | o<br>Travaux                 | Mes        | sages                | D<br>CC   | )ernière<br>onnexion  | Détail |
|                                       | LeStagiaire1           | Mr                                | 0:09:29                         |                   | 57.5 %                  | 0%                  | 1                            |            | 0                    | 24 A      | vril 2007             | >      |
|                                       | LeStagiaire2           | Mr                                | 0:01:28                         |                   | 15 %                    | 0%                  | 2                            |            | 0                    | 24 A      | vril 2007             | >      |

• **By User:** by accessing the « **Reporting** » tool of the course  $\bigcirc$ , on the course home page, you can keep track of how much time a particular learner has spent on a course, what results she has obtained in the exercises, how many assignments she has sent, how many documents she has downloaded etc.?

|                                                                                |                  |            |                  |                                                      | ė                                                                          | Imprimer (     | Export CSV |     |
|--------------------------------------------------------------------------------|------------------|------------|------------------|------------------------------------------------------|----------------------------------------------------------------------------|----------------|------------|-----|
| Infor<br>Nom : Mr LeStagie<br>E-mail : 1<br>Tél: Aucun numén<br>En ligne : Non | mations<br>aire1 | 8          |                  | Su<br>Dernière con<br>Temps passé<br>plate<br>Progre | M<br>nexion 24 Avril<br>2007<br>susur la 0:13:16<br>forme 0 %<br>Score 0 % | ma             | kction     |     |
| utoCAD 2006   Coach : Bill Lefor                                               | mateur           |            |                  |                                                      |                                                                            |                |            |     |
| Parcours pédagogiques<br>acad2006_welcome12e                                   | Temp<br>0:       | s<br>00:10 | Score<br>0       | Progression<br>100%                                  | Dernière conn<br>24 Avril 2                                                | exion<br>007   | Détails    |     |
| acad2006_ch1a                                                                  | 0:               | 00:35      | 0                | 100%                                                 | 24 Avril 2                                                                 | 007            | >>         |     |
| acad2006_ch2a                                                                  | 0:               | 00:04      | 0                | 30%                                                  | 24 Avril 2                                                                 | 007            | >>         |     |
| acad2006_ch3b                                                                  | 0:               | 00:00      | 0                | 0%                                                   |                                                                            |                |            |     |
| Tests                                                                          |                  |            | Score            | Tentatives                                           |                                                                            | Corriger le te | est        |     |
| Gérer les calques                                                              |                  |            | 0 4              | 8                                                    | 0                                                                          |                |            |     |
| Mettre en plan le dessin                                                       |                  | Titre (    | de la leçon      |                                                      |                                                                            | Statut         | Points     | Tei |
| Cotation                                                                       |                  | Bienv      | enue dans ce     | cours !                                              |                                                                            | Complété       | e) -       | 0:0 |
|                                                                                |                  | De qu      | uoi avez-vous    | besoin ?                                             |                                                                            | Complété       | i(e) -     | 0:0 |
|                                                                                |                  | Pour       | accéder au×      | informations essent                                  | ielles                                                                     | Complété       | ė(e) -     | 0:0 |
|                                                                                |                  | Comr       | ment le cours    | est-il structuré ?                                   |                                                                            | Complété       | ė(e) -     | 0:0 |
|                                                                                |                  | Déc        | ouvrir l'interfa | ce d'AutoCAD                                         |                                                                            | Complété       | e(e) -     | 0:0 |
|                                                                                |                  | Total      | des étanes a     | complies                                             |                                                                            |                | _          | 0.0 |

## **Chapter 15 : Course Maintenance tool**

**Dokeos** 1.8 simplifies the maintenance of courses by separating the maintenance tool from the properties (settings) tool. Deleting a course, copying all or part of a course to another course, saving or re-importing a course which is already saved... All these procedures can be performed very quickly.

Maintenance

Supprimer co cours

Cispage sur ce lien afin d'éliminer toute trace du cours sur le
serveur.

Cete fonctionnalité est à manier avec une extrême précaution I

Vider ce cours
Vider ce cours
Vider ce cours
Vider ce cours
Vider ce cours
Vider ce cours
Vider ce cours
Vider ce cours
Vider ce cours
Vider ce cours
Vider ce cours
Vider ce cours
Vider ce cours
Vider ce cours
Vider ce cours
Vider ce cours
Vider ce cours
Vider ce cours
Vider ce cours
Vider ce cours
Vider ce cours
Vider ce cours
Vider ce cours
Vider ce cours
Vider ce cours
Vider ce cours
Vider ce cours
Vider ce cours
Vider ce cours
Vider ce cours
Vider ce cours
Vider ce cours
Vider ce cours
Vider ce cours
Vider ce cours
Vider ce cours
Vider ce cours
Vider ce cours
Vider ce cours
Vider ce cours
Vider ce cours
Vider ce cours
Vider ce cours
Vider ce cours
Vider ce cours
Vider ce cours
Vider ce cours
Vider ce cours
Vider ce cours
Vider ce cours
Vider ce cours
Vider ce cours
Vider ce cours
Vider ce cours
Vider ce cours
Vider ce cours
Vider ce cours
Vider ce cours
Vider ce cours
Vider ce cours
Vider ce cours
Vider ce cours
Vider ce cours
Vider ce cours
Vider ce cours
Vider ce cours
Vider ce cours
Vider ce cours
Vider ce cours
Vider ce cours
Vider ce cours
Vider ce cours
Vider ce cours
Vider ce cours
Vider ce cours
Vider ce cours
Vider ce cours
Vider ce cours
Vider ce cours
Vider ce cours
Vider ce cours
Vider ce cours
Vider ce cours
Vider ce cours
Vider ce cours
Vider ce cours
Vider ce cours
Vider ce cours
Vider ce cours
Vider ce cours
Vider ce cours
Vider ce cours
Vider ce cours
Vider ce cours
Vider ce cours
Vider ce cours
Vider ce cours
Vider ce cours
Vider ce cours
Vider ce cours
Vider ce cours
Vider ce cours
Vider ce cours
Vider ce cours
Vider ce cours
Vider ce cours
Vider ce cours
Vider ce cours
Vider ce cours
Vider ce cours
Vider ce cours
Vider ce cours
Vider ce cours
Vider ce cours
Vider ce cours
Vider ce cours
Vider ce cours
Vider ce cours
Vider ce cours
Vider ce cours
Vider ce cours
Vider ce cours
Vider ce cours
Vider ce cours
Vider ce cours

### Deleting a course

Click on the link « **Delete the whole course area** » to remove all traces of the course on the server. Given the irreversible character of this step, a warning will appear before the course vanishes! The delete function is to be used cautiously.

| Cliquez su<br>Serveur. | orimer ce cour<br>ur ce lien afin d                                                                                                    | s<br>'éliminer toute trace du cours sur le                                                    |  |  |  |  |  |  |
|------------------------|----------------------------------------------------------------------------------------------------|-----------------------------------------------------------------------------------------------|--|--|--|--|--|--|
| Cette fond             | tionnalité est à                                                                                                    | manier avec une extrême précaution !                                                          |  |  |  |  |  |  |
|                        | "Solidworks 2007" (SW2007)<br>En supprimant ce cours, vous supprimerez tous les documents qu'il contient et<br>désinscrirez tous les membres qui y sont inscrits.<br>Voulez-vous réellement supprimer ce cours |                                                                                               |  |  |  |  |  |  |
| L                      |                                                                                                    | Le cours "Solidworks 2007" (SW2007) a été supprimé<br>Retour à la page d'accueil de My campus |  |  |  |  |  |  |
|                        | f                                                                                                    | Vider ce cours                                                                                |  |  |  |  |  |  |

#### Emptying a course

This tool empties the course of selected or of

all the components it contains. It deletes documents, forums, links... This procedure can be put in practice at the end of a training program, or at the end of a university year. Of course, before emptying the course you should ensure that you have saved all that is necessary and recyclable!

To empty the course of its content, click on the link « Empty this

**course** » . In the page that appears next, you can choose to recycle the whole course, or certain components (choose in the following screen). Click finally on the button « **Recycle course** » to launch the cleaning process.

### Copying a course

On the Maintenance page, click on the link « **Copy course** » **③**. The screen that appears allows the choice of a destination course to which the course or components of it have to be copied. In case there are certain components (files) that already exist in the destination course, you have the choice of not doing anything (skip same file name), renaming files or overwriting the files which are in the destination course. Finally click on the button « **Copy course** ».

If you wish to select parts of the course to copy, the next screen helps you choose. Select the components you need, then click on the button «  ${\rm OK}$  ».

A message will appear confirming the duplication.

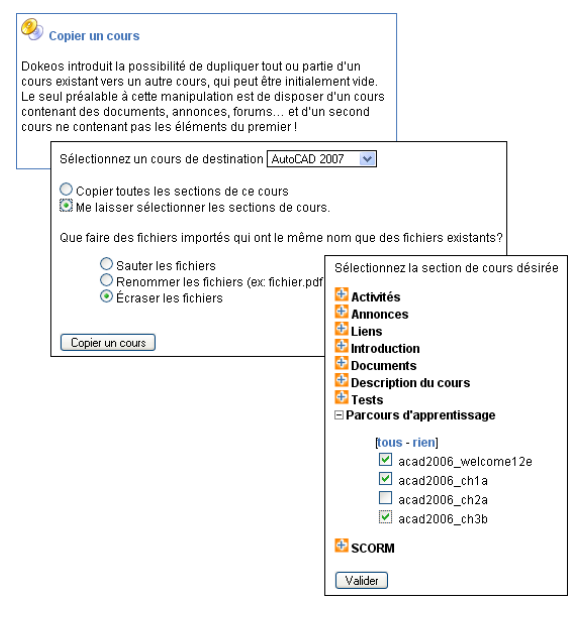

Cet outil vide le cours des éléments sélectionnés, ou de

oeuvre à l'issue d'une formation, ou d'une année universitaire Bien entendu, avant de vider le cours, vous aurez pris soin

l'ensemble des éléments qu'il contient. Il supprime les documents, les forums, liens... Cette procédure peut être mise en

d'effectuer une sauvegarde complète !

## **Creating a backup**

As a security measure, as well as for record and reusability, it is safer to create a backup of the complete content of the course. This process is automated. It offers the choice between creating a backup of the entire course, or of components you have selected by a process similar to the one which allows the copying of components of one course to another course. This process has been described earlier.

To start the backup click on the link, « **Create a backup** ». In the page that appears, choose to backup the whole course, or some of its components (choose in the next screen). Finally Click on the button « **create a backup** » to launch the backup process. Backups are compressed files (zip) which are downloadable to your hard disk and ready for saving in a secure place.

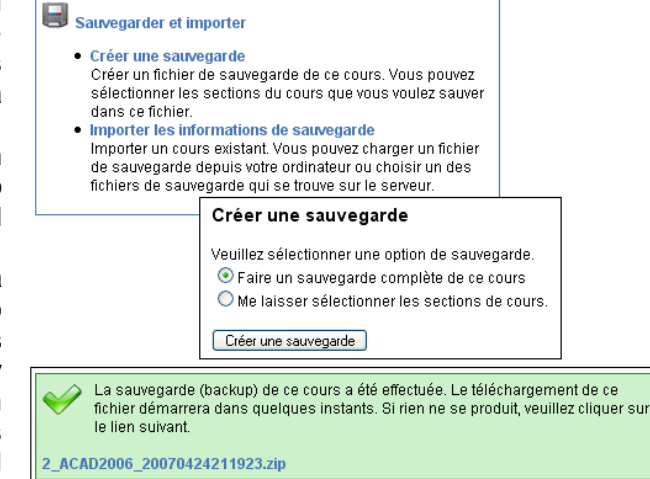

#### Importing a course backup

Each backup creates a date specific compressed file. This Zip file is stored on the server (in the folder « **archive** »). You can also download it to your own workstation.

If you create a new empty course, **Dokeos** lets you import the content of a backed-up course to the new empty course.

To start importing, click on the link « **Import backup** ». In the page that appears, choose the importing source : either a zip file stored in your hard disk (or on the network), or a zip file stored on the server. Then choose to import the whole course, or some components (choose in the next screen). Then, decide what to do with the files that may be overwritten during the importing process. Finally, click on the button « **Import backup** » to start importing. A message will inform you if the backup is successful or not.

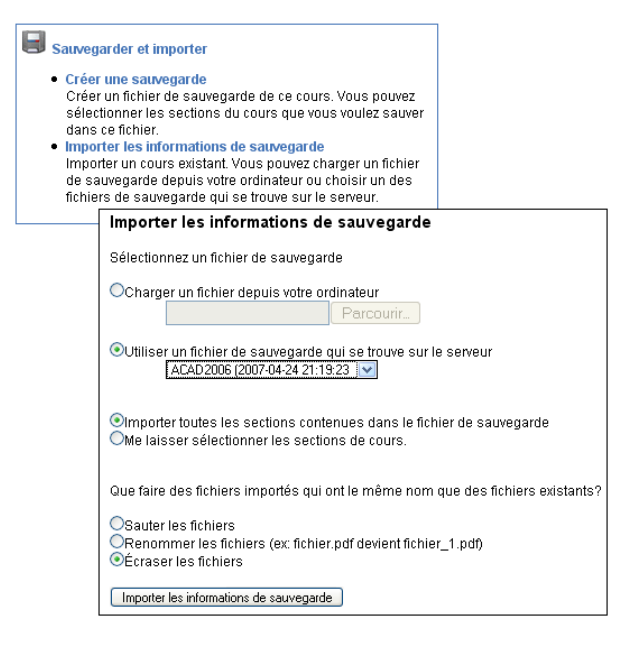

## **Chapter 16 : The Survey tool**

Getting proper feedback on your courses is always a major concern, isn't it? You will appreciate the dedicated *Survey* tool which you can use to effectively seek feedback from users.

|                            |                        |                           |                     | 1-1/1  |          |                           |                     |         | 171      |
|----------------------------|------------------------|---------------------------|---------------------|--------|----------|---------------------------|---------------------|---------|----------|
| Nom de<br>l'enquête        | Code de l'enquête<br>↓ | Nombre<br>de<br>questions | Auteur              | Langue | Partagée | Disponible<br>à partir de | Valable<br>jusqu'au | Invités | Modifier |
| Enquête de<br>satisfaction | satisfaction_2007042   | 6                         | Emmanuel<br>PECQUET | french | -        | 2007-04-23                | 2007-04-30          | 0/1     |          |

#### Creating a new survey

Click on the link « **Create a new survey** » and fill in the field « **Survey code** » and « **Survey title** ». With the help of the calendar, you can control the duration of your survey. No need to keep it on for a whole year; at most for some days at the conclusion of the training program. Filling up the text fields « **Survey introduction** » and « **Survey thanks** » is also good practice; you will add some clarity and warmth to your survey.

| * Code de l'enquête          | satisfaction 20070424 1                                                                 |
|------------------------------|-----------------------------------------------------------------------------------------|
| * Titre de l'enquête         | i Tale → B Z Ta+ j= = = ⊕ □ 至                                                           |
|                              | Enquête de satisfaction                                                                 |
|                              |                                                                                         |
| Sous-titre de<br>l'enquête   | ▲   Taile → B / T₂→ (Ξ Ξ 🚝 🍓 🗔 👱                                                        |
|                              |                                                                                         |
|                              |                                                                                         |
| Langue                       | Français 🔽                                                                              |
| Date de début                | 23 🗸 Avril 🔽 2007 🔽 🧰 00 🔽 h 00 🔽                                                       |
| Date de fin                  | 30 🔽 Janvier 🔽 2007 🔽 🧰 00 💌 h 00 💌                                                     |
| Partager l'enquête           | O Oui 💿 Non                                                                             |
| Introduction de<br>l'enquête | ▲ Taile • B I T₂• ;= := := := @, □ 2                                                    |
|                              | Cette enquête est destinée à mieux cerner votre satisfaction à l'issue de la formation. |

#### Adding questions to the survey

Once the survey outline is created, it is for you to create the questions. The « **Survey** » tool has many question types: open/closed questions, percentage, QCM, multiple responses... You will definitely find what you need for your (ever increasing) feedback needs.

| Oui/non                  | Chok multiple Réponses multiples ouverte Liste déroulante Pourcer                  | 9/10<br>stage Score                                                                        | Destination<br>Destination<br>Destin | Enq<br>Parateur de page   | Jête: 🥕 🕄 🖋    | 0                        |
|--------------------------|------------------------------------------------------------------------------------|--------------------------------------------------------------------------------------------|----------------------------------------------------------------------------------------------------|---------------------------|----------------|--------------------------|
| Numéro<br>de<br>question | Titre                                                                              |                                                                                            | Туре                                                                                                    | Nombre d'options          | Modifier       |                          |
| 1                        | Aviez-vous déjà suivi une formation à distance au préalable ?                      |                                                                                            | Oui / Non                                                                                                    | 2                         | <b>/×</b> ↓    |                          |
| 2                        | Vous diriez de la formation sulvie, qu'elle est:                                   |                                                                                            | Choix multiple                                                                                                    | 3                         | ∕×++           |                          |
| 3                        | Quelle est la durée totale passée sur la formation ?                               |                                                                                            | Réponses multiples                                                                                                    | 4                         | ∕×++           | -                        |
| 4                        | Pourriez-vous citer les deux principaux inconvénients rencontrés dans le courar    | Question                                                                                   | B / Ts                                                                                                    | • := := := @.             | -              |                          |
| 5                        | Si vous aviez à appliquer une note à la formation suivie, quelle serait cette note | Aviez-voue                                                                                 | déià quivi une Formati                                                                                                    | on à distance au prés     | lable ?        |                          |
| 6                        | Quel pourcentage de temps avez-vous passé sur la formation, hors temps de tr       | 110102-0040                                                                                | ocja suoi une porman                                                                                                    | on a castance as pres     | noit :         |                          |
|                          |                                                                                    | Afficher<br>Horizon<br>Vertical<br>Réponses por<br>I alle<br>1 Oui<br>2 Non<br>Erregistrer | tal<br>sibles<br>• B Z<br>• B Z                                                                                                    | R <sub>2</sub> • )= = = € | 8 - 2<br>8 - 2 | ] <b>↓</b><br>] <b>↓</b> |

## Previewing the survey

Now that the questions have been created, you would perhaps like to preview what the survey looks like to learners.

Click on the « **Preview** » icon (1) and the preview screen will show you what the survey will look like to end users.

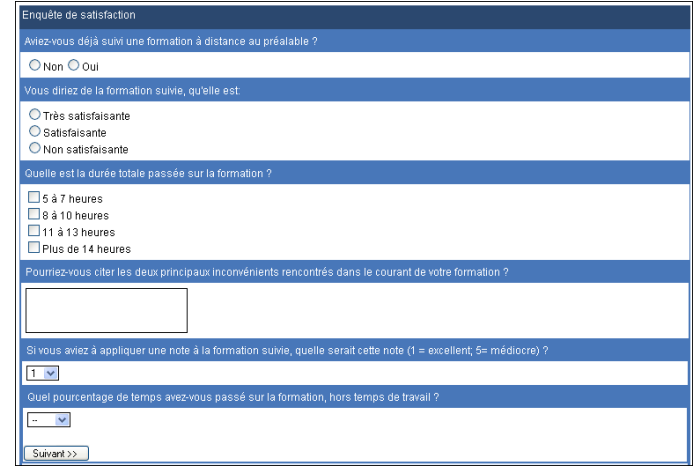

#### Publishing the survey

Happy with the preview? Any modifications to be made? No? Then click on the icon « **Publish survey** » (s) to send the survey to the selected list of receivers.

Just like in creating groups, use the list « Users of this course » on the left and the one for receivers on its right to sort out the samplers. Next, you fill in the email subject « Title of the email » and the content, « Text of the email ». The future samplers will be alerted by email of the availability of a survey. Give good thought to the email content for it will play a big part in motivating users to take the survey.

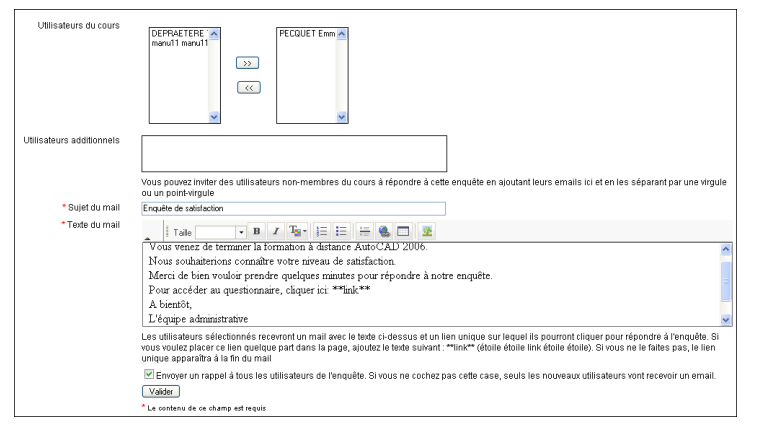

#### **Survey reports**

Analyzing surveys is a tedious task. The survey Reporting tool will help with analysis as it sorts reports by question, by user, comparative etc...

| Dans ce rapport, vous pouvez voir les résultats question par question.                                                                                                    |
|----------------------------------------------------------------------------------------------------|
| Rapport détaillé par utilisateur<br>Dans ce rapport vous pouver voir toutes les réponses snésifiques à un utilisateur                                                                                       |
| Panor te rapport, vois pouver voir reales no reponses speciniques a an anisotean.                                                                                                    |
| Dans ce rapport, vous pouvez comparer deux questions.                                                                                                    |
| Rapport complet                                                                                                    |
| Dans ce rapport, vous pouvez obtenir une vue d'ensemble de tous les utilisateurs sur toutes les<br>questions. Vous avez aussi la possibilité de voir une sélection de question, et d'export les résultats a |

### **Managing surveys**

When managing surveys you will see some new icons apart from the usual « Edit »and « Delete » :

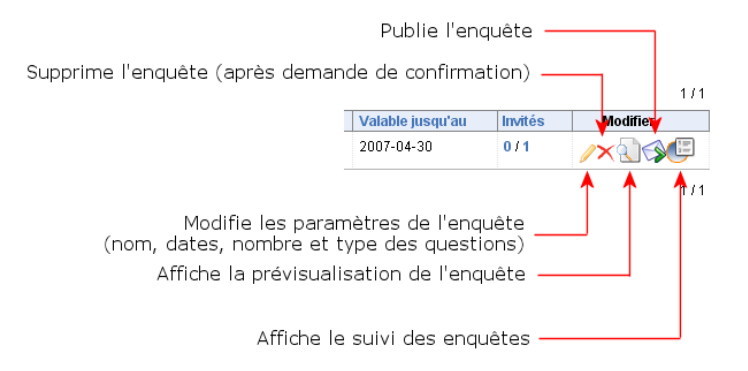

format CSV

## **Chapter 17 : Videoconferencing**

The videoconferencing application has to be configured by the administrator of the platform before it is available in each course.

Once configured, two new tools become available in the home page of every course : (a) « virtual meeting » and « virtual class » (c) . These two tools point to the same videoconferencing environment. One of them is demonstrative (virtual class). The other is participative (virtual meeting) as it allows three learners to have exchanges with the professor.

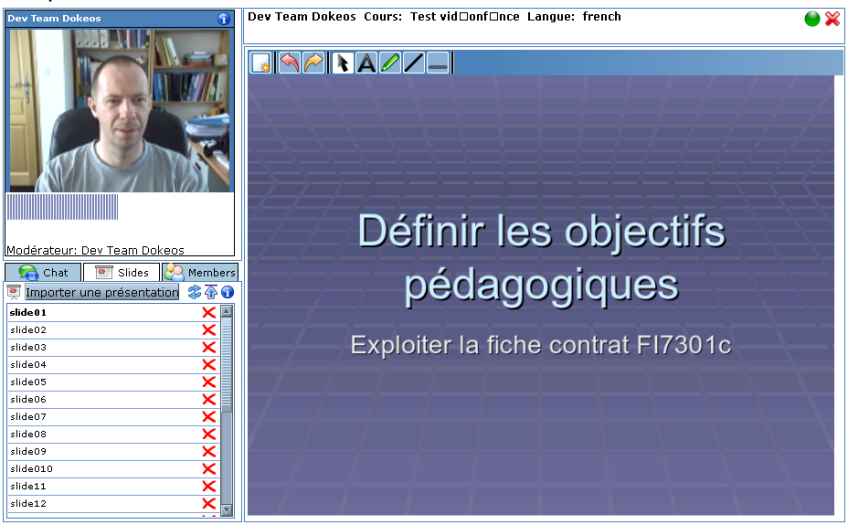

#### Preparing a virtual class

When you launch a virtual class, *Dokeos* detects the video inputs in your system and also allows you to select them.

You may then choose to upload a PowerPoint presentation to the server. Like *Oogie*, the videoconferencing tool converts the presentation slides into a succession of screens that can be accessed independently. Each screen is named « slide ». Extra screens can be deleted before you start your show.

Once the presentation is converted, your virtual class is ready to roll!

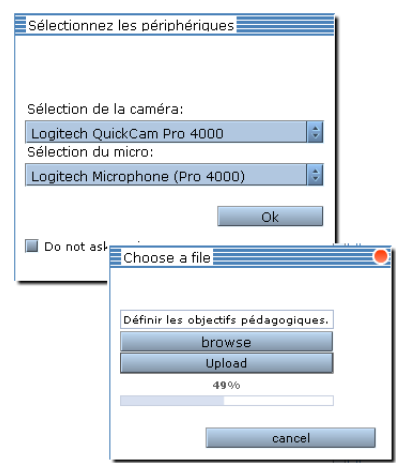

#### Conducting a virtual class

Three tools are available to you for conducting a virtual class: « Chat », the presentation converter « Slides », and « Members » listing the attendees.

The functioning of the « chat » is as simple as using the standard **Dokeos** « **Chat** » tool. The presentation will be displayed slide by slide. You can start your lecture, as your webcam and your microphone have already been detected by **Dokeos**. Using the whiteboard widgets you can also add annotations on each screen and underline important elements.

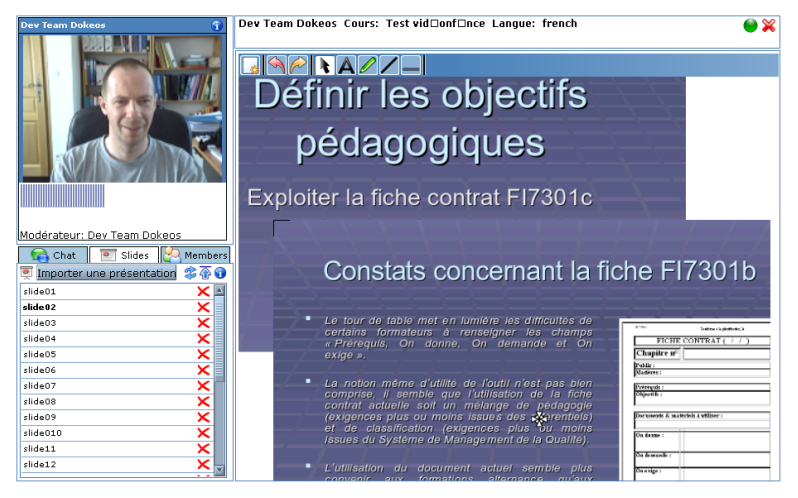

Please note here that an optional setting allows the superimposition of screens, hence you can move the slide on top of the pile to make way for the slide below; also, you can highlight a particular point : practical isn't it?

A little effort may be required to take control of the system, but once you are comfortable you will have a fan following among your learners, and you may become the subject of envious praise among your colleagues!

## Conducting a virtual meeting

The principle of the virtual meeting is identical, but also allows three participants apart from you.

It is possible that in a virtual meeting you will get to use the « Chat » tool more often than in a virtual class.

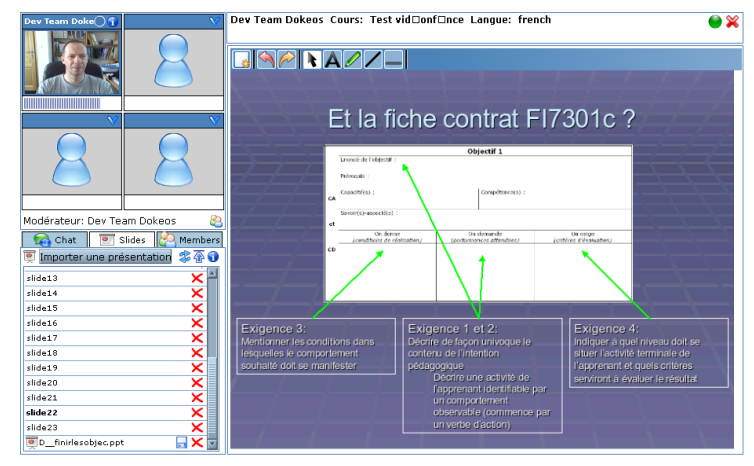

# Part 4 Learning Paths

A Learning Path is a structured instructional sequence divided into **chapters**, which are then further divided into **steps**. You can organize a learning path as per your content's existing structure. You can also combine tests and discussions (forums) in learning path sequences. You have the flexibility of naming successive chapters as « weeks », « topics », « modules » etc...the choice is yours.

The learner's progress through a learning path's sequence can be controlled by pre-requisites. This means that the learner has to complete certain steps before moving on to others.

Your learning path sequence can be *suggestive* - you show the steps one after the other, and it is up to the learner to follow the sequence; or *binding* - the learner has to follow the steps in the order given.

Learning Paths offer you the potential for creating a journey through a knowledge base that can include resources, tests, assignments, discussions, evaluation, experimentation, cross-examination... The **Dokeos** Learning Path tool allows you to put most of Dokeos's pedagogical functionality in sequences learners can choose to follow, or have to follow.

Chapter 1 describes the creation of learning paths step-by-step, starting with the creation of an empty navigation, then adding a chapter, many steps, and a test. Finally, we will touch upon the export and import functionality of Learning Paths.

The second chapter is about importing courses created outside the **Dokeos** platform - **SCORM** course packages.

The third chapter will touch upon the new features in **Dokeos** 1.8 - **Oogie**, or how to convert PowerPoint or Impress presentations into learning paths.

## **Chapter 1 : Working with learning paths**

## **Creating a Learning Path**

From your course home page, click on the link **«Learning path»**, then on the link **«Add a learning path»** on the next screen. Give a name to the path, then click on the button **«OK»** Valider.

The path is created, and although empty, appears in the navigation list.

| 10011                       | Progression              | Description                                           | Export SCORM                                                                   | Modifier                                                 |
|-----------------------------|--------------------------|-------------------------------------------------------|--------------------------------------------------------------------------------|----------------------------------------------------------|
| acad2006_cb1a               | 0% (0/19)                | —Autre— local UTF-8 🥖                                 | ۲                                                                              | ¾ ∎\$©×                                                  |
| acad2006_ch2a               | 0% (0/20)                | <i>—Autre</i> — local UTF-8 🥖                         | ۲                                                                              | ¾∎\$⊘×                                                   |
| acad2006_ch3b               | 0% (0/20)                | <i>—Autre</i> — local UTF-8 🥖                         | ۲                                                                              | ℀ℿ℅⊗≍                                                    |
| Introduction à la 1 📳 Nouve | au chapitre<br>lle étape | Bienvenue dans<br>Vous pourrez cré<br>apparaîtra dans | l'outil de création de pa<br>ier votre parcouts étape<br>le menu sur la gauche | rcours de Dokeos.<br>par étape. La structure de votre pa |
|                             |                          | Pour commencer, choisissez un                         | titre pour votre parcou                                                        | rs :                                                     |

**Important point** : a learning path tracks the learner's progress. Thus, a learner signing out of **Dokeos** at stage 3 of the path will land at that stage (stages 1, 2 and 3 completed, other stages incomplete) on his next visit.

### Adding the first chapter

Once the empty path is created, you can create the first chapter. Click on « New chapter » Give it a name in the «Title» field and then click on the button « OK » valider.

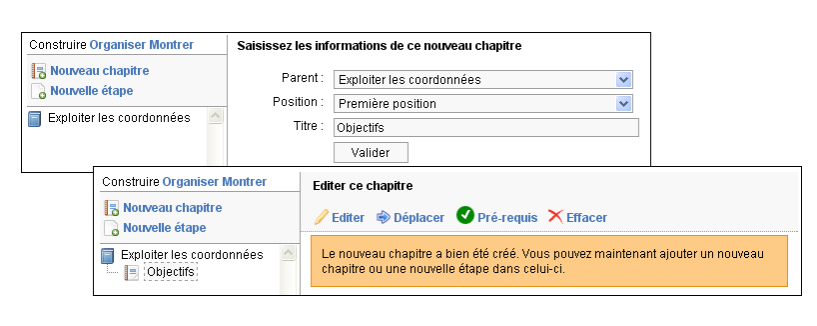

## Adding a step to the chapter

After the chapter, create the first step in it by clicking on « New step ». You then reach a page listing all the resources that can be integrated in a path.

**Important:** please note that the resources have to be present in the server to be integrated in a path. You will first have to upload to the server via the « **Documents** » tool the files (doc, pdf, html, swf...) that you wish to include in your learning path.

Select a resource from the right side of the screen for including in your first chapter. Each integrated resource constitutes a step that the learner can access freely, or has to go through to get to the next step (you decide by setting the pre-requisites).

Click on the button « OK » to continue building the path. At this stage, you can add other steps to the first chapter, or add other chapters.

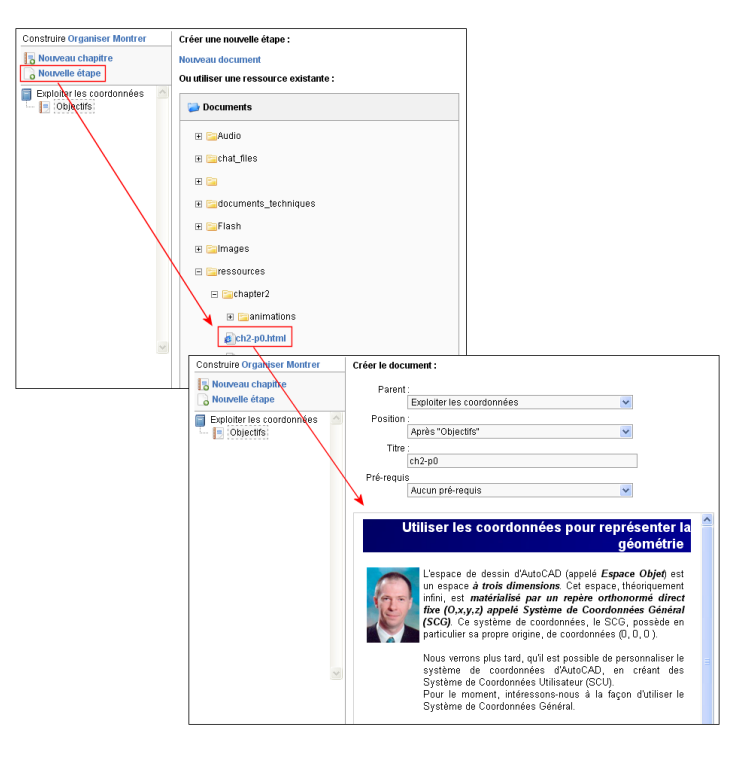

## Changing the names of the steps

When you add a document (file) as a step, it retains its file name as the step's title. This is hardly satisfying : the names of the files may not be meaningful in the new context.

Click on the step title you wish to change (on the left side) to select it, then click on the icon « **Edit** » on top right-side to edit the title of the step. Change the « Title » in the input field to make it more contextual. Click on the button « OK » to save the changes.

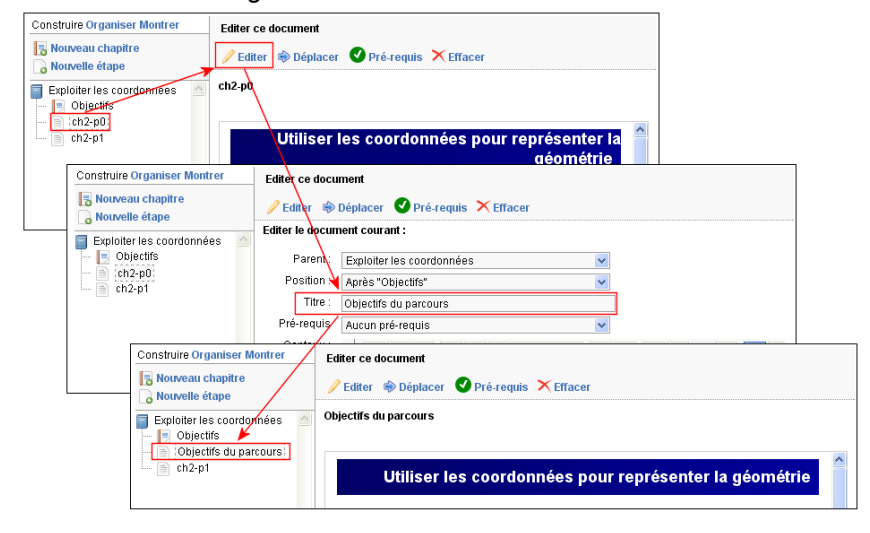

#### Structuring the navigation tree

While creating the path we have placed the chapters and steps at the same level.

For instance, « Objectives of the path » should be under the chapter « Objectives » and not under the path title, as it is now. In other words, the chapter « Objectives » should be the parent of the step « Objectives of the path ».

To correct this problem, select the step to be moved, click on the button « **Edit** »  $\checkmark$  and change the Parent chapter of this stage from the drop-down list.

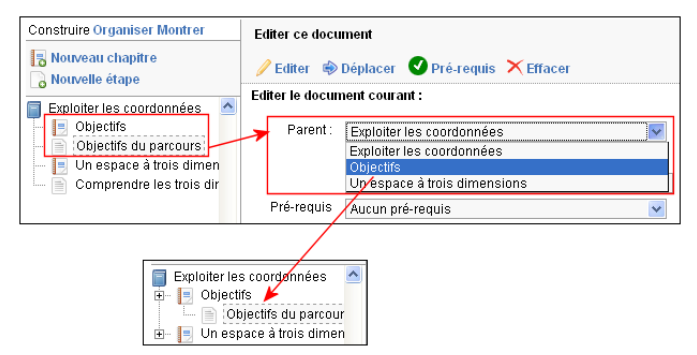

Perhaps you have noticed that this action (allotting a parent chapter to a step) can be performed directly when you add a step: you then have access to the drop down list « Parent » described above.

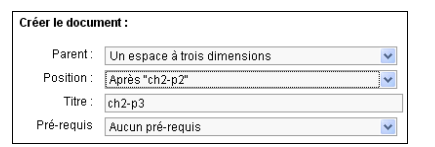

### **Reordering chapters and steps**

Click on the link « **Organize** » on the top left of your learning path navigation to see the table with the chapters and the steps in the order that you have placed them. To reorder the path, use the arrow icons « Up » and « Down » to position the chapters and steps exactly where you want them to be.

| Construire Organiser Montrer                                                                                                    | Editer ce docume                | nt 🔪 🗸 🗸 🗸                                                                                 |                   |        |
|----------------------------------------------------------------------------------------------------|---------------------------------|--------------------------------------------------------------------------------------------|-------------------|--------|
| Nouvelle étape                                                                                                    | 🥖 Editer 👒 Dé                   | olacer V Pré-requis X Effacer                                                              |                   |        |
| Dipictifs     Objectifs     Objectifs     Objectifs     Objectifs du parcour     Objectifs du parcour     Onespace à trois dimen     Offerer l'tichne du SCC     Offerer l'tichne du SCC     Offe | Saisir des coordo<br>Maintenant | utiliser les coordonnées pour représe<br>c'est à vous de jouer !<br>ce antégianne abacluse | nter la géométrie |        |
| Application     Saisir des coordonn                                                                                                    |                                 | Construire Organiser Montrer                                                               |                   |        |
|                                                                                                    | coordor                         | Titre                                                                                      | Déplacer          | Action |
|                                                                                                    |                                 | 📃 Objectifs                                                                                | 4                 | /×     |
|                                                                                                    |                                 | Objectifs du parcours                                                                      |                   | /×     |
|                                                                                                    | <u> </u>                        | 📃 Un espace à trois dimensions                                                             | <b>4</b>          | />     |
|                                                                                                    |                                 | Comprendre les coordonnées                                                                 | 4                 | /×     |
|                                                                                                    |                                 | 📄 Gérer l'icône du SCG                                                                     | <b>1</b>          | /×     |
|                                                                                                    |                                 | 📄 Choisir les unités de dessin                                                             | <b>1</b>          | /×     |
|                                                                                                    |                                 | 🖹 Saisir des coordonnées                                                                   | 1                 | /×     |
|                                                                                                    |                                 | Application                                                                                | 1                 | /×     |
|                                                                                                    |                                 | Saisir des coordonnées                                                                     |                   | /×     |
# **Defining pre-requisites**

By defining pre-requisites you can control access between steps. For example, you may want the learners to go through a knowledge resource before they access a case-study resource. You can define the knowledge resource as a pre-requisite for the case-study resource.

First select the step which needs to have a prerequisite, then click « **Prerequisites** » on top right.

Then choose the step that has to be the prerequisite. Of course, only the earlier steps appear in the list.

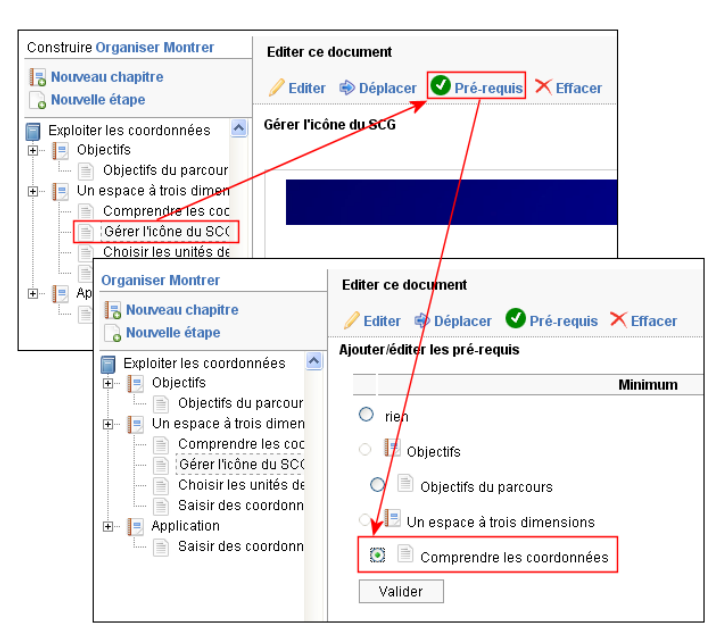

### Adding narration (audio) to a step

To reinforce the impact of your learning path, **Dokeos** 1.8 offers you the possibility of adding sound to each of your learning path steps.

When your microphone is connected, click on the record button (red circle) of the « **Audiorecorder** » and record your narration.

Each step will display to the learners a lecture zone on top left of the learning path. You can imagine the benefits!

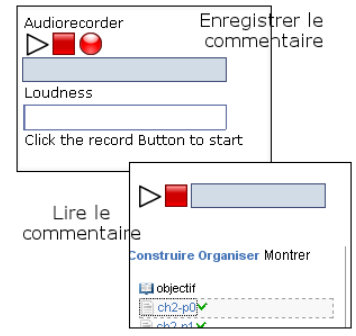

### Testing the path

Click on the link « **Display** » (on the top left of the screen, above the path navigation) to see how the learning path appears to a learner.

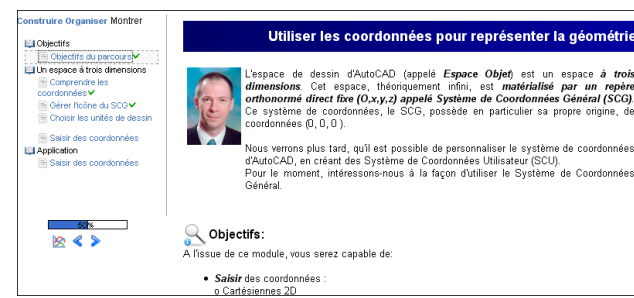

# The learning path display area

A learning path has :

- A navigation and feedback zone on the left
- A display zone for resources and documents on the right

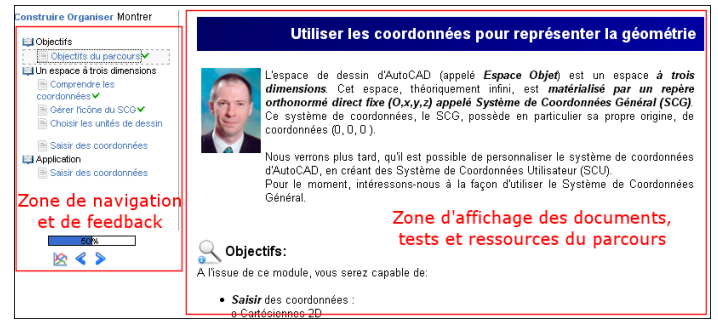

# The navigation and feedback zone

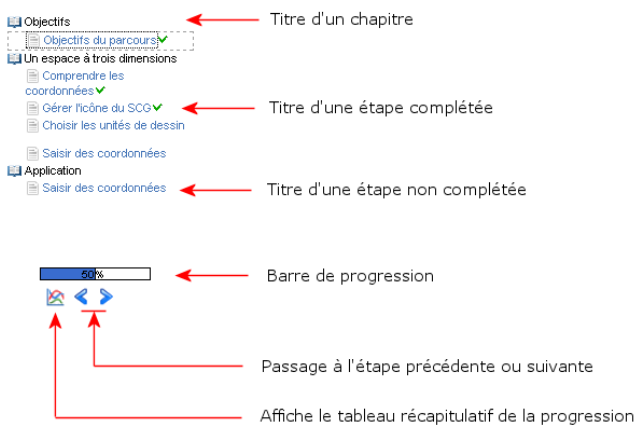

### Managing learning paths

Apart from the usual editing and deleting operations, some specific inputs are required from you for managing learning paths :

| Image: Second second second | Nom                     | Progression                                             | Description                   | Export SCORM | Modifier        |  |  |
|----------------------------------------------------------------------------------------------------|-------------------------|---------------------------------------------------------|-------------------------------|--------------|-----------------|--|--|
| Image: Second second second | 💝 acad2006_ch1a         | 0% (0/19)                                               | <i>—Autre</i> — local UTF-8 🖉 | $\odot$      | K∎\$⊗×          |  |  |
|                                                                                                    | 💝 acad2006_ch2a         | 💝 acad2006_ch2a 0% (0/20)Autre- local UTF-8 🥖 🛞 🤻 🖬 🎓 🔇 |                               |              |                 |  |  |
|                                                                                                    | 😵 acad2006_ch3b         | 0% (0/20)                                               | <i>—Autre</i> — local UTF-8 🖉 | $\odot$      | K∎\$⊗×          |  |  |
| Exploiter les coordonnées 67% (5/6) Dokeos local ISO-8859-1 Image: Solid   Edite le nom du parcours ainsi que son origine Image: Solid Image: Solid Image:                                                                                                    | acad2006_welcome12      | e 0% (0/5)                                              | —Autre— local UTF-8 🥖         | $\odot$      | ₹ <b>@</b> \$⊗× |  |  |
| Edite le nom du parcours ainsi que son origine<br>xporte un parcours créé dans Dokeos, au format SCORM<br>Permet de poursuivre la création du parcours<br>Affiche le nom du parcours directement<br>sur la page d'accueil du cours                                                                                                    | Exploiter les coordonné | ées 67% (5/6)                                           | Dokeos local ISO-8859-1 🥖     | ۲            | ∜∎爹⊗×           |  |  |
| Autorise plusieurs tentatives pour réaliser le parcours                                                                                                    |                         |                                                         |                               |              |                 |  |  |

### Exporting a learning path as a SCORM package

Clicking on the icon « **Export** » (•) exports a learning path as a SCORM package. The entire path (with resources) is exported as a compressed file (Zip) as per the **SCORM** standard. The zip file can be re-imported later, to another course for example (see the next chapter for more information on **SCORM**).

| My | Ouverture de scorm export 6.zip                                  | 1               | AutoCAD 2006 ACAD       | 2006 - Bill Leformateur |
|----|------------------------------------------------------------------|-----------------|-------------------------|-------------------------|
|    | Vaux suga chairi dau wix                                         |                 | Utilisateurs en ligne:  | 1 (1 Dans ce cours )    |
|    |                                                                  |                 |                         | Quitter                 |
|    | aui est un fichier de type : Enchier WinZin                      |                 |                         | Quictor                 |
|    | à partir de : http://localhost                                   |                 |                         |                         |
| ٤  | Que doit faire Firefox avec ce fichier ?                         | PowerPoint      |                         |                         |
|    |                                                                  | ription         | Export SCORM            | Modifier                |
| •  | Ouvrir avec Internet Explorer (défaut)                           | ocal UTF-8 🥖    | $\odot$                 | <b>₹</b> @\$⊘×          |
|    |                                                                  |                 |                         |                         |
|    | <u>I</u> oujours effectuer cette action pour ce type de fichier. | ical UTF-8 🥖    | <b>S</b>                | <u> ~</u> ⊎ 🎸 🗸 ∧       |
| •  |                                                                  | ocal UNK-8 🥖    | $\textcircled{\bullet}$ | <b>∛</b> ∎\$⊗×          |
| •  | OK Annuler                                                       | Ical UTF-8      | ۲                       | ∛ ∎\$⊗×                 |
| •  | Exploiter les coordonnées 83% (5/8) Dokeos loc                   | al ISO-8859-1 🥖 |                         | ∜∎爹⊗≍                   |

# **Chapter 2 : Managing SCORM format courses**

The « Learning path » tool can display and track content which conforms to the SCORM (Sharable Content Object Reference Model) standard. Once imported, a SCORM course looks exactly like a learning path created in Dokeos.

Packaged as a Zip file, a **SCORM** course not only contains all the course resources (documents, media, images...), but also information related to the structure of the course, like the definition of the different steps, pre-requisites etc... In addition, a **SCORM** course can « talk » to the LMS platform on which it is imported. This communication can be basic (such as informing the platform if a step has been completed or not) or can be more involved (deciding which steps to display based on test results, etc...).

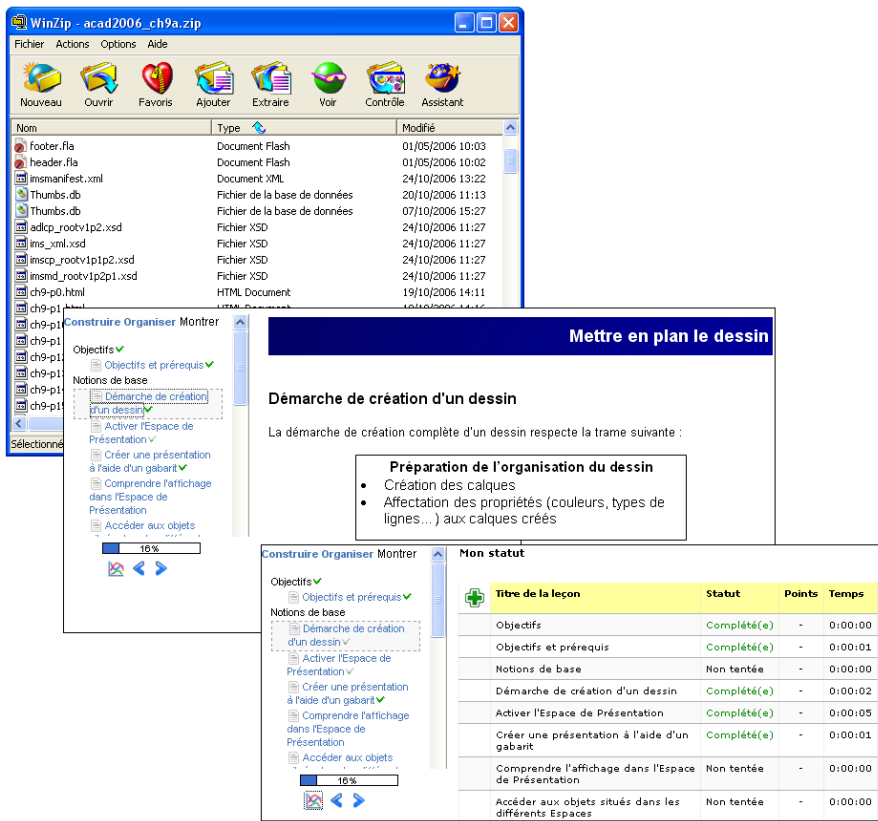

#### Importing a SCORM course

As explained earlier, courses packaged in the **SCORM** format are available as compressed files (Zip). On the learning path home page, click on « **SCORM and AICC import** » to browse for the Zip file in your hard disk or on your network. Once you locate the file, choose from the « Course origin » list the name of the authoring tool which was used to create the content (or the name of the publisher), then click on the button « Send ».

When the **SCORM** format is recognized by **Dokeos**, it will appear in the learning path stack as another learning

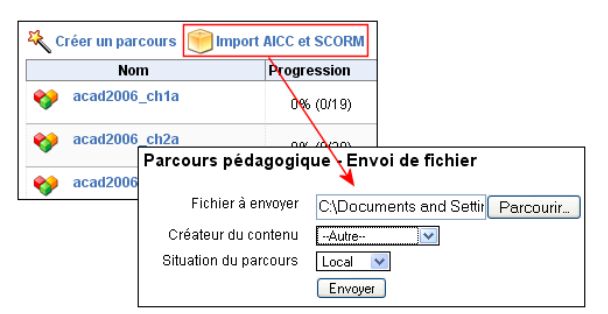

path. A SCORM course looks exactly like a Dokeos learning path when displayed (see part 4, chapter 1).

### How to create a SCORM course

You can simply export a **Dokeos** learning path as a **SCORM** package (covered earlier). The navigation structure and resources of the path will be preserved in the package.

Among existing resources there are free tools for generating courses conforming to the **SCORM** standard. Among these is the **RELOAD Editor**, which is an excellent application for creating **SCORM** packages and for editing the **metadata** that defines the contained resources and navigation structure. **RELOAD** was developed by the Bolton Institute and the University of Strathclyde, in England. A French translation of the interface is available, along with the software at the URL : http://www.reload.ac.uk.

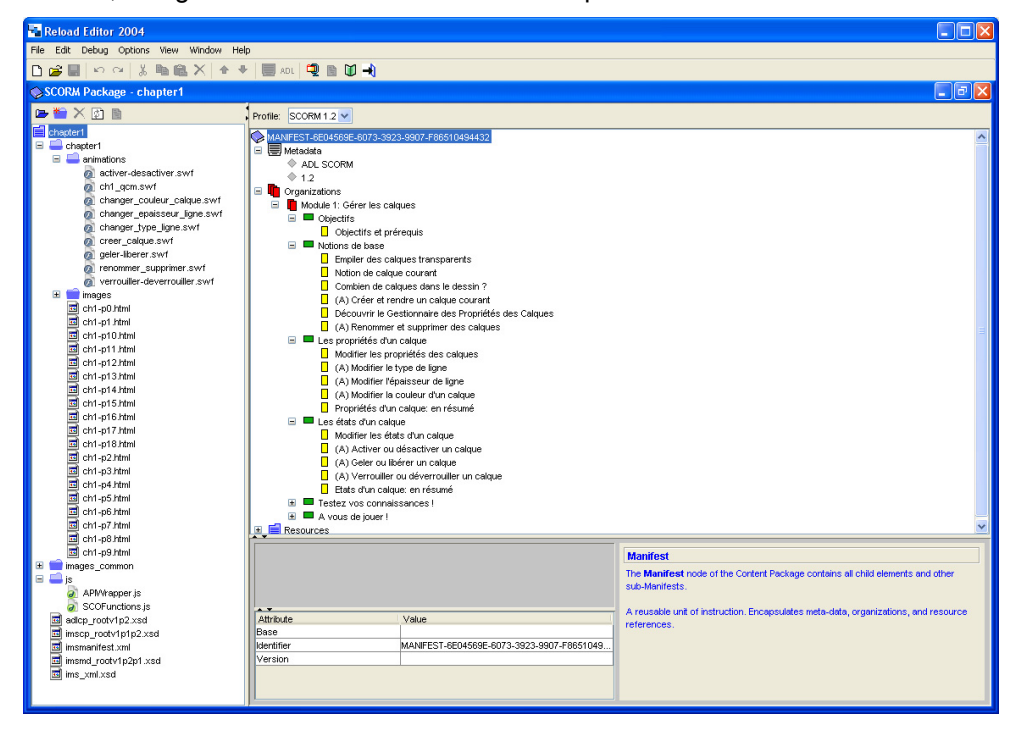

# **Chapter 3 : Oogie : PowerPoint conversion**

**Oogie** is a tool that converts PowerPoint or Impress presentations to learning paths. Each screen of your presentation becomes a learning path screen (animation and effects of the presentation are not converted). Apart from simple conversion, **Oogie** lets you :

- record narration for each screen
- insert tests or other resources between screens
- track student activity and progress just as in a normal learning path

### Converting a presentation to a learning path

You import your presentations from the learning path home page. Click on the link « **PowerPoint Conversion** », browse g your hard disk or network to locate and select the file to convert, then click on the button « **Convert to Learning Path** » 😵 Convertiren parcours .

Depending on the size of your file, the conversion may take some time. A little patience may be required! Once converted, each screen of the presentation becomes a learning path screen to which you can add narration by using the procedure described in chapter 1 of this section – Creating a learning path (Adding sound to a step).

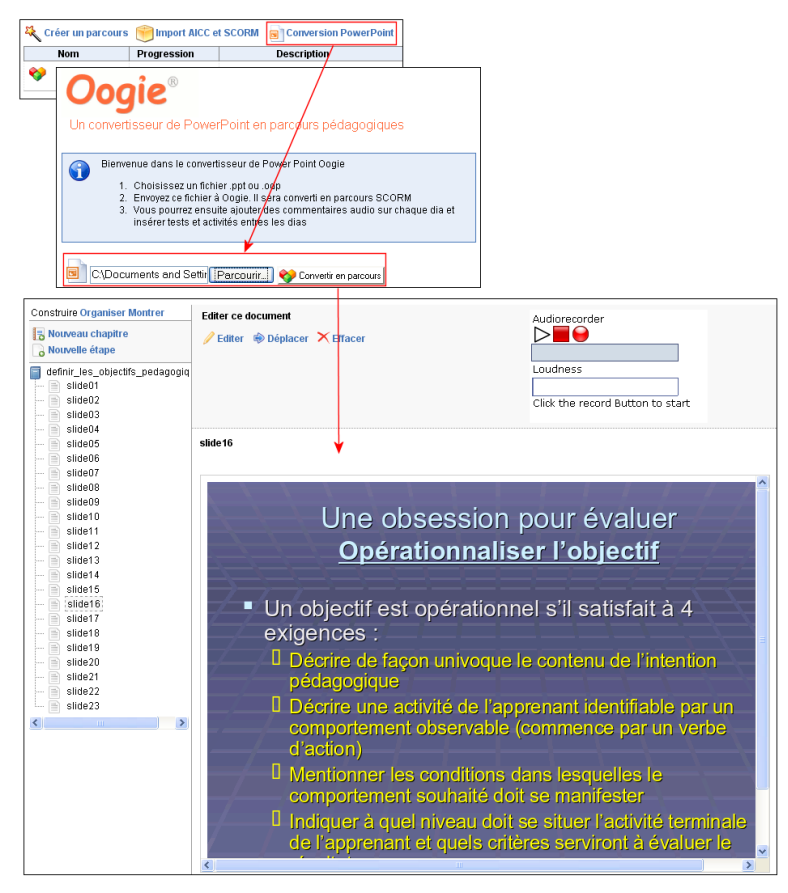

Now that you have a learning path, take advantage of its possibilities. Insert diverse elements to make your presentation sequence interactive and engaging. For example, just as you can insert documents by adding new steps, you can also insert tests in the beginning, at the end or in any part of your path!

| Construire Organiser Montrer       | Créer une nouvelle étape :<br>Nouveau document<br>Ou utiliser une ressource existante : |  |
|------------------------------------|-----------------------------------------------------------------------------------------|--|
| Nouveau chapitre<br>Nouvelle étape |                                                                                         |  |
| definir_les_objectifs_pedagogiq    | 🍃 Documents                                                                             |  |
| slide03<br>slide04                 | 🔯 Tests                                                                                 |  |
| slide05                            | Second Exemple de test                                                                  |  |

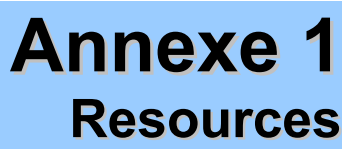

## **Useful links**

Dokeos Platform : <u>http://www.dokeos.com</u> SCORM Standard: http://www.adlnet.gov Metadata : http://www.imsglobal.org SCORM package generator and Metadata editor - RELOAD Editor : <u>http://www.reload.ac.uk</u>